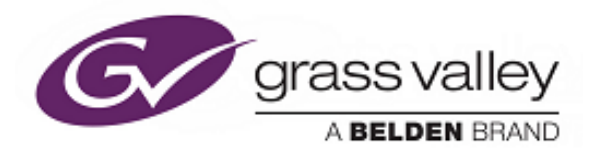

# **User Instruction Manual**

# IQSYN33

3G/HD/SD-SDI Frame Synchronizer with Advanced Audio Processing

# IQMUX33

3G/HD/SD-SDI Multiplexer and Frame Synchronizer with AES/EBU and Analog Audio Inputs

# IQDMX33

3G/HD/SD-SDI Demultiplexer and Frame Synchronizer with AES/EBU and Analog Audio Outputs

# **Information and Notices**

## **Copyright and Disclaimer**

Copyright protection claimed includes all forms and matters of copyrightable material and information now allowed by statutory or judicial law or hereinafter granted, including without limitation, material generated from the software programs which are displayed on the screen such as icons, screen display looks etc.

Information in this manual and software are subject to change without notice and does not represent a commitment on the part of SAM. The software described in this manual is furnished under a license agreement and can not be reproduced or copied in any manner without prior agreement with SAM or their authorized agents.

Reproduction or disassembly of embedded computer programs or algorithms prohibited.

No part of this publication can be transmitted or reproduced in any form or by any means, electronic or mechanical, including photocopy, recording or any information storage and retrieval system, without permission being granted, in writing, by the publishers or their authorized agents.

SAM operates a policy of continuous improvement and development. SAM reserves the right to make changes and improvements to any of the products described in this document without prior notice.

## **Contact Details**

For details of our Regional Customer Support Offices please visit the Grass Valley website.

Customers with a support contract should call their personalized number, which can be found in their contract, and be ready to provide their contract number and details.

F

# **Safety Information**

## Explanation of Safety Symbols

This symbol refers the user to important information contained in the accompanying literature. Refer to manual.

This symbol indicates that hazardous voltages are present inside. No user serviceable parts inside. This unit should only be serviced by trained personnel.

#### Safety Warnings

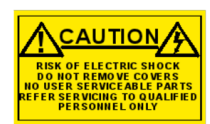

"CAUTION: These servicing instructions are for use by qualified personnel only.

To reduce risk of electric shock do not perform any servicing other than that contained in the operating instructions unless you are qualified to do so. Refer all servicing to qualified personnef.

- To reduce the risk of electric shock, do not expose this appliance to rain or moisture.
- Always ensure that the unit is properly earthed and power connections correctly made.
- This equipment must be supplied from a power system providing a PROTECTIVE EARTH ( ) connection and having a neutral connection which can be reliably identified.
- The power outlet supplying power to the unit should be close to the unit and easily accessible

#### Power connection in countries other than the USA

The equipment is normally shipped with a power cable with a standard IEC moulded free socket on one end and a standard IEC moulded plug on the other. If you are required to remove the moulded mains supply plug, dispose of the plug immediately in a safe manner.

The colour code for the lead is as follows:

BROWN lead connected to L (Live Conductor)

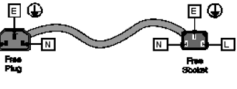

D

Caution If the unit has two mains supply inputs ensure that both power cords are plugged into mains outlets operating from the same phase.

### Erklärung der Sicherheitssymbole

Dieses Symbol weist den Benutzer auf wichtige Informationen hin, die in der begleitenden Dokumentation enthalten sind.

Dieses Symbol zeigt an, dass gefährliche Spannung vorhanden ist. Es befinden sich keine vom Benutzer zu wartenden Teile im Geräteinneren. Dieses Gerät sollte nur von geschultem Personal gewartet werden

#### Sicherheits-Warnhinweise

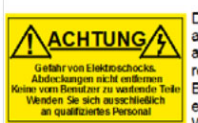

Die angeführten Service-/Reparatur-Anweisungen sind ausschließlich von qualifiziertem Service-Personal auszuführen. Um das Risiko eines lektroschocks zu reduzieren, führen Sie ausschließlich die im Benutzerhandbuch eschriebenen Anweisungen aus, es sei denn, Sie haben die entsprechende Qualifikation, Wenden Sie sich in allen Service-Fragen an qualifiziertes Personal.

- Um das Risiko eines Elektroschocks zu reduzieren, setzen Sie das Gerät weder Regen noch Feuchtigkeit aus.
- Stellen Sie immer sicher, dass das Gerät ordnungsgemäß geerdet und verkabelt ist.

Dieses Equipment muss an eine Netzsteckdose mit 🕀 Schutzleiter angeschlossen werden und einen zuverlässig identifizierbaren Nullleiter haben.

Die Netzsteckdose sollte nahe beim Gerät und einfach zugänglich sein.

#### Netzanschluss in anderen Ländern als der USA

Das Equipment wird im Normalfall mit einem Netzkabel mit Standard IEC Anschlussbuchse und einem Standard IEC Anschlussstecker geliefert. Sollten Sie den angeschweißten Stecker auswechseln müssen, entsorgen Sie diesen bitte umgehend. Die farbliche Belegung des Netzkabels ist wie folgt.

GRÜN GELB E = Schutzleiter() BLAU N = Nulleiter BRAUN L = P = Phase

> Achtung: Wenn das Gerät zwei Anschlussbuchsen hat, stellen Sie bitte sicher, dass beide Netzkabel mit der selben Phase in die Netzsteckdose gesteckt werden.

#### Légende :

GB

Ce symbole indique qu'il faut prêter attention et se référer au manuel.

Ce symbole indique qu'il peut y avoir des tensions électriques à l'intérieur de l'appareil. Ne pas intervenir sans l'agrément du service qualifié.

#### Précaution d'emploi :

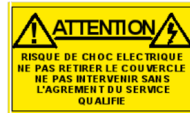

"ATTENTION: Les procédures de maintenance ne concernent que le service agréé. Afin de réduire le risque de choc électrique, il est recommandé de se limiter aux procédures d'utilisation, à moins d'en être qualifié. Pour toute maintenance, contacter le service compétent."

- Pour réduire le risque de choc électrique, ne pas exposer l'appareil dans un milieu humide.
- Toujours s'assurer que l'unité est correctement alimentée, en particuliers à la liaison à la terre.
- La source électrique de cet équipement doit posséder une connexion à la terre  $({\bf F})$ , ainsi qu'une liaison « neutre » identifiable.
- La prise électrique qui alimente l'appareil doit être proche de celle-ci et accessible.

#### Câble secteur de pays autres que les Etats-Unis

L'équipement est livré avec un câble secteur au standard IEC, moulé mâle/femelle. Si vous souhaitez changr la prise mâle de votre cordon, voici les

Si vous souhaitez changr la prise mâle de votre cordon, voici les codes couleurs des fils :

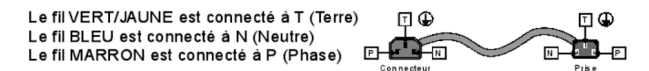

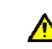

Attention si l'appareil a 2 alimentations, s'assurer que les cordons soient branchés sur la même phase.

#### Explicación de los Símbolos de Seguridad (ESP

- Éste símbolo refiere al usuario información importante contenida en la literatura incluida. Referirse al manual.
- Éste símbolo indica que voltajes peligrosos están presentes en el interior. No hay elementos accesibles al usuario dentro. Esta unidad sólo debería ser tratada por personal cualificado.

#### Esta unidad solo deberia ser tratada por personal cua

#### Advertencias de Seguridad

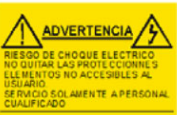

Las instrucciones de servicio cuando sean dadas, son sólo para uso de personal cualificado. Para reducir el riesgo de choque eléctrico no llevar a cabo ninguna operación de servicio aparte de las contenidas en las instrucciones de operación, a menos que se esté cualificado para realizarlas.

Referir todo el trabajo de servicio a personal cualificado.

- Para reducir el riesgo de choque eléctrico, no exponer este equipo a la lluvia o humedad.
- Siempre asegurarse de que la unidad está propiamente conectada a tlerra y que las conexiones de alimentación están hechas correctamente.
- Este equipo debe ser alimentado desde un sistema de alimentación con conexión a TIERRA⊕y teniendo una conexión neutra fácilmente identificable.
- La toma de alimentación para la unidad debe ser cercana y fácilmente accesible.

#### Conexión de alimentación en otros países que no sean USA.

El equipo es normalmente entregado con un cable de alimentación con un enchufe hembra estàndar IEC en un extremo y con una clavija estàndar IEC en el otro. Si se requiere eliminar la clavija para sustituirla por otra, disponer dicha clavija de una forma segura. El código de color a emplear es como sigue:

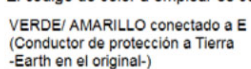

(Conductor de proteccion à l'ierrà Clivija -Earth en el original-) Actes l'ische AZUL conectado a N (Conductor Neutro -Neutral en el original-) MARRÓN conectado a L (Conductor Fase -Live en el original-)

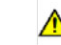

Advertencia Si la unidad tuviera dos tomas de alimentación, asegurarse de que ambos cables de alimentación están conectados a la misma fase.

E \* Schutzle

N =

Enchule

DK

#### Simboli di sicurezza:

Questo simbolo indica l'informazione importante contenuta nei manuali appartenenti all'apparecchiatura. Consultare il man Inla

Questo simbolo indica che all'interno dell'apparato sono presenti tensioni pericolose. Non cercare di smontare l'unità Per qualsiasi tipo di intervento rivolgersi al personale qualificato.

#### Attenzione:

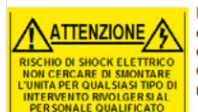

Le istruzioni relative alla manutenzione sono ad uso esclusivo del personale qualificato. E' proibito all'utente eseguire qualsiasi operazione non esplicitamente consentita nelle istruzioni. Per qualsiasi informazione rivolgersi al personale qualificato.

Т

- Per prevenire il pericolo di scosse elettriche è necessario non esporre mai l'apparecchiatura alla pioggia o a qualsiasi tipo di umidità
- Assicurarsi sempre, che l'unità sia propriamente messa a terra e che le connessioni elettriche siano eseguite correttamente.
- Questo dispositivo deve essere collegato ad un impianto elettrico dotato di un sistema di messa a terra efficace.
- La presa di corrente deve essere vicina all'apparecchio e facilmente accessibile.

#### Connessione elettrica nei paesi diversi dagli Stati Uniti

L'apparecchiatura normalmente è spedita con cavo pressofuso con la presa e spina standard IEC. Nel caso della rimozione della spina elettrica, e spina standard neo, ren caso dena finitzzone dena contra contra gettaria via immediatamente osservando tutte le precauzioni del caso. La leggenda dei cavi è la seguente:

VERDE/GIALLO cavo connesso E ( E (1) ad "E" (terra) **11**----BLU cavo connesso ad "N" (neutro) MARRONE cavo connesso ad "L" (fase)

Attenzione! Nel caso in cui l'apparecchio abbia due prese di corrente,  $\triangle$ assicurarsi che i cavi non siano collegati a fasi diverse della rete elettrica

#### Förklaring av Säkerhetssymboler

Denna symbol hänvisar användaren till viktig information som återfinns i litteraturen som medföljer. Se manualen

Denna symbol indikerar att livsfarlig spänning finns på insidan. Det finns inga servicevänliga delar inne i apparaten. Denna apparat få endast repareras av utbildad personal

#### Säkerhetsvarningar

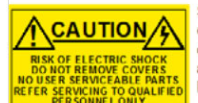

Serviceinstruktioner som anges avser endast kvalificerad och utbildad servicepersonal. För att minska risken för elektrisk stöt, utför ingen annan service än den som återfinns i medföljande driftinstruktionerna, om du ej är behörig. Överlåt all service till kvalificerad personal

För att reducera risken för elektrisk stöt, utsätt inte apparaten för regn eller fukt.

- Se alltid till att apparaten är ordentligt jordad samt att strömtillförseln är korrekt utförd.
- Denna apparat måste bli försörjd från ett strömsystem som är försedd med jordadanslutning (1) samt ha en neutral anslutning som lätt identifierbar.
- Vägguttaget som strömförsörjer apparaten bör finnas i närheten samt vara lätttillgänglig.

#### Strömkontakter i länder utanför USA

Apparaten utrustas normalt med en strömkabel med standard IEC gjuten honkontakt på ena änden samt en standard IEC gjuten hankontakt på den andra änden. Om man måste avlägsna den gjutna hankontkaten, avyttra denna kontakt omedelbart på ett säkert sätt. Färgkoden för ledningen är följande:

| GRÖN/GUL ledning ansluten till E<br>(Skyddsjordad ledare) |                      |                |
|-----------------------------------------------------------|----------------------|----------------|
| DLÅ ledning applyton till N (Neutral Jadara)              | Edite on the billing | Construction a |

BRUN ledning ansluten till L (Fas ledare)

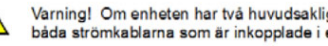

Varning! Om enheten har två huvudsakliga elförsörjningar, säkerställ att båda strömkablarna som är inkopplade i enheten arbetar från samma fas

#### Forklaring på sikkerhedssymboler

- Dette symbol gør brugeren opmærksom på vigtig information i den medfølge nde manual
- Dette symbol indikerer farlig spænding inden i apparatet. Ingen bruger servicerbare dele i apparatet på brugerniveau. Dette apparat må kun serviceres af faglærte personer..

#### Sikkerhedsadvarsler

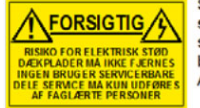

Serviceinstruktioner er kun til brug for faglærte servicefolk. For at reducere risikoen for elektrisk stød må bruger kun udføre anvisninger i betjeningsmanualen. Al service skal udføres af faglærte personer.

- For at reducere risikoen for elektrisk stød må apparatet ikke udsættes for regn eller fugt.
- Sørg altid for at apparatet er korrekt tilsluttet og jordet.
- Dette apparat skal forbindes til en nettilslutning, der yder BESKYTTENDE JORD () og 0 forbindelse skal være tydeligt markeret.
- Stikkontakten, som forsyner apparatet, skal være tæt på apparatet og let tilgængelig.

#### Nettilslutning i andre lande end USA

Udstyret leveres normalt med et strømkabel med et standard IEC støbt løst hunstik i den ene ende og et standard IEC støbt hanstik i den anden ende. Hvis et af de støbte stik på strømkablet er defekt, skal det straks kasseres på forsvarlig vis. Farvekoden for lederen er som følger:

GRØN/GUL leder forbundet til J (Jord) BLA leder forbundet til 0 BRUN leder forbundet til F(Fase)

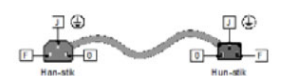

FI

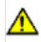

s

Forsigtig Hvis enheden har to lysnetindgange, skal der sørges for at begge ledninger tilsluttes lystnetudgange fra den samme fase.

#### Turvamerkkien selitvs

- Tämä merkki tarkoittaa, että laitteen mukana toimitettu kiriallinen materiaali sisältää tärkeitä tietoja. Lue käyttöohje
- Tämä merkki ilmoittaa, että laitteen sisällä on vaarallisen voimakas jännite. Sisäpuolella ei ole mitään osia, joita käyttäjä voisi itse huoltaa. Huollon saa suorittaa vain alan ammattilainen.

#### Turvaohjeita

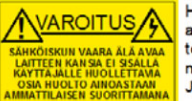

Huolto-ohieet on tarkoitettu ainoastaan alan ammattilaisille. Älä suorita laitteelle muita toimenpiteitä, kuin mitä käyttöohieissa on neuvottu, ellet ole asiantuntija. Voit saada sähköiskun. Jätä kaikki huoltotoimet ammattilaiselle.

- Sähköiskujen välttämiseksi suojaa laite sateelta ja kosteudelta.
- Varmistu, että laite on asianmukaisesti maadoitettu ja että sähkökytkennät on tehty oikein.
- Laitteelle tehoa syöttävässä järjestelmässä tulee olla SUOJAMAALIITÄNTÄ () ja nollallitännän on oltava luotettavasti tunnistettavissa
- Sähköpistorasian tulee olla laitteen lähellä ja helposti tavoitettavissa.

#### Sähkökytkentä

Laitteen vakiovarusteena on sähköiohto, jonka toisessa päässä on muottiin valettu, IEC-standardin mukainen liitäntärasia ja toisessa päässä muottiin valettu, IEC-standardin mukainen pistoliitin. Jos pistoliitin tarvitsee poistaa, se tulee hävittää heti turvallisella tavalla. Johtimet kytketään seuraavasti:

KELTA-VIHREÄ suojamaajohdin E-napaan E 🕀 (I) I SININEN nollaiohdin N-napaan RUSKEA vaihejohdin L-napaan

Huom! Jos laitteessa on kaksi verkkojännitteen tuloliitäntää, niiden johdot on liitettävä verkkopistorasioihin, joissa on sama vaiheistus

#### Símbolos de Segurança

O símbolo triangular adverte para a necessidade de consultar o manual antes de utilizar o equipamento ou efectuar qualquer ajuste

Este símbolo indica a presença de voltagens perigosas no interior do equipamento. As peças ou partes existentes no interior do equipamento 1 não necessitam de intervenção, manutenção ou manuseamento por parte do utilizador. Reparações ou outras intervenções devem ser efectuadas apenas por técnicos devidamente habilitados.

#### Avisos de Segurança

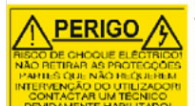

As instruções de manutenção fornecidas são para utilização de técnicos qualificados. Para reduzir o risco de choque eléctrico, não devem ser realizadas intervenções no equipamento não especificadas no manual de instalações a menos que seja efectuadas por técnicos habilitados.

Para reduzir o risco de choque eléctrico, não expor este equipamento à chuva ou humidade.

Assegurar que a unidade está sempre devidamente ligada à terra e que as ligações à alimentação estão correctas.

O sistema de alimentação do equipamento deve, por razões de segurança, possuir ligação a terra de protecção (€) e ligação ao NEUTRO devidamente identificada.

A tomada de energia à qual a unidade está ligada deve situar-se na sua proximidade e facilmente acessível.

Ligação da alimentação noutros países que não os EUA

O equipamento é, normalmente, enviado com cabo de alimentação com ficha IEC fêmea standard num extremo e uma ficha IEC macho standard no extremo oposto. Se for necessário substituir ou alterar alguma destas fichas, deverá remove-la e elimina-la imediatamente de maneira segura. O código de cor para os condutores é o seguinte:

| Condutor VERDE/AMARELO ligado a E (   | Terra) 🖡 🕀 | E (#)        |
|---------------------------------------|------------|--------------|
| Condutor AZUL ligado a N (Neutro)     | IT-E -IT   | m-D-m        |
| Condutor CAS IANHO ligado a L (Vivo). | Roha Livre | Tomada Livre |

Atenção: Se a unidade tem duas fontes de alimentação assegurar que os Atenção: Se a unicade tem que anno su anno su

#### Επεξήγηση των Συμβόλων Ασφαλείας

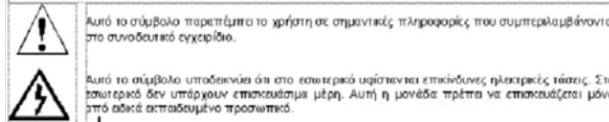

Ρ

πό το σύμβολο υποδεκνύει ότι στο εσωιτερικό υφίστεντει επικίνδυνες ηλακτρικές τώσεις. Στο ωτερικό δεν υπόρχουν αποτουάσμα μέρη. Αυτή η μονάδα πρέπα να επισκουάζεται μόνο ήο οδικά επιταιδουμένο προσωπικό.

#### Προειδοποίηση Ασφαλείας

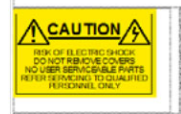

Οσηγίες επισκευής, όπου παρέχονται, αναφέρονται αποκλεστικά και μόνο τε εξειδικειμένο προσιωτικό. Για να μειωθεί ο κίνδυνος ηλατεροπληξίας, μην οτελείτε επισκευίς παρέ μόνο τις συμπεριλαμβανόμενες στο εγχειρίδιο των δηγιών, ακτές και αν έχειτε τα αποραίτητα τη προστάντα για να το κάνετε. Όλες οι επισκευές να οκτελούνται από ειδικά ακπαιδαυμένο προσωπικό.

- Για να μειώσετε τον κίνδυνο ηλεκτροπληξίας μην εκθέτετε τη συσκευή σε βροχή ή υνρασία.
- Πάντα να εξασφαλίζετε τη σωστή γείωση της συσκευής και τη σωστή σύνδεση των συνδέσμων
- Ο εξο πλισμός πρέπει να τροφοδοτείται από ένα σύστημα τροφοδοσίας που να εξασφαλίζει ΠΡΟΣΤΑΤΕΥΤΙΚΗ ΓΕΙΩΣΗ 🕒 και να έχει καθορισμένες θέσεις ουδέτερου και φάσης.

Ο εξοπλισμός που τροφοδοτεί τη συσκευή θα πρέπει να βρίσκεται κοντά στη συσκευή και να είναι

#### Σύνδεση τροφοδοσίας σε χώρες εκτός των ΗΠΑ

D εξαπλισμός συνοδευείται συνήθως από ένα καλώδια τροφοδοσίας με ένα σταθερό βύσμα τροφοδοσίας δούματος τύπου πυραμίδας στη μια άκρη του και μια σταθερή υποδοχή τροφοδοσίας ρούματος τύπου πυραμίδας στην άλλη άκρη του. Εάν χρειαιστέ να αφαράλεται το σταθερό βύσμα τροφοδοσίας μοι το παναφηρημοισταιείτε, θεωρείται άχρηστο. Ο χρωματικός οδηγιός για το καλώδιο τροφοδοσίας είναι ο ταναχρησιμ αρακάτω :

| ΙΡΑΣΙΝΟ.ΚΙΤΡΙΝΟ καλώδιο συνδέεται στο Ε<br>Προστατευτικός Αγωγός Γείωσης) | e                    | E (i)                  |
|---------------------------------------------------------------------------|----------------------|------------------------|
| /ΠΛΕ καλώδιο συνδέεται στο Ν<br>Ουδέτερο Αγωγό)                           |                      |                        |
| (ΑΦΕ καλώδιο συνδέεται στο L (Αγωγό Φάσης)                                | Βύσμα<br>Τροφοδοσίας | Υποδοχή<br>Τροφοδοσίας |

ΠΡΟΣΟΧΗ Αν η μονάδα έχει δύο τροφοδοπικά βεβαιωθείτε ότι και τα δύο καλώδια τροφοδοσίας είναι πυνδεδεμένα σε εξόδους τροφοδοσίας που βρίσκονται στην ίδια φέση.

## **Mains Power Supplies**

This equipment has two 3-pin IEC power sockets, one for the main power supply unit and one for the redundant power supply unit.

The power supply is auto switching for input voltages in the ranges of 100 V to 240 V nominal. No voltage adjustment procedure is required.

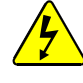

- This equipment has more than one power supply. To reduce the risk of electric shock, plug each power supply into separate branch circuits employing separate service grounds.
- Before performing any servicing or maintenance, disconnect and isolate the unit from the mains input and from any product outputs.
- Do not operate this unit without an earth connection.

#### Laser Safety EN60825-1 (2001) Safety of Laser Products

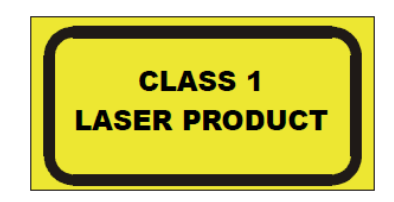

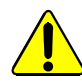

- Caution: use of controls or adjustments or performance of procedures other than those specified herein may result in hazardous radiation exposure. Viewing the laser diode with the optical fiber removed and with the aid of optical magnifiers may be hazardous.
- This product is a Class 1 laser product (output power <15mW) at 1270 nm to 1610 nm with a beam divergence >30 mrad.

### Ventilation

Although the unit is constructed to meet normal environmental requirements, ensure that there is a free flow of air at the front, rear, and sides of the unit to dissipate the heat produced during operation. Installations should be designed to allow for this.

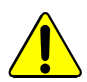

Do not obstruct the ventilation holes on the right-side of the unit. Damage to the equipment may result.

## **Compliance Standards**

This equipment conforms to the following standards:

#### EN60950-1: 2006

Safety of Information Technology Equipment Including Electrical Business Equipment.

UL1419 (3rd Edition) - UL File E193966

Standard for Safety – Professional Video and Audio equipment.

## EMC Standards

This equipment conforms to the following standards:

#### EN 55103-1: 1996 (Environment E4)

Electromagnetic Compatibility, Product family standard for audio, video, audio-visual and entertainment lighting control apparatus for professional use. Part 1. Emission.

#### EN 55103-2: 1996 (Environment E2)

Electromagnetic Compatibility, Product family standard for audio, video, audio-visual and entertainment lighting control apparatus for professional use. Part 2. Immunity.

#### FCC/CFR 47:Part 15, Class A

Federal Communications Commission Rules Part 15, Subpart B, Class A.

#### **EMC Environment**

The product(s) described in this manual conform to the EMC requirements for, and are intended for use in, the controlled EMC environment (for example, purpose-built broadcasting or recording studios), and the rural outdoor environment (far away from railways, transmitters, overhead power lines, etc.) E4.

### **EMC Performance of Cables and Connectors**

SAM products are designed to meet or exceed the requirements of the appropriate European EMC standards. In order to achieve this performance in real installations it is essential to use cables and connectors with good EMC characteristics.

All signal connections (including remote control connections) shall be made with screened cables terminated in connectors having a metal shell. The cable screen shall have a large-area contact with the metal shell.

#### **Coaxial Cables**

Coaxial cables connections (particularly serial digital video connections) shall be made with high-quality double-screened coaxial cables such as Belden 1694 or BBC type PSF1/2M.

#### D-type Connectors

D-type connectors shall have metal shells making good RF contact with the cable screen. Connectors having "dimples" which improve the contact between the plug and socket shells are recommended.

# Contents

| Information and Notices       2         Safety Information       3                                                                                                    |
|----------------------------------------------------------------------------------------------------|
| 1. Introduction.       12         1.1 Description       12         1.2 Block Diagrams       12         1.2.1 IQSYN33       12         1.2.2 IQMUX33       13         1.2.3 IQDMX33       13         1.3 Order Codes       14         1.3.1 IQSYN33       14         1.3.2 IQMUX33       14         1.3.3 IQDMX33       14         1.3.4 Hardware and Software Options       14         1.4 Enclosures       15         1.4.1 B-style Enclosure       15         1.4.2 A-style Enclosures       15                                                                                                    |
| 2. Technical Specification       16         2.1 IQSYN33       16         2.2 IQMUX33       20         2.3 IQDMX33       25                                                                                                    |
| 3. Connections       30         3.1 IQSYN33 Rear Panel View       30         3.2 Input Connections       30         3.3 Output Connections       30         3.4 Control Connections       30         3.5 IQMUX33 Rear Panel View       31         3.5.1 Input Connections       31         3.5.2 Output Connections       31         3.5.3 Control Connections       31         3.6 IQDMX33 Rear Panel View       32         3.6.1 Input Connections       32         3.6.2 Output Connections       32         3.6.3 Control Connections       32         3.6.3 Control Connections       32         3.6.3 Control Connections       32         3.6.3 Control Connections       32         3.6.3 Control Connections       32         3.6.3 Control Connections       32 |
| 5. Operation Using the RollCall Control Panel       34         5.1 Template pages       34         5.2 Information Window       34         5.2.1 Video Status       35         5.2.2 Audio Input Status       35         5.2.3 Reference Status       36         5.2.4 Card Edge LEDs       36         5.2.5 Dolby Status       36         5.2.6 AFD Status       36         5.3.1 Video Input       38         5.3.2 Video Output       38         5.3.3 Audio Bulk Delay       38         5.3.4 Genlock Timing       39         5.4 Video-In       40         5.4.1 Input       40         5.4.2 ProcAmp       41         5.4.4 CRC/EDH Errors       41                                                                                                    |

|                                               | 40   |
|-----------------------------------------------|------|
| 5.5 Video-Backup                              | . 42 |
| 5.5.1 Priority/Reversion                      | . 42 |
| 5.5.2 Input Error Qualification               | 43   |
| E 2 Dealer Chair Chair Chair                  | . 40 |
|                                               | . 43 |
| 5.5.4 Master State Select.                    | . 43 |
| 5.5.5 Input Select                            | . 43 |
| 5.5.6 Backup (Jap 2) Soloct                   | 12   |
|                                               | . 43 |
| 5.5.7 Master (Inp 1) Select.                  | . 43 |
| 5.6 Video-Out                                 | . 44 |
| 5.6.1 Standard                                | 44   |
| E C 2 Output Chandrad Made                    |      |
|                                               | . 44 |
| 5.6.3 Output Standard                         | . 44 |
| 5.6.4 Default Output                          | . 44 |
| 5.6.5 Output Mode                             | 15   |
|                                               | . 43 |
| 5.6.6 Pattern Type                            | . 45 |
| 5.6.7 User Caption                            | . 45 |
| 5.6.8 Output Routing                          | 45   |
| 5.0.0 Creating Conting Tout                   | . 40 |
|                                               | . 45 |
| 5.7 Video-Picture                             | . 46 |
| 5.7.1 Luma Clipper                            | . 46 |
| 5.7.2 DCR Legalizer                           | 16   |
|                                               | 0    |
| 5.7.3 Advanced H Ennance                      | . 46 |
| 5.7.4 Color Correction (Option)               | . 47 |
| 5.8 Delay-Genlock                             | . 48 |
| 5.8.1 Reference Status                        | 48   |
| E 9 2 Controlle                               | . 10 |
| 5.0.2 Geniock                                 | . 40 |
| 5.8.3 Delay Timing                            | . 49 |
| 5.8.4 Output Standard                         | . 49 |
| 5.8.5 Current Video Delay                     | . 49 |
| 5.8.6 Dolby E Auto Line                       | 10   |
|                                               | . 40 |
| 5.9 VIQEO-VBI                                 | . 52 |
| 5.9.1 VBI for Standard                        | . 52 |
| 5.9.2 Blank Lines                             | . 52 |
| 5.10 Video-Widescreen                         | . 53 |
| 5 10 1 AED Display Mapping                    | 53   |
| 5.10.1 Al D Display Mapping                   | . 55 |
| 5. TU.2 Global Preset                         | . 53 |
| 5.10.3 Input                                  | . 54 |
| 5.10.4 Output                                 | . 54 |
| 5 10 5 Read/Write Manning                     | 55   |
| 5 10.6 4:2 Aspect Datis and 16:0 Aspect Datis |      |
|                                               | . 55 |
| 5.11 Aud-In-Disembed                          | . 56 |
| 5.11.1 Disembed 1–8                           | . 56 |
| 5.12 Aud-In-AES1-4/8                          | . 57 |
| 5 12 1 AES Inputs 1 $A$                       | 57   |
| 5.12. TAEO INPUG 1-4                          |      |
| 5.13 Aud-In-Analog                            | . 58 |
| 5.13.1 Analog Inputs 1 & 2                    | . 58 |
| 5.14 Dolby-Decoder (Option)                   | . 59 |
| 5.14.1 Decoder Source                         | . 59 |
| 5 14 2 Detect Mode                            | 50   |
|                                               | . 53 |
|                                               | . 59 |
| 5.14.4 PCM Latency                            | . 60 |
| 5.14.5 Dolby D Listening Mode                 | . 60 |
| 5 14 6 Dynamic Range                          | 60   |
| 5.14.7 Downwir Chonnel (MI /MD)               | . 00 |
|                                               | . 00 |
| 5.14.8 Metadata Prog                          | . 61 |
| 5.14.9 Program Descriptor                     | . 61 |
| 5.14.10 Output Channel Assignment             | . 61 |
| 5 14 11 Decoder Status                        | 61   |
| 5 14 12 Matadata Statua                       | . UI |
|                                               | . 01 |
| 5.14.13 CRC Error Counts                      | . 61 |
| 5.15 Dolby-Decoder-Out                        | . 62 |

| 5.15.1 MasterGain                                 | 62       |
|---------------------------------------------------|----------|
| 5.15.2 Dolby Dec Controls                         | 62       |
| 5.16 Aud-Routing-In                               | 63       |
| 5.16.1 Available Sources                          | 63       |
| 5.16.2 Input Routing                              | 63       |
| 5.16.3 Routed Pairs                               | 63       |
| 5.17 Aud-Setup                                    | 64       |
| 5.17.1 Audio Bus Delays - Relative to Video Delay | 64       |
| 5.17.2 PCM Output Monitoring                      | 65       |
| 5.17.3 Test Tones                                 | 65       |
| 5.18 Aud-Routing-Out-Embed                        | 66       |
| 5.18.1 Available Sources                          | 66       |
| 5.18.2 Output Routing                             | 66       |
| 5.18.3 Embedded Output                            | 67       |
| 5.18.4 Embedded Detault Routing                   | 67       |
| 5.19 Audio-Routing-Out-AES1-4/8                   | 68       |
| 5.19.1 Available Sources                          | 60       |
| 5.19.2 Output Rouling                             | 60       |
| 5.19.3 AES Oulpuis 1-4 and 5-8                    | 09<br>70 |
| 5.20 Audio-Routing-Out-Analog                     | 70       |
| 5.20.1 Available Sources                          | 70       |
| 5.20.2 Output Routing                             | 71       |
| 5.20.3 Analog Outputs                             | 71       |
| 5.20.4 Analog Delault Routing                     | 72       |
| 5.21 1 RollCall Undates                           | 73       |
| 5.21.2 Display Mode                               | 73       |
| 5.21.2 Display Mode                               | 73       |
| 5.21.6 Monitor Fand 2                             | 73       |
| 5.22 Loud FBU R128                                | 74       |
| 5 22 1 Loudness Metering 1 - 2                    | 75       |
| 5 22 2 Loudness History                           | 75       |
| 5 22 3 Graph Settings                             | 76       |
| 5.23 Aud-Mixer                                    | 78       |
| 5.23.1 Mixer Select                               | 78       |
| 5.23.2 Available Sources                          | 78       |
| 5.24 Aud-Loudness-Upmix (Option)                  | 79       |
| 5.24.1 Algorithm Type                             | 80       |
| 5.24.2 Master Level                               | 80       |
| 5.24.3 Preset                                     | 80       |
| 5.24.4 Bypass                                     | 80       |
| 5.24.5 Mode                                       | 80       |
| 5.24.6 CrossFade to Bypass and CrossFade to Upmix | 80       |
| 5.24.7 Status                                     | 81       |
| 5.24.8 Detection Threshold                        | 81       |
| 5.24.9 Center Width                               | 81       |
| 5.24.10 Surround Depth                            | 82       |
| 5.24.11 Available Sources                         | 82       |
| 5.25 Aud-Loudness-Custom-1 and 2 (Option).        | 83       |
| 5.25.1 Name                                       | 83       |
| 5.25.2 Recall Preset                              | 83       |
| 5.25.3 Copy/Recall                                | 84       |
| 5.25.4 Input AGC (Automatic Gain Control)         | 84       |
| 5.25.5 Parametric EQ 1–3                          | 84       |
| 5.25.6 Multiband AGC                              | 84       |
| 5.25.7 Output                                     | 85       |
| 5.20 AUG-UUT-EMDEG                                | 86       |
| 5.20.1 EMDED 1-8                                  | 86       |
| 5.20.2 Status                                     | 00<br>00 |
| 5.20.3 Gloup Ellipeu 1–4                          | 00       |
|                                                   | 00       |

| 5.27 Dolby-Encoder-In (Option)                   | . 87 |
|--------------------------------------------------|------|
| 5.27.1 A1–D8                                     | . 87 |
| 5.27.2 Available Sources                         | . 87 |
| 5.27.3 Input Routing                             | . 87 |
| 5.28 Dolby (D)-Encoder-In (Option)               | . 88 |
| 5.28.1 A1–C6                                     | . 88 |
| 5.28.2 Available Sources                         | . 88 |
| 5.28.3 Input Routing.                            | . 88 |
| 5.29 Dolby-D Encoder-Ctrl (Option)               | . 89 |
| 5.29.1 Ext Prog Config                           | . 89 |
| 5.29.2 Metadata Source                           | . 89 |
| 5.29.3 Meta Revert.                              | . 90 |
| 5.29.4 Bit Depth                                 | . 90 |
| 5.29.5 Program Descriptor                        | . 90 |
| 5.29.6 Input Channel Assignment                  | . 90 |
| 5.29.7 Internal Metadata                         | . 90 |
| 5.30 Dolby-D Encoder-Status (Option)             | . 92 |
|                                                  | . 92 |
|                                                  | . 92 |
| 5.30.3 Metadata Source                           | . 92 |
| 5.30.4 Program Descriptor                        | . 92 |
| 5.30.5 Input Channel Assignment                  | . 93 |
|                                                  | . 93 |
| 5.31 Dolby Metadata                              | . 94 |
|                                                  | . 94 |
| 5.31.2 R5485 P0R                                 | . 94 |
|                                                  | . 94 |
|                                                  | . 95 |
| 5.32.1 Logging-Wilsc                             | . 95 |
| 5.32.2 Logging Video Out                         | . 90 |
| 5.32.3 Logging-Video-Out                         | . 97 |
| 5.32.4 Logging Aud AES1 4/9                      | . 90 |
| 5.32.5 Logging Aud Applog                        | 100  |
| 5.32.0 Logging Aud Emb Dolby                     | 100  |
| 5.32.8 VRI/ANC Logging                           | 100  |
| 5.32.0 Wildescreen Logging                       | 101  |
| 5.32.10 Log Field Descriptions                   | 102  |
| 5.32.10 Log Field Descriptions                   | 116  |
| 5.33 1 Saving Memory Settings                    | 116  |
| 5.33.2 Changing a Memory Name                    | 116  |
| 5.33.3 Recalling a Memory                        | 116  |
| 5 34 System GPIO                                 | 117  |
| 5 34 1 GPIO 1 & 2                                | 117  |
| 5 34 2 Status                                    | 117  |
| 5 35 System-RollTracks                           | 118  |
| 5 35 1 Disable All                               | 118  |
| 5 35 2 Index                                     | 118  |
| 5 35 3 Source                                    | 118  |
| 5 35 4 Address                                   | 118  |
| 5.35.5 Command                                   | .119 |
| 5.35.6 RollTrack Sending                         | .119 |
| 5.35.7 RollTrack Status                          | .119 |
| 5.35.8 Enabling or Disabling RollTrack Functions | .119 |
| 5.35.9 Configuring a RollTrack Action            | .119 |
| 5.35.10 Viewing RollTrack information            | .119 |
| 5.36 System-Setup                                | 120  |
| 5.36.1 Product Information                       | 120  |
| 5.36.2 FPGA                                      | 121  |
|                                                  |      |

# 1. Introduction

## 1.1 Description

The IQSYN33, IQMUX33, and IQDMX33 are highly integrated modular packages designed to satisfy a range of video and audio signal processing requirements. The modules provide frame synchronization for SD, HD and 3 Gbit/s digital video signals.

In addition, the modules can be tailored to provide color correction for video, and advanced audio processing such as Dolby E/D encoding or decoding, stereo to 5.1 upmixing, and loudness processing.

## 1.2 Block Diagrams

## 1.2.1 IQSYN33

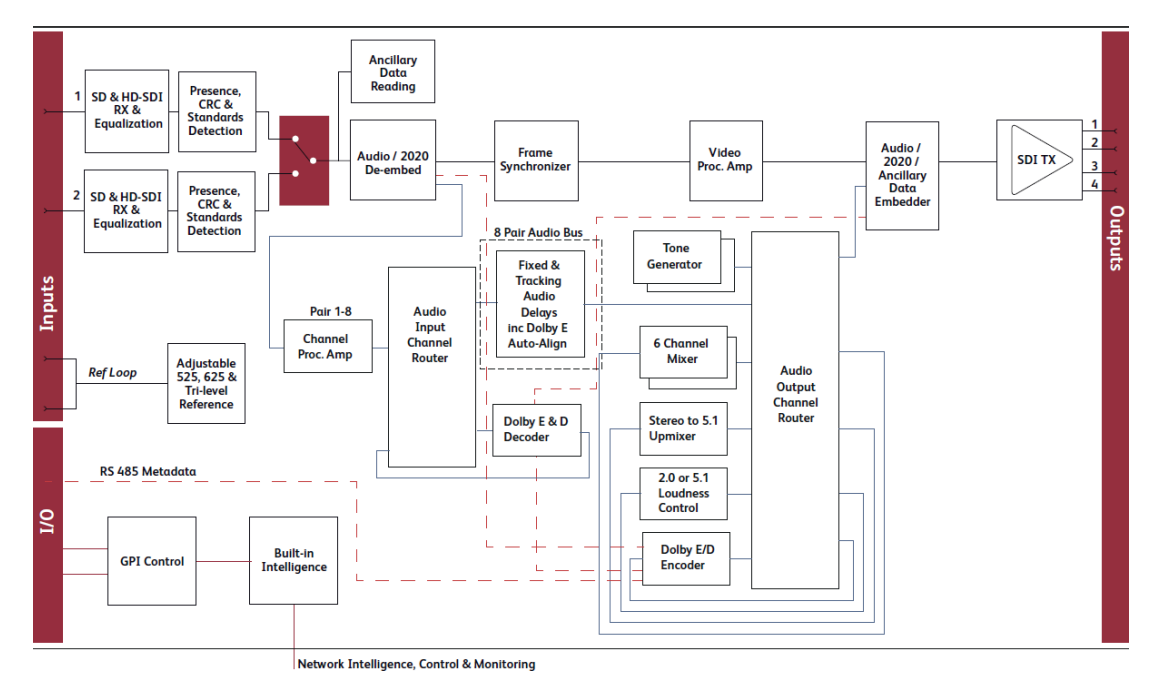

## 1.2.2 IQMUX33

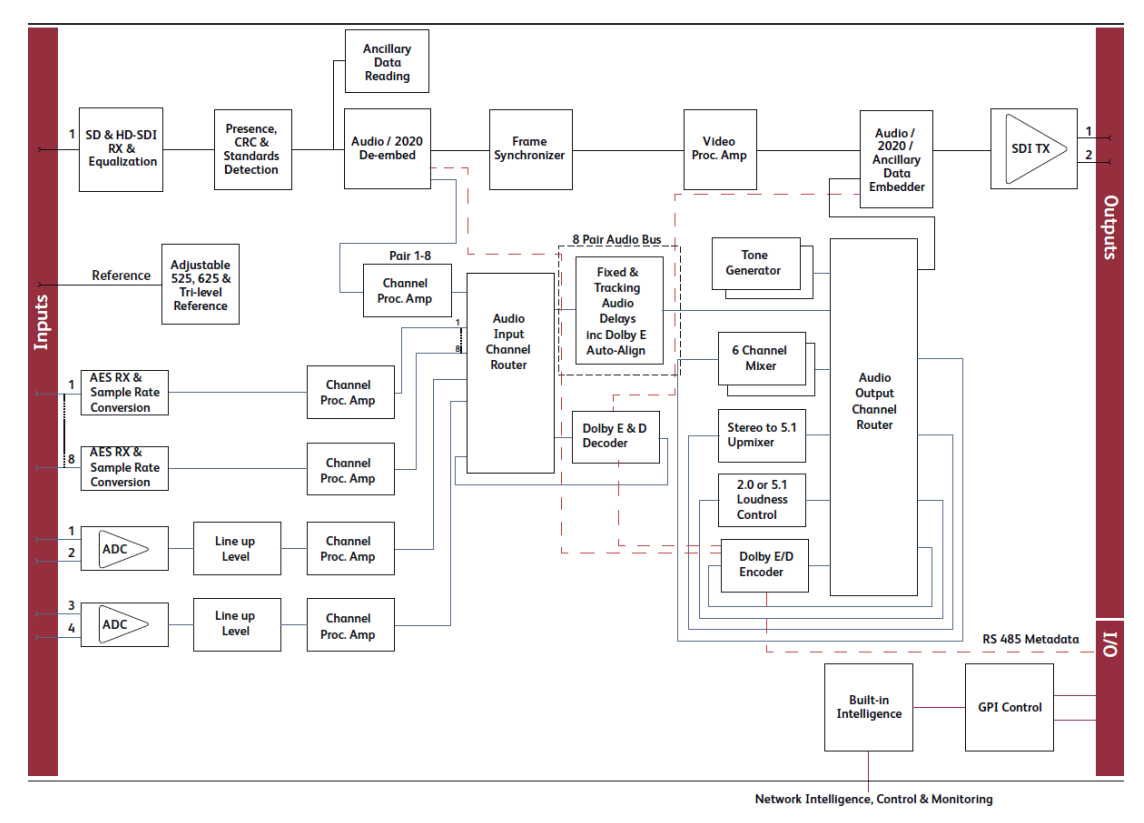

## 1.2.3 IQDMX33

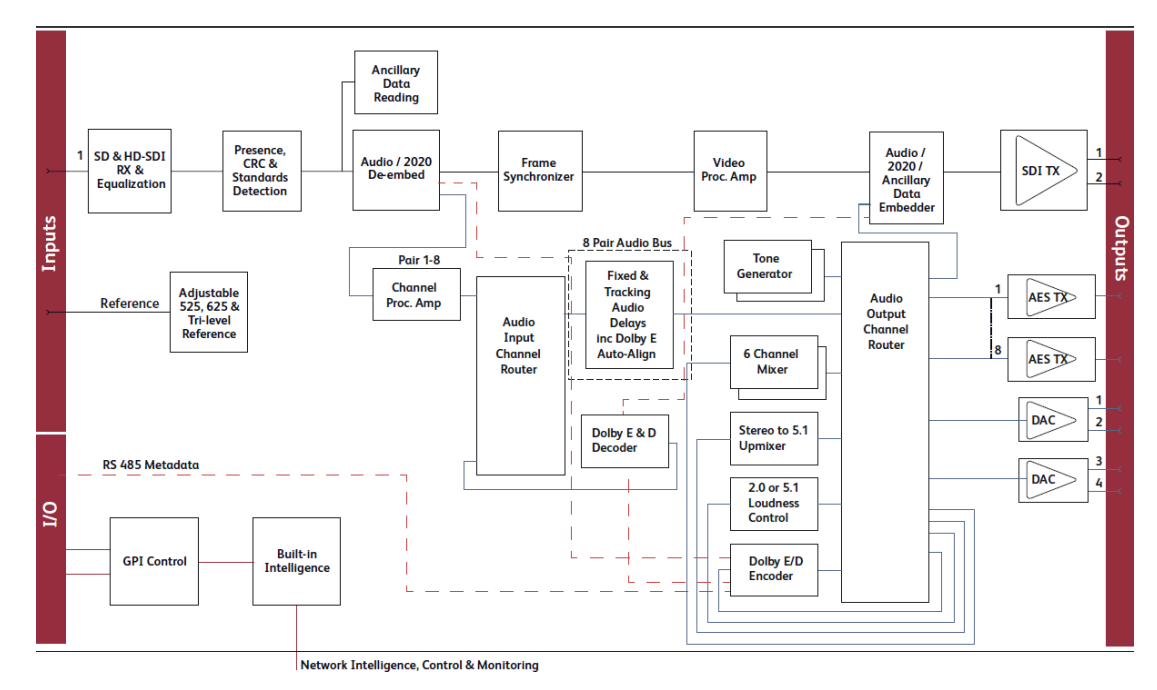

## 1.3 Order Codes

Note: Modules with "A" order codes (for example, IQSYN3354-2A3) can be fitted into either A- or B-style enclosures. Modules with "B" order codes (for example, IQSYN3354-2B3) can only be fitted into B-style enclosures. See page 15.

## 1.3.1 IQSYN33

| IQSYN3354-2A3                  | 3G/HD/SD-SDI frame synchronizer with advanced audio processing.                                                                      |
|--------------------------------|----------------------------------------------------------------------------------------------------|
| IQSYN3354-2B3                  | 2 SDI inputs, reference loop, 4 SDI outputs, 2 GPI/Os.                                                                               |
| IQSYN3300-2A3<br>IQSYN3300-2B3 | 3G/HD/SD-SDI frame synchronizer with advanced audio processing. 2 SDI inputs, reference loop, 4 SDI outputs, relay bypass, 2 GPI/Os. |

### 1.3.2 IQMUX33

| IQMUX3352-2A3<br>IQMUX3352-2B3 | 3G/HD/SD-SDI 16-channel AES and analog audio multiplexer with<br>synchronizer. 1 SDI input, 1 reference input, 8 unbalanced AES<br>inputs, 4 analog audio inputs, 2 SDI outputs. |
|--------------------------------|----------------------------------------------------------------------------------------------------|
| IQMUX3363-2A3<br>IQMUX3363-2B3 | 3G/HD/SD-SDI 16-channel AES and analog audio multiplexer with synchronizer. 1 SDI input, 1 reference input, 8 balanced AES inputs, 4 analog audio inputs, 2 SDI outputs.         |

#### 1.3.3 IQDMX33

| IQDMX3352-2A3<br>IQDMX3352-2B3 | 3G/HD/SD-SDI 16-channel AES and analog audio demultiplexer with<br>synchronizer. 1 SDI input, 1 reference input, 8 unbalanced AES<br>inputs, 4 analog audio inputs, 2 SDI outputs. |
|--------------------------------|----------------------------------------------------------------------------------------------------|
| IQDMX3363-2A3<br>IQDMX3363-2B3 | 3G/HD/SD-SDI 16-channel AES and analog audio demultiplexer with synchronizer. 1 SDI input, 1 reference input, 8 balanced AES inputs, 4 analog audio inputs, 2 SDI outputs.         |

### 1.3.4 Hardware and Software Options

The following codes are applicable to all modules:

| IQOPTA-DBD    | Hardware option to add a single Dolby E/D decoder.                                        |
|---------------|-------------------------------------------------------------------------------------------|
| IQOPTA-DBE-D  | Hardware option to add a single Dolby D encoder.                                          |
| IQOPTA-DBE-E  | Hardware option to add a single Dolby E encoder.                                          |
| IQOPTA-LOUD51 | Software option to add Linear Acoustic AeroMax 5.1 loudness processing.                   |
| IQOPTA-LOUDA2 | Software option to add first channel of Linear Acoustic AeroMax 2.0 loudness processing.  |
| IQOPTA-LOUDB2 | Software option to add second channel of Linear Acoustic AeroMax 2.0 loudness processing. |
| IQOPTA-UPMIX  | Software option to add Linear Acoustic UPMAX stereo to 5.1 upmixing.                      |
| IQOPTA-CC     | Software option to add color correction.                                                  |

## 1.4 Enclosures

The modules can be fitted into the enclosure types shown.

Important: Although IQ modules are interchangeable between enclosures, their rear panels are enclosure specific. An IQH3B enclosure accepts modules with either "A" or "B" order codes. An IQH3A or IQH1A enclosure accepts modules with "A" order codes only. See page 14.

## 1.4.1 B-style Enclosure

| • | snell     IQ     Modulor Infrastructure | Roll | • |
|---|-----------------------------------------|------|---|
| • |                                         |      | - |

Enclosure order codes: IQH3B-S-0, IQH3B-S-P

Note: The IQH3B enclosure provides two internal analog reference inputs. These inputs are applicable to modules with "B" order codes only.

## 1.4.2 A-style Enclosures

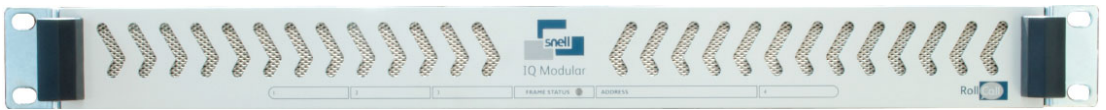

#### Enclosure order code: IQH1A-S-P

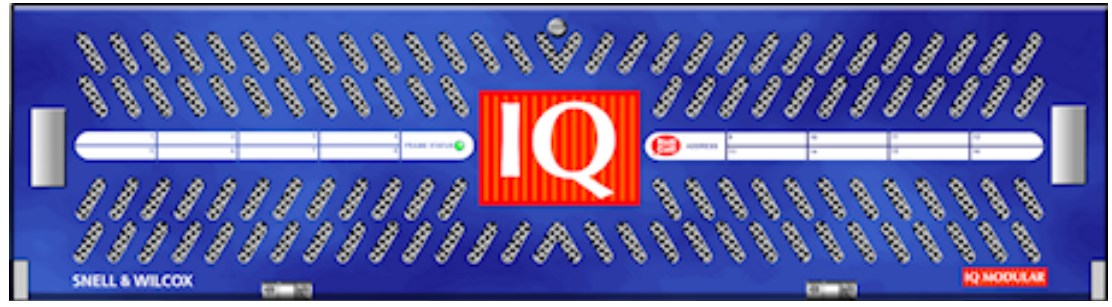

Enclosure order codes: IQH3A-S-0, IQH3A-S-P

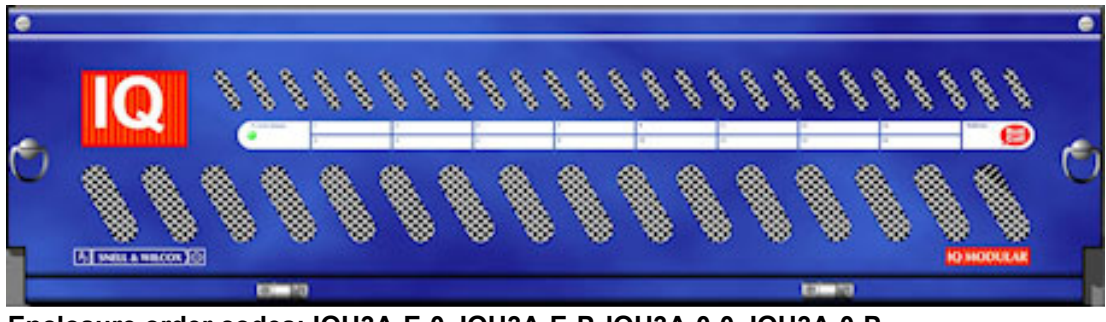

Enclosure order codes: IQH3A-E-0, IQH3A-E-P, IQH3A-0-0, IQH3A-0-P

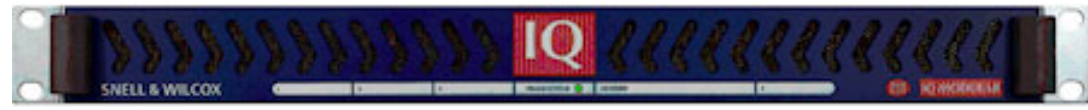

#### Enclosure order code: IQH1A-S-P

# 2. Technical Specification

# 2.1 IQSYN33

| Inputs and Outputs        |                                                                                                    |
|---------------------------|----------------------------------------------------------------------------------------------------|
| Video Signal Inputs       |                                                                                                    |
| SDI Inputs                | x 2                                                                                                    |
| Input Cable Length        | Up to 80m Belden 1694A @ 3 Gbit/s<br>Up to 180m Belden 1694A @ 1.5 Gbit/s<br>>350m Belden 1694A @ 270 Mbit/s                                                                                               |
| Analog Reference          | 1 x Analog Reference with passive loop-through<br>Black (HD tri-level and SD bi-level) and Black Burst (SD bi-level)<br>SD bi-level - RS170A<br>HD Tri-level - SMPTE 240M, 274M and 296M                   |
| Video Signal Outputs      |                                                                                                    |
| SDI Outputs               | x 4                                                                                                    |
| Control Interface         |                                                                                                    |
| GPI                       | 2 x Closing contact I/O interface (ST)                                                                                                    |
| Controls                  |                                                                                                    |
| Genlock and Video Delay   |                                                                                                    |
| Genlock Mode              | Free-run, Lock to Reference, Lock to Input                                                                                                    |
| Genlock H-Phase           | ±1 H in pixel clock steps                                                                                                    |
| Genlock V-Phase           | ±1 F in 1 line steps                                                                                                    |
| Video H-Delay             | 0–1 Line in pixel clock steps                                                                                                    |
| Video V-Delay             | 0–1 frame in 1 line steps                                                                                                    |
| Video Delay Frames        | 0–26 frames @ 1080 59p<br>0–21 frames @ 1080 50p<br>0–26 frames @ 1080 29i<br>0–21 frames @ 1080 25i<br>0–54 frames @ 720 59p<br>0–44 frames @ 720 50p<br>0–147 frames @ 525 29i<br>0–122 frames @ 625 25i |
|                           | <b>Note</b> : In order to ensure a clean switch, the delay value must be set to at least 1. Picture disruption may occur if this is not done.                                                              |
| Dolby E auto line select  | Std, user select                                                                                                    |
| Dolby E auto align        | On/Off                                                                                                    |
| Video Controls            |                                                                                                    |
| Input Select              | Input 1, Input 2                                                                                                    |
| Input Backup Enable       | On/Off                                                                                                    |
| Priority                  | None, Master (input 1), Backup (input 2)                                                                                                    |
| Changeover Parameters     | Carrier Loss, Standard mismatch, CRC and ANC Error, Embedded audio loss                                                                                                    |
| Changeover Time Delay     | 0s to 10s                                                                                                    |
| Reversion Delay           | 0s to 100s                                                                                                    |
| Default Video Output Type | Input, Pattern, Freeze, Black                                                                                                    |

| Pattern Select                                 | 100% Color Bars, 75% Color Bars, SMPTE Bars, Tartan Bars, Black, Pluge, Ramp,<br>H Sweep, Pulse & Bar, Multi-burst |
|------------------------------------------------|----------------------------------------------------------------------------------------------------|
| Output Mode                                    | Input, Black, Freeze, Pattern                                                                                      |
| H Enhance Frequency                            | Off, Low, Medium, High                                                                                             |
| H Enhance Presets                              | Low, Medium, High, Super, Custom                                                                                   |
| RGB Legalizer                                  | 700 mV, 721 mV, 735 mV, 746 mV                                                                                     |
| Black Level                                    | ±200 mV in steps 1 mV steps                                                                                        |
| Hue Adjust                                     | ±180° in steps of 1                                                                                                |
| Master Video Gain                              | +6 to -120 dB                                                                                                    |
| Y-Gain                                         | +6 to -120 dB                                                                                                    |
| Cb/Cr Gain                                     | +6 to -120 dB                                                                                                    |
| Caption Enable                                 | On/Off                                                                                                    |
| Edit Caption                                   | 16 characters                                                                                                    |
| Caption Adjust                                 | X-Y Size & Position                                                                                                |
| Audio Controls                                 |                                                                                                    |
| Audio In - Embedded                            |                                                                                                    |
| Audio In-Disembed                              | Pairs 1–8                                                                                                    |
| Channel 1–16 Mute                              | On/Off                                                                                                    |
| Channel 1–16 Polarity Inv                      | On/Off                                                                                                    |
| Channel 1–16 Gain                              | +12 dB to -80 dB in 0.1 dB steps                                                                                   |
| Pair 1–8 Stereo                                | Link channel pairs                                                                                                 |
| Audio Out - Embedded                           |                                                                                                    |
| Group 1–4 Enable                               | On/Off                                                                                                    |
| Audio Out-embed                                | Pairs 1–8                                                                                                    |
| Channel 1–16 Mute                              | On/Off                                                                                                    |
| Channel 1–16 Gain                              | +12 dB to -80 dB in 0.1 dB steps                                                                                   |
| Pair 1–8 Stereo                                | Link channel pairs                                                                                                 |
| Audio Routing                                  | * indicates an optional feature                                                                                    |
| Input Routing Bus 1–8                          | Disembed 1–8, Dolby Decoder 1–5*                                                                                   |
| Output Routing embed 1–8                       | Bus 1–8, Mixers 1–4, Downmixer 1–2, silence, Tones 1–8, Upmix*/Loudness*, Dolby Encoder 1–5*                       |
| Audio Setup Controls - BL                      | IS 1–8                                                                                                    |
| Delay Add-In Bulk,<br>RollTrack, current video | On/Off                                                                                                    |
| Bulk Manual Delay                              | -520ms to +2s in 0.17ms steps                                                                                      |
| Coarse Manual Pair Delay                       | ±1.995s in 1ms steps                                                                                               |
| Fine Manual Delay                              | ±5ms in 0.02ms steps                                                                                               |
| Fast or smooth delay limit                     | 5ms to 80ms                                                                                                    |
| Silence Detect                                 | -2 dBFS to -128 dBFS in steps of 1 dB                                                                              |
| Signal Overload Detect                         | -1 dBFS to -127 dBFS in steps of 1 dB                                                                              |
| Warning Timer                                  | 1 to 20 seconds in steps of 1 second                                                                               |

| Tone Frequency 1–8                                                                                                    | 100 Hz to 16 kHz in 100 Hz steps                                                                                                    |
|----------------------------------------------------------------------------------------------------|----------------------------------------------------------------------------------------------------|
| Dolby Decoder                                                                                                    |                                                                                                    |
| Decoder Source                                                                                                    | Disembed 1–8                                                                                                    |
| Detection Mode                                                                                                    | Auto, Dolby E, Dolby D, Mute                                                                                                    |
| AES Channel Select                                                                                                    | Channel 1, 2                                                                                                    |
| PCM Latency                                                                                                    | Single Frame, Minimum                                                                                                    |
| Dolby D Listening Mode                                                                                                    | Full, EX, 3 Stereo, Phantom, Stereo, Mono                                                                                                    |
| Dolby D Dynamic Range                                                                                                    | Line, RF, Bypass                                                                                                    |
| Metadata Program                                                                                                    | Dependent on Dolby source: 1–8 with Dolby E 8x1                                                                                                    |
| Input Metadata                                                                                                    | RS-485, SMPTE 2020                                                                                                    |
| Dolby Encoder                                                                                                    | * indicates an optional feature                                                                                                    |
| Encoder Source                                                                                                    | Bus 1–8, Upmix*/Loudness*, Silence                                                                                                    |
| Metadata Source                                                                                                    | Prog 1–8, Internal                                                                                                    |
| Internal Metadata control                                                                                                    | Program Descriptor, Dialog Norm, Audio Production information, Extended BSI1,<br>BSI2, Internal Config, Bitstream Mode, RF Mode, Line Mode, Surround Mode, Mix<br>Level (Surround, Centre, LtRt, LoRo), Internal Config setting (for example, 5.1+2)                                                                                                    |
| Mode                                                                                                    | Encode, Pass through                                                                                                    |
| Bit Depth                                                                                                    | Dolby D 32-bit, 16-bit<br>Dolby E 20-bit, 16-bit                                                                                                    |
| SRC                                                                                                    | Enable, Disable                                                                                                    |
| Stream Number                                                                                                    | 0–6 (Dolby D only)                                                                                                    |
| Audio Mixers                                                                                                    |                                                                                                    |
|                                                                                                    |                                                                                                    |
| Mixer Select                                                                                                    | 1–4, Downmix 1–2                                                                                                    |
| Mixer Select<br>Source Select                                                                                                    | 1–4, Downmix 1–2<br>Bus 1–8, Silence, Tones 1–8                                                                                                    |
| Mixer Select<br>Source Select<br>Source Gain                                                                                                    | 1-4, Downmix 1-2Bus 1-8, Silence, Tones 1-812 dB to -80 dB in 0.1 dB steps                                                                                                    |
| Mixer Select<br>Source Select<br>Source Gain<br>Mixer 1–4 invert                                                                                                    | 1-4, Downmix 1-2Bus 1-8, Silence, Tones 1-812 dB to -80 dB in 0.1 dB stepsOn/Off                                                                                                    |
| Mixer Select<br>Source Select<br>Source Gain<br>Mixer 1–4 invert<br>Mixer 1–4,<br>Downmix 1–2 Mute                                                                                                    | 1–4, Downmix 1–2<br>Bus 1–8, Silence, Tones 1–8<br>12 dB to -80 dB in 0.1 dB steps<br>On/Off<br>On/Off                                                                                                    |
| Mixer Select<br>Source Select<br>Source Gain<br>Mixer 1–4 invert<br>Mixer 1–4,<br>Downmix 1–2 Mute<br>Downmix Configuration                                                                                                    | 1–4, Downmix 1–2<br>Bus 1–8, Silence, Tones 1–8<br>12 dB to -80 dB in 0.1 dB steps<br>On/Off<br>On/Off<br>LoRo, 4 level selections                                                                                                    |
| Mixer Select<br>Source Select<br>Source Gain<br>Mixer 1–4 invert<br>Mixer 1–4,<br>Downmix 1–2 Mute<br>Downmix Configuration<br>Other Controls                                                                                                    | 1–4, Downmix 1–2<br>Bus 1–8, Silence, Tones 1–8<br>12 dB to -80 dB in 0.1 dB steps<br>On/Off<br>On/Off<br>LoRo, 4 level selections                                                                                                    |
| Mixer Select<br>Source Select<br>Source Gain<br>Mixer 1–4 invert<br>Mixer 1–4,<br>Downmix 1–2 Mute<br>Downmix Configuration<br>Other Controls<br>GPI Input High/Low Select                                                                                                    | 1–4, Downmix 1–2<br>Bus 1–8, Silence, Tones 1–8<br>12 dB to -80 dB in 0.1 dB steps<br>On/Off<br>On/Off<br>LoRo, 4 level selections<br>Input 1–2, Black, Freeze, Pattern, User Memories 1–16                                                                                                    |
| Mixer Select<br>Source Select<br>Source Gain<br>Mixer 1–4 invert<br>Mixer 1–4,<br>Downmix 1–2 Mute<br>Downmix Configuration<br>Other Controls<br>GPI Input High/Low Select<br>GPI Level Invert                                                                                                    | 1–4, Downmix 1–2<br>Bus 1–8, Silence, Tones 1–8<br>12 dB to -80 dB in 0.1 dB steps<br>On/Off<br>On/Off<br>LoRo, 4 level selections<br>Input 1–2, Black, Freeze, Pattern, User Memories 1–16<br>High/Low                                                                                                    |
| Mixer Select<br>Source Select<br>Source Gain<br>Mixer 1–4 invert<br>Mixer 1–4,<br>Downmix 1–2 Mute<br>Downmix Configuration<br><b>Other Controls</b><br>GPI Input High/Low Select<br>GPI Level Invert<br>GPI Output Source                                                                                                    | 1-4, Downmix 1-2<br>Bus 1-8, Silence, Tones 1-8<br>12 dB to -80 dB in 0.1 dB steps<br>On/Off<br>On/Off<br>LoRo, 4 level selections<br>Input 1-2, Black, Freeze, Pattern, User Memories 1–16<br>High/Low<br>Current input OK, Input 1–2 OK, Input 1–2 Selected, Black, Freeze, Pattern, No User<br>Memories Selected, User Memories 1–16                                                                                                    |
| Mixer Select<br>Source Select<br>Source Gain<br>Mixer 1–4 invert<br>Mixer 1–4,<br>Downmix 1–2 Mute<br>Downmix Configuration<br>Other Controls<br>GPI Input High/Low Select<br>GPI Level Invert<br>GPI Output Source<br>RS-485 port                                                                                                 | 1–4, Downmix 1–2<br>Bus 1–8, Silence, Tones 1–8<br>12 dB to -80 dB in 0.1 dB steps<br>On/Off<br>On/Off<br>LoRo, 4 level selections<br>Input 1–2, Black, Freeze, Pattern, User Memories 1–16<br>High/Low<br>Current input OK, Input 1–2 OK, Input 1–2 Selected, Black, Freeze, Pattern, No User<br>Memories Selected, User Memories 1–16<br>Output Dolby Decoder, Output SMPTE 2020 Disembed, Input                                                                                                    |
| Mixer Select<br>Source Select<br>Source Gain<br>Mixer 1–4 invert<br>Mixer 1–4,<br>Downmix 1–2 Mute<br>Downmix Configuration<br>Other Controls<br>GPI Input High/Low Select<br>GPI Level Invert<br>GPI Output Source<br>RS-485 port<br>SMPTE 2020 embedder                                                                          | 1-4, Downmix 1–2<br>Bus 1–8, Silence, Tones 1–8<br>12 dB to -80 dB in 0.1 dB steps<br>On/Off<br>On/Off<br>LoRo, 4 level selections<br>Input 1–2, Black, Freeze, Pattern, User Memories 1–16<br>High/Low<br>Current input OK, Input 1–2 OK, Input 1–2 Selected, Black, Freeze, Pattern, No User<br>Memories Selected, User Memories 1–16<br>Output Dolby Decoder, Output SMPTE 2020 Disembed, Input<br>Dolby Decoder, RS-485 port, SMPTE 2020 Disembed                                                                                                    |
| Mixer Select<br>Source Select<br>Source Gain<br>Mixer 1–4 invert<br>Mixer 1–4,<br>Downmix 1–2 Mute<br>Downmix Configuration<br>Other Controls<br>GPI Input High/Low Select<br>GPI Level Invert<br>GPI Output Source<br>RS-485 port<br>SMPTE 2020 embedder<br>User Memories                                                         | 1-4, Downmix 1–2<br>Bus 1–8, Silence, Tones 1–8<br>12 dB to -80 dB in 0.1 dB steps<br>On/Off<br>On/Off<br>LoRo, 4 level selections<br>Input 1–2, Black, Freeze, Pattern, User Memories 1–16<br>High/Low<br>Current input OK, Input 1–2 OK, Input 1–2 Selected, Black, Freeze, Pattern, No User<br>Memories Selected, User Memories 1–16<br>Output Dolby Decoder, Output SMPTE 2020 Disembed, Input<br>Dolby Decoder, RS-485 port, SMPTE 2020 Disembed<br>Save/Recall/Rename                                                                                                    |
| Mixer Select<br>Source Select<br>Source Gain<br>Mixer 1–4 invert<br>Mixer 1–4,<br>Downmix 1–2 Mute<br>Downmix Configuration<br><b>Other Controls</b><br>GPI Input High/Low Select<br>GPI Level Invert<br>GPI Output Source<br>RS-485 port<br>SMPTE 2020 embedder<br>User Memories<br>Memory Naming                                 | 1-4, Downmix 1–2<br>Bus 1–8, Silence, Tones 1–8<br>12 dB to -80 dB in 0.1 dB steps<br>On/Off<br>On/Off<br>LoRo, 4 level selections<br>Input 1–2, Black, Freeze, Pattern, User Memories 1–16<br>High/Low<br>Current input OK, Input 1–2 OK, Input 1–2 Selected, Black, Freeze, Pattern, No User<br>Memories Selected, User Memories 1–16<br>Output Dolby Decoder, Output SMPTE 2020 Disembed, Input<br>Dolby Decoder, RS-485 port, SMPTE 2020 Disembed<br>Save/Recall/Rename<br>User-configurable naming of Memories 1–16                                                                                                    |
| Mixer Select<br>Source Select<br>Source Gain<br>Mixer 1–4 invert<br>Mixer 1–4,<br>Downmix 1–2 Mute<br>Downmix Configuration<br>Other Controls<br>GPI Input High/Low Select<br>GPI Level Invert<br>GPI Output Source<br>RS-485 port<br>SMPTE 2020 embedder<br>User Memories<br>Memory Naming<br>Information Window                  | 1–4, Downmix 1–2<br>Bus 1–8, Silence, Tones 1–8<br>12 dB to -80 dB in 0.1 dB steps<br>On/Off<br>On/Off<br>LoRo, 4 level selections<br>Input 1–2, Black, Freeze, Pattern, User Memories 1–16<br>High/Low<br>Current input OK, Input 1–2 OK, Input 1–2 Selected, Black, Freeze, Pattern, No User<br>Memories Selected, User Memories 1–16<br>Output Dolby Decoder, Output SMPTE 2020 Disembed, Input<br>Dolby Decoder, RS-485 port, SMPTE 2020 Disembed<br>Save/Recall/Rename<br>User-configurable naming of Memories 1–16<br>Video Status, Audio Status, Reference Status, Card Edge LEDs, Dolby Status, AFD<br>Status                              |
| Mixer Select<br>Source Select<br>Source Gain<br>Mixer 1–4 invert<br>Mixer 1–4,<br>Downmix 1–2 Mute<br>Downmix Configuration<br>Other Controls<br>GPI Input High/Low Select<br>GPI Level Invert<br>GPI Output Source<br>RS-485 port<br>SMPTE 2020 embedder<br>User Memories<br>Memory Naming<br>Information Window<br>EDH/CRC Reset | 1-4, Downmix 1-2<br>Bus 1-8, Silence, Tones 1-8<br>12 dB to -80 dB in 0.1 dB steps<br>On/Off<br>On/Off<br>LoRo, 4 level selections<br>Input 1-2, Black, Freeze, Pattern, User Memories 1-16<br>High/Low<br>Current input OK, Input 1-2 OK, Input 1-2 Selected, Black, Freeze, Pattern, No User<br>Memories Selected, User Memories 1-16<br>Output Dolby Decoder, Output SMPTE 2020 Disembed, Input<br>Dolby Decoder, RS-485 port, SMPTE 2020 Disembed<br>Save/Recall/Rename<br>User-configurable naming of Memories 1-16<br>Video Status, Audio Status, Reference Status, Card Edge LEDs, Dolby Status, AFD<br>Status<br>Resets all EDH/CRC counts |

| RollTrack Sources               | Unused, Video Delay, Audio Delay, Input Present (1–2), Input Loss (1–2), Output Std,<br>Input selected (1–2), Output Black, Freeze or Pattern on, Output Black, Freeze or<br>Pattern off, Output Caption on, Output Caption off, Embedded Audio (Pairs 1–8) PCM,<br>Embedded Audio (Pairs 1–8) Non-PCM, Embedded Audio (Pairs 1–8) Loss,<br>Reference OK & Loss, Dolby Decoder Input Type, Encoder active/pass-through,<br>Dolby Metadata valid/missing |
|---------------------------------|----------------------------------------------------------------------------------------------------|
| Factory Default                 | Resets all module settings to factory specified default values and clears memories                                                                                                    |
| Default Settings                | Resets all module settings to factory specified defaults but does not clear user memories                                                                                                    |
| Restart                         | Software reset of module                                                                                                    |
| Module Information              | Reports: Product Name, Software Version, Serial Number, Build Number, KOS Version, PCB Version, Licensed Options                                                                                                    |
| Input Names                     | 19-character editable name                                                                                                    |
| Specifications                  |                                                                                                    |
| Electrical                      | 3 Gbit/s SDI, SMPTE 424M<br>1.5 Gbit/s HD-SDI, SMPTE 292M<br>270 Mbit/s SDI, SMPTE 259M-C/DVB-ASI                                                                                                    |
| Connector/Format                | BNC/75ohm panel jack on standard IQ connector panel                                                                                                    |
| Return loss                     | >-15 dB (270 Mbit/s, 1.5 Gbit/s) >-10 dB (3 Gbit/s)                                                                                                    |
| Output Jitter                   | SD-SDI 0.2 UI (10 Hz)/0.2 UI (1 KHz), 3G/HD-SDI 1.0 UI (10 Hz)/0.2 UI (100 KHz)                                                                                                    |
| Reference Source                | External – HD Tri-Level/SD Bi-level/Input Video syncs                                                                                                    |
| Electrical                      | Black (HD tri-level and SD bi-level) and Black Burst (SD bi-level) SD bi-level - RS170A HD Tri-level - SMPTE 240M, 274M and 296M                                                                                                    |
| Connector/Format                | BNC/75 ohm panel jack on standard IQ connector panel                                                                                                    |
| Analog Reference Return<br>Loss | SD bi-level > 40 dB to 5.5 MHz<br>HD tri-level > 35 dB to 30 MHz                                                                                                    |
| Video Standards                 | 1125(1080)/50p, 1125(1080)/59p, 750(720)/50p, 750(720)/59p, 1125(1080)/25i, 1125(1080)/29i, 625(576)/25i, 525(480)/29i                                                                                                    |
| Embedded audio handling         | HD – 24-bit synchronous 48 kHz to SMPTE 299M<br>SD – 20-bit synchronous 48 kHz to SMPTE 272M-A                                                                                                    |
| Power Consumption               |                                                                                                    |
| Module Power<br>Consumption     | 19 W (A Frame)<br>18 PR (B Frame)                                                                                                    |

Note: Dolby option adds 2.5 W (PR)

## 2.2 IQMUX33

| Inputs and Outputs             |                                                                                                    |
|--------------------------------|----------------------------------------------------------------------------------------------------|
| Video Signal Inputs            |                                                                                                    |
| SDI Inputs                     | x 1                                                                                                    |
| Input Cable Length             | Up to 80m Belden 1694A @ 3 Gbit/s<br>Up to 180m Belden 1694A @ 1.5 Gbit/s<br>>350m Belden 1694A @ 270 Mbit/s                                                                                               |
| Analog Reference               | 1 x Analog Reference input<br>Black (HD tri-level and SD bi-level) and Black Burst (SD bi-level)<br>SD Bi-level - RS170A<br>HD Tri-level - SMPTE 240M, 274M and 296M                                       |
| Video Signal Outputs           |                                                                                                    |
| SDI Outputs                    | x 2                                                                                                    |
| Audio Signal Inputs            |                                                                                                    |
| AES/EBU, AC3,<br>Dolby E Audio | 8 Unbalanced (BNC) or 8 Balanced (Screw terminal connectors (ST))                                                                                                    |
| Balanced analog audio inputs   | 4 channels (Screw terminal connectors (ST))                                                                                                    |
| Controls                       |                                                                                                    |
| Genlock and Video Delay        |                                                                                                    |
| Genlock Mode                   | Free-run, Lock to Reference, Lock to Input                                                                                                    |
| Genlock H-Phase                | ±1 H in pixel clock steps                                                                                                    |
| Genlock V-Phase                | ±1 F in 1 line steps                                                                                                    |
| Video H-Delay                  | 0–1 Line in pixel clock steps                                                                                                    |
| Video V-Delay                  | 0–1 frame in 1 line steps                                                                                                    |
| Video Delay Frames             | 0–26 frames @ 1080 59p<br>0–21 frames @ 1080 50p<br>0–26 frames @ 1080 29i<br>0–21 frames @ 1080 25i<br>0–54 frames @ 720 59p<br>0–44 frames @ 720 50p<br>0–147 frames @ 525 29i<br>0–122 frames @ 625 25i |
| Dolby E auto line select       | Std, user select                                                                                                    |
| Dolby E auto align             | On/Off                                                                                                    |
| Video Controls                 |                                                                                                    |
| Default Video Output Type      | Pattern, Freeze, Black                                                                                                    |
| Pattern Select                 | 100% Color Bars, 75% Color Bars, SMPTE Bars, Tartan Bars, Black, Pluge, Ramp,<br>H Sweep, Pulse & Bar, Multi-burst                                                                                         |
| Output Mode                    | Input, Black, Freeze, Pattern                                                                                                    |
| Black Level                    | ±200 mV in 1 mV steps                                                                                                    |
| Hue Adjust                     | ±180° in steps of 1                                                                                                    |
| Master Video Gain              | +6 to -120 dB                                                                                                    |
| Y-Gain                         | +6 to -120 dB                                                                                                    |
| Cb/Cr Gain                     | +6 to -120 dB                                                                                                    |

| Caption Enable                                 | On/Off                                                                                       |  |
|------------------------------------------------|----------------------------------------------------------------------------------------------|--|
| Edit Caption                                   | 16 characters                                                                                |  |
| Caption Adjust                                 | X-Y Size & Position                                                                          |  |
| Audio Controls                                 |                                                                                              |  |
| Audio In - Embedded                            |                                                                                              |  |
| Audio In-Disembed                              | Pairs 1–8                                                                                    |  |
| Channel 1–16 Mute                              | On/Off                                                                                       |  |
| Channel 1–16 Polarity Inv                      | On/Off                                                                                       |  |
| Channel 1–16 Gain                              | +12 dB to -80 dB in 0.1 dB steps                                                             |  |
| Pair 1–8 Stereo                                | Link channel pairs                                                                           |  |
| Audio Out - Embedded                           |                                                                                              |  |
| Group 1–4 Enable                               | On/Off                                                                                       |  |
| Audio Out-embed                                | Pairs 1–8                                                                                    |  |
| Channel 1–16 Mute                              | On/Off                                                                                       |  |
| Channel 1–16 Gain                              | +12 dB to -80 dB in 0.1 dB steps                                                             |  |
| Pair 1–8 Stereo                                | Link channel pairs                                                                           |  |
| Audio In - AES                                 |                                                                                              |  |
| Channel 1–16 Mute                              | On/Off                                                                                       |  |
| Channel 1–16 Polarity Inv                      | On/Off (Input only)                                                                          |  |
| Channel 1–16 Gain                              | +12 dB to -80 dB in 0.1 dB steps                                                             |  |
| AES 1–8 Stereo                                 | Link channel pairs                                                                           |  |
| Audio In - Analog                              |                                                                                              |  |
| Channel 1–4 Mute                               | On/Off                                                                                       |  |
| Channel 1–4 Polarity Inv                       | On/Off (Input only)                                                                          |  |
| Channel 1–4 Gain                               | +12 dB to -80 dB in 0.1 dB steps                                                             |  |
| Analog 1–2 Stereo                              | Link channel pairs                                                                           |  |
| Audio Routing                                  | * indicates an optional feature                                                              |  |
| Input Routing Bus 1–8                          | Disembed 1–8, AES Input 1–8, Dolby Decoder 1–5*                                              |  |
| Output Routing embed 1–8                       | Bus 1–8, Mixers 1–4, Downmixer 1–2, silence, Tones 1–8, Upmix*/Loudness*, Dolby Encoder 1–5* |  |
| Audio Setup Controls - BUS 1–8                 |                                                                                              |  |
| Delay Add-In Bulk,<br>RollTrack, current video | On/Off                                                                                       |  |
| Bulk Manual Delay                              | -535ms to +2s in 0.17ms steps                                                                |  |
| Coarse Manual Pair Delay                       | ±1.995s in 1ms steps                                                                         |  |
| Fine Manual Delay                              | ±5ms in 0.02ms steps                                                                         |  |
| Fast or smooth delay limit                     | 5ms to 80ms                                                                                  |  |
| Silence Detect                                 | -2 dBFS to -100 dBFS in steps of 1 dB                                                        |  |
| Signal Overload Detect                         | -1 dBFS to -99 dBFS in steps of 1 dB                                                         |  |
| Warning Timer                                  | 1 to 20 seconds in 1 second steps                                                            |  |
| Tone Frequency 1–8                             | 100 Hz to 16 kHz in 100 Hz steps                                                             |  |

| Analog Input Headroom             | 4 dB to 24 dB in 1 dB steps                                                                                                    |
|-----------------------------------|----------------------------------------------------------------------------------------------------|
| Analog Line-up Level              | -20 dBU to 20 dBU in 1 dB steps (with 4 dB Headroom setting)                                                                                                    |
| Dolby Decoder                     |                                                                                                    |
| Decoder Source                    | Disembed 1–8                                                                                                    |
| Detection Mode                    | Auto, Dolby E, Dolby D, Mute                                                                                                    |
| AES Channel Select                | Channel 1, 2                                                                                                    |
| PCM Latency                       | Single Frame, Minimum                                                                                                    |
| Dolby D Listening Mode            | Full, EX, 3 Stereo, Phantom, Stereo, Mono                                                                                                    |
| Dolby D Dynamic Range             | Line, RF, Bypass                                                                                                    |
| Metadata Program                  | Dependent on Dolby source: 1–8 with Dolby E 8x1                                                                                                    |
| Input Metadata                    | RS-485, SMPTE 2020                                                                                                    |
| Dolby Encoder                     | * indicates an optional feature                                                                                                    |
| Encoder Source                    | Bus 1–8, Upmix*/Loudness*, Silence                                                                                                    |
| Metadata Source                   | Prog 1–8, Internal, External                                                                                                    |
| Internal Metadata control         | Program Descriptor, Dialog Norm, Audio Production information, Extended BSI1,<br>BSI2, Internal Config, Bitstream Mode, RF Mode, Line Mode, Surround Mode, Mix<br>Level (Surround, Centre, LtRt, LoRo), Internal Config setting (for example, 5.1+2) |
| Mode                              | Encode, Pass through                                                                                                    |
| Bit Depth                         | Dolby D 32-bit, 16-bit                                                                                                    |
|                                   | Dolby E 20-bit, 16-bit                                                                                                    |
| SRC                               | Enable, Disable                                                                                                    |
| Stream Number                     | 0–6 (Dolby D only)                                                                                                    |
| Audio Mixers                      |                                                                                                    |
| Mixer Select                      | 1–4, Downmix 1–2                                                                                                    |
| Source Select                     | Bus 1–8, Silence, Tones 1–8                                                                                                    |
| Source Gain                       | 12 dB to -80 dB in 0.1 dB steps                                                                                                    |
| Mixer 1–4 invert                  | On/Off                                                                                                    |
| Mixer 1–4,<br>Downmix 1–2<br>Mute | On/Off                                                                                                    |
| Downmix Configuration             | LoRo, 4 level selections                                                                                                    |
| Other Controls                    |                                                                                                    |
| GPI input High/Low Select         | Input 1–2, Black, Freeze, Pattern, User Memories 1–16                                                                                                    |
| GPI Level Invert                  | High/Low                                                                                                    |
| GPI Output Source                 | Current input OK, Input 1–2 OK, Input 1–2 Selected, Black, Freeze, Pattern, No User Memories Selected, User Memories 1–16                                                                                                    |
| RS-485 port                       | Output Dolby Decoder, Output SMPTE 2020 Disembed, Input                                                                                                    |
| SMPTE 2020 embedder               | Dolby Decoder, RS-485 port, SMPTE 2020 Disembed                                                                                                    |
| User Memories                     | Save/Recall/Rename                                                                                                    |
| Memory Naming                     | User-configurable naming of Memories 1–16                                                                                                    |
| Information Window                | Video Status, Audio Status, Reference Status, Card Edge LEDs, Dolby Status, AFD Status                                                                                                    |

| EDH/CRC Reset              | Resets all EDH/CRC counts                                                                                                    |
|----------------------------|----------------------------------------------------------------------------------------------------|
| RollTrack Index            | Allows up to 32 destinations                                                                                                    |
| RollTrack Sources          | Unused, Video Delay, Audio Delay, Input Present (1–2), Input Loss (1–2), Output Std,<br>Input selected (1–2), Output Black, Freeze or Pattern on, Output Black, Freeze or<br>Pattern off, Output Caption on, Output Caption off, Embedded Audio (Pairs 1–8) PCM,<br>Embedded Audio (Pairs 1–8) Non-PCM, Embedded Audio (Pairs 1–8) Loss, AES<br>Audio (Pairs 1–8), Dolby Decoder Input Type, Encoder active/pass-through, Dolby<br>Metadata valid/missing |
| Factory Default            | Resets all module settings to factory specified default values and clears memories                                                                                                    |
| Default Settings           | Resets all module settings to factory specified defaults but does not clear user memories                                                                                                    |
| Restart                    | Software reset of module                                                                                                    |
| Module Information         | Reports: Product Name, Software Version, Serial Number, Build Number, KOS Version, PCB Version, Licensed Options                                                                                                    |
| Input Names                | 19-character editable name                                                                                                    |
| Specifications             |                                                                                                    |
| Electrical                 | 3 Gbit/s SDI, SMPTE 424M<br>1.5 Gbit/s HD-SDI, SMPTE 292M<br>270 Mbit/s SDI, SMPTE 259M-C/DVB-ASI                                                                                                    |
| Connector/Format           | BNC/75ohm panel jack on standard IQ connector panel                                                                                                    |
| Return loss                | >-15 dB (270 Mbit/s, 1.5 Gbit/s) >-10 dB (3 Gbit/s)                                                                                                    |
| Output Jitter              | SD-SDI 0.2 UI (10 Hz)/0.2 UI (1 KHz), 3G/HD-SDI 1.0 UI (10Hz)/0.2 UI (100 KHz)                                                                                                    |
| Reference Source           | External – HD Tri-Level/SD Bi-level/Input Video syncs                                                                                                    |
| Electrical                 | Black (HD tri-level and SD bi-level) and Black Burst (SD bi-level) SD bi-level - RS170A<br>HD Tri-level - SMPTE 240M, 274M and 296M                                                                                                    |
| Connector/Format           | BNC/75 ohm panel jack on standard IQ connector panel                                                                                                    |
| Analog Reference Return    | SD bi-level > 40 dB to 5.5 MHz                                                                                                    |
| Loss                       | HD tri-level > 35 dB to 30 MHz                                                                                                    |
| Video Standards            | 1125(1080)/50p, 1125(1080)/59p, 750(720)/50p, 750(720)/59p, 1125(1080)/25i, 1125(1080)/29i, 625(576)/25i, 525(480)/29i                                                                                                    |
| Embedded audio handling    | HD – 24-bit synchronous 48 kHz to SMPTE 299M<br>SD – 20-bit synchronous 48 kHz to SMPTE 272M-A                                                                                                    |
| Digital Audio Input (Unbal | anced)                                                                                                    |
| Connector/Format           | BNC                                                                                                    |
| Sample Frequency           | 25–96 kHz (48 kHz for Reference)                                                                                                    |
| Input Cable Length         | >500 m of RG59 cable                                                                                                    |
| Impedence                  | 75 Ohms                                                                                                    |
| Output Sampling            | 48 kHz frame locked to 48 kHz AES/EBU Reference in AES lock mode                                                                                                    |
| Digital Audio Input (Balan | ced)                                                                                                    |
| Connector/Format           | BNC                                                                                                    |
| Sample Frequency           | 25–96 kHz (48 kHz for Reference)                                                                                                    |
| Input Cable Length         | >150 m of AES3 cable                                                                                                    |
| Impedence                  | 110 Ohms                                                                                                    |
| Output Sampling            | 48 kHz frame locked to 48 kHz AES/EBU Reference in AES lock mode                                                                                                    |

| Analog Audio Input (Balanced) |                                          |
|-------------------------------|------------------------------------------|
| Analog Input Impedence        | 10 k ohms                                |
| Frequency Response            | 20 Hz to 20 kHz (0.1 dB)                 |
| Distortion (THD+N)            | Better than -90 dB, 1 kHz @ -1 dBFS      |
| Dynamic Range                 | >106 dB                                  |
| Audio Delay                   | Equal to video delay + adjustable offset |
| Power Consumption             |                                          |
| Module Power<br>Consumption   | 23 W (A Frame)<br>21.5 LU (B Frame)      |
|                               | Note: Dolby option adds 2.5 W (PR)       |

# 2.3 IQDMX33

| Inputs and Outputs             |                                                                                                    |
|--------------------------------|----------------------------------------------------------------------------------------------------|
| Video Signal Inputs            |                                                                                                    |
| SDI Inputs                     | x 1                                                                                                    |
| Input Cable Length             | Up to 80m Belden 1694A @ 3 Gbit/s<br>Up to 180m Belden 1694A @ 1.5 Gbit/s<br>>350m Belden 1694A @ 270 Mbit/s                                                                                               |
| Analog Reference               | 1 x Analog Reference input<br>Black (HD tri-level and SD bi-level) and Black Burst (SD bi-level)<br>SD Bi-level - RS170A<br>HD Tri-level - SMPTE 240M, 274M and 296M                                       |
| Video Signal Outputs           |                                                                                                    |
| SDI Outputs                    | x 2                                                                                                    |
| Audio Signal Outputs           |                                                                                                    |
| AES/EBU, AC3,<br>Dolby E Audio | 8 Unbalanced (BNC) or 8 Balanced (Screw terminal connectors (ST))                                                                                                    |
| Balanced analog audio outputs  | 4 channels (Screw terminal connectors (ST))                                                                                                    |
| Controls                       |                                                                                                    |
| Genlock and Video Delay        |                                                                                                    |
| Genlock Mode                   | Free-run, Lock to Reference, Lock to Input                                                                                                    |
| Genlock H-Phase                | ±1 H in pixel clock steps                                                                                                    |
| Genlock V-Phase                | ±1 F in 1 line steps                                                                                                    |
| Video H-Delay                  | 0–1 Line in pixel clock steps                                                                                                    |
| Video V-Delay                  | 0–1 frame in 1 line steps                                                                                                    |
| Video Delay Frames             | 0–26 frames @ 1080 59p<br>0–21 frames @ 1080 50p<br>0–26 frames @ 1080 29i<br>0–21 frames @ 1080 25i<br>0–54 frames @ 720 59p<br>0–44 frames @ 720 50p<br>0–147 frames @ 525 29i<br>0–122 frames @ 625 25i |
| Dolby E auto line select       | Std, user select                                                                                                    |
| Dolby E auto align             | On/Off                                                                                                    |
| Video Controls                 |                                                                                                    |
| Default Video Output Type      | Pattern, Freeze, Black                                                                                                    |
| Pattern Select                 | 100% Color Bars, 75% Color Bars, SMPTE Bars, Tartan Bars, Black, Pluge, Ramp,<br>H Sweep, Pulse & Bar, Multi-burst                                                                                         |
| Output Mode                    | Input, Black, Freeze, Pattern                                                                                                    |
| Black Level                    | ±200 mV in 1 mV steps                                                                                                    |
| Hue Adjust                     | ±180° in steps of 1                                                                                                    |
| Master Video Gain              | +6 to -120 dB                                                                                                    |
| Y-Gain                         | +6 to -120 dB                                                                                                    |
| Cb/Cr Gain                     | +6 to -120 dB                                                                                                    |

| Caption Enable                                 | On/Off                                                                                       |
|------------------------------------------------|----------------------------------------------------------------------------------------------|
| Edit Caption                                   | 16 characters                                                                                |
| Caption Adjust                                 | X-Y Size & Position                                                                          |
| Audio Controls                                 |                                                                                              |
| Audio In - Embedded                            |                                                                                              |
| Audio In-Disembed                              | Pairs 1–8                                                                                    |
| Channel 1–16 Mute                              | On/Off                                                                                       |
| Channel 1–16 Polarity Inv                      | On/Off                                                                                       |
| Channel 1–16 Gain                              | +12 dB to -80 dB in 0.1 dB steps                                                             |
| Pair 1–8 Stereo                                | Link channel pairs                                                                           |
| Audio Out - Embedded                           |                                                                                              |
| Group 1–4 Enable                               | On/Off                                                                                       |
| Audio Out-embed                                | Pairs 1–8                                                                                    |
| Channel 1–16 Mute                              | On/Off                                                                                       |
| Channel 1–16 Gain                              | +12 dB to -80 dB in 0.1 dB steps                                                             |
| Pair 1–8 Stereo                                | Link channel pairs                                                                           |
| Audio Out - AES                                |                                                                                              |
| Channel 1–16 Mute                              | On/Off                                                                                       |
| Channel 1–16 Gain                              | +12 dB to -80 dB in 0.1 dB steps                                                             |
| AES 1–8 Stereo                                 | Link channel pairs                                                                           |
| Audio Out - Analog                             |                                                                                              |
| Channel 1–4 Mute                               | On/Off                                                                                       |
| Channel 1–4 Gain                               | +12 dB to -80 dB in 0.1 dB steps                                                             |
| Analog 1–2 Stereo                              | Link channel pairs                                                                           |
| Audio Routing                                  | * indicates optional feature                                                                 |
| Input Routing Bus 1–8                          | Disembed 1–8, Dolby Decoder 1–5*                                                             |
| Output Routing embed 1–8                       | Bus 1–8, Mixers 1–4, Downmixer 1–2, silence, Tones 1–8, Upmix*/Loudness*, Dolby Encoder 1–5* |
| Output routing AES 1–8                         | Bus 1–8, Mixers 1–4, Downmixer 1–2, silence, Tones 1–8, Upmix*/Loudness*, Dolby Encoder 1–5* |
| Output routing Analog 1–2                      | Bus 1–8, Mixers 1–4, Downmixer 1–2, silence, Tones 1–8, Upmix*/Loudness*, Dolby Encoder 1–5* |
| Audio Setup Controls - BL                      | JS 1–8                                                                                       |
| Delay Add-In Bulk,<br>RollTrack, current video | On/Off                                                                                       |
| Bulk Manual Delay                              | -535ms to +2s in 0.17ms steps                                                                |
| Coarse Manual Pair Delay                       | ±1.995s in 1ms steps                                                                         |
| Fine Manual Delay                              | ±5ms in 0.02ms steps                                                                         |
| Fast or smooth delay limit                     | 5ms to 80ms                                                                                  |
| Silence Detect                                 | -2 dBFS to -100 dBFS in steps of 1 dB                                                        |
| Signal Overload Detect                         | -1 dBFS to -99 dBFS in steps of 1 dB                                                         |

| Warning Timer                     | 1 to 20 seconds in 1 second steps                                                                                                    |
|-----------------------------------|----------------------------------------------------------------------------------------------------|
| Tone Frequency 1–8                | 100 Hz to 16 kHz in 100 Hz steps                                                                                                    |
| Analog Input Headroom             | 4 dB to 24 dB in 1 dB steps                                                                                                    |
| Analog Line-up Level              | -20 dBU to 20 dBU in 1 dB steps (with 4 dB Headroom setting)                                                                                                    |
| Dolby Decoder                     |                                                                                                    |
| Decoder Source                    | Disembed 1–8                                                                                                    |
| Detection Mode                    | Auto, Dolby E, Dolby D, Mute                                                                                                    |
| AES Channel Select                | Channel 1, 2                                                                                                    |
| PCM Latency                       | Single Frame, Minimum                                                                                                    |
| Dolby D Listening Mode            | Full, EX, 3 Stereo, Phantom, Stereo, Mono                                                                                                    |
| Dolby D Dynamic Range             | Line, RF, Bypass                                                                                                    |
| Metadata Program                  | Dependent on Dolby source: 1–8 with Dolby E 8x1                                                                                                    |
| Input Metadata                    | RS-485, SMPTE 2020                                                                                                    |
| Dolby Encoder                     | * indicates an optional feature                                                                                                    |
| Encoder Source                    | Bus 1–8, Upmix*/Loudness*, Silence                                                                                                    |
| Metadata Source                   | Prog 1–8, Internal, External                                                                                                    |
| Internal Metadata control         | Program Descriptor, Dialog Norm, Audio Production information, Extended BSI1,<br>BSI2, Internal Config, Bitstream Mode, RF Mode, Line Mode, Surround Mode, Mix<br>Level (Surround, Centre, LtRt, LoRo), Internal Config setting (for example, 5.1+2) |
| Mode                              | Encode, Pass through                                                                                                    |
| Bit Depth                         | Dolby D 32-bit, 16-bit                                                                                                    |
|                                   | Dolby E 20-bit, 16-bit                                                                                                    |
| SRC                               | Enable, Disable                                                                                                    |
| Stream Number                     | 0–6 (Dolby D only)                                                                                                    |
| Audio Mixers                      |                                                                                                    |
| Mixer Select                      | 1–4, Downmix 1–2                                                                                                    |
| Source Select                     | Bus 1–8, Silence, Tones 1–8                                                                                                    |
| Source Gain                       | 12 dB to -80 dB in 0.1 dB steps                                                                                                    |
| Mixer 1–4 invert                  | On/Off                                                                                                    |
| Mixer 1–4,<br>Downmix 1–2<br>Mute | On/Off                                                                                                    |
| Downmix Configuration             | LoRo, 4 level selections                                                                                                    |
| Other Controls                    |                                                                                                    |
| GPI input High/Low Select         | Input 1–2, Black, Freeze, Pattern, User Memories 1–16                                                                                                    |
| GPI Level Invert                  | High/Low                                                                                                    |
| GPI Output Source                 | Current input OK, Input 1–2 OK, Input 1–2 Selected, Black, Freeze, Pattern, No User Memories Selected, User Memories 1–16                                                                                                    |
| RS-485 port                       | Output Dolby Decoder, Output SMPTE 2020 Disembed, Input                                                                                                    |
| SMPTE 2020 embedder               | Dolby Decoder, RS-485 port, SMPTE 2020 Disembed                                                                                                    |
| User Memories                     | Save/Recall/Rename                                                                                                    |
| Memory Naming                     | User-configurable naming of Memories 1–16                                                                                                    |

| Information Window         | Video Status, Audio Status, Reference Status, Card Edge LEDs, Dolby Status, AFD Status                                                                                                    |
|----------------------------|----------------------------------------------------------------------------------------------------|
| EDH/CRC Reset              | Resets all EDH/CRC counts                                                                                                    |
| RollTrack Index            | Allows up to 32 destinations                                                                                                    |
| RollTrack Sources          | Unused, Video Delay, Audio Delay, Input Present (1–2), Input Loss (1–2,), Output Std,<br>Input selected (1–2), Output Black, Freeze or Pattern on, Output Black, Freeze or<br>Pattern off, Output Caption on, Output Caption off, Embedded Audio (Pairs 1–8) PCM,<br>Embedded Audio (Pairs 1–8) Non-PCM, Embedded Audio (Pairs 1–8) Loss, AES<br>Audio (Pairs 1–8) PCM, Data, Dolby E, Loss, Reference OK & Loss, Dolby Decoder<br>Input Type, Encoder active/pass-through, Dolby Metadata valid/missing |
| Factory Default            | Resets all module settings to factory specified default values and clears memories                                                                                                    |
| Default Settings           | Resets all module settings to factory specified defaults but does not clear user<br>memories                                                                                                    |
| Restart                    | Software reset of module                                                                                                    |
| Module Information         | Reports: Product Name, Software Version, Serial Number, Build Number, KOS<br>Version, PCB Version, Licensed Options                                                                                                    |
| Input Names                | 19-character editable name                                                                                                    |
| Specifications             |                                                                                                    |
| Electrical                 | 3 Gbit/s SDI, SMPTE 424M<br>1.5 Gbit/s HD-SDI, SMPTE 292M<br>270 Mbit/s SDI, SMPTE 259M-C/DVB-ASI                                                                                                    |
| Connector/Format           | BNC/75ohm panel jack on standard IQ connector panel                                                                                                    |
| Return loss                | >-15 dB (270 Mbit/s, 1.5 Gbit/s) >-10 dB (3 Gbit/s)                                                                                                    |
| Output Jitter              | SD-SDI 0.2 UI (10 Hz)/0.2 UI (1 KHz), 3G/HD-SDI 1.0 UI (10Hz)/0.2 UI (100 KHz)                                                                                                    |
| Reference Source           | External – HD Tri-Level/SD Bi-level/Input Video syncs                                                                                                    |
| Electrical                 | Black (HD tri-level and SD bi-level) and Black Burst (SD bi-level) SD bi-level - RS170A                                                                                                    |
|                            | HD Tri-level - SMPTE 240M, 274M and 296M                                                                                                    |
| Connector/Format           | BNC/75 ohm panel jack on standard IQ connector panel                                                                                                    |
| Analog Reference Return    | SD bi-level > 40 dB to 5.5 MHz                                                                                                    |
|                            | HD tri-level > 35 dB to 30 MHz                                                                                                    |
| Video Standards            | 1125(1080)/50p, 1125(1080)/59p, 750(720)/50p, 750(720)/59p, 1125(1080)/25i, 1125(1080)/29i, 625(576)/25i, 525(480)/29i                                                                                                    |
| Embedded audio handling    | HD – 24-bit synchronous 48 kHz to SMPTE 299M<br>SD – 20-bit synchronous 48 kHz to SMPTE 272M-A                                                                                                    |
| Digital Audio Output (Unb  | alanced)                                                                                                    |
| Connector/Format           | BNC                                                                                                    |
| Level                      | 1 V p-p typical into 75 Ohms                                                                                                    |
| Standard                   | AES3-1992, SMPTE 272M-A-1994, SMPTE 299M                                                                                                    |
| Digital Audio Output (Bala | nced)                                                                                                    |
| Connector/Format           | 25 W D                                                                                                    |
| Level                      | 3 V p-p typical into 110 Ohms                                                                                                    |
| Standard                   | AES3, SMPTE 272M-A-1994, SMPTE 299M                                                                                                    |
| Analog Audio Outputs       |                                                                                                    |
| Output Level               | Adjustable +12 dBu to +24 dBu                                                                                                    |

| Output Impedence            | ~25 Ohms                                                 |
|-----------------------------|----------------------------------------------------------|
| THD+N                       | -97 dB at 18 dBu, typical at 1 kHz                       |
| Conversion                  | 32-bit sampling @ 48 kHz to 107 dB dynamic range typical |
| Power Consumption           |                                                          |
| Module Power<br>Consumption | 23 W (A Frame)<br>21.5 LU (B Frame)                      |
|                             | Note: Dolby option adds 2.5 W (PR)                       |

# 3. Connections

## 3.1 IQSYN33 Rear Panel View

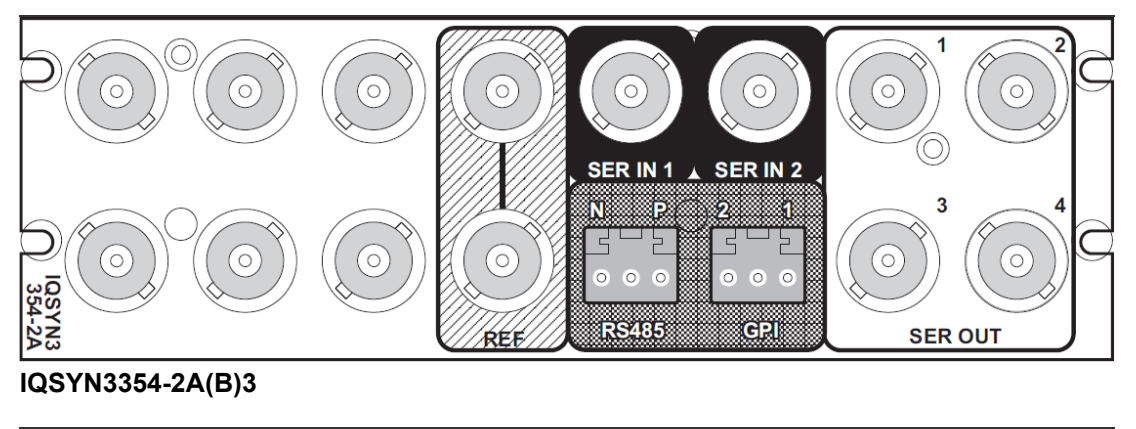

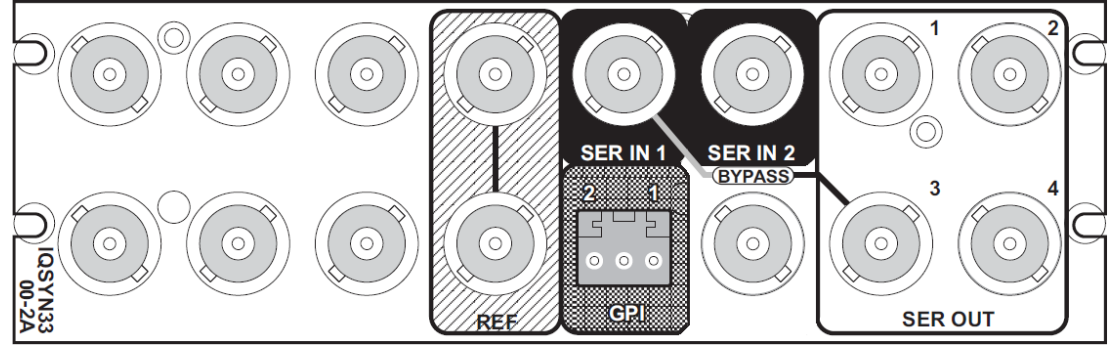

#### IQSYN3300-2A(B)3

Note: The polarity of the balanced analog audio screw terminal connectors is shown opposite. All other screw terminal connectors are labeled.

| ō | 0 | • |
|---|---|---|
| 3 |   | 2 |

## 3.2 Input Connections

| Label  | Description                                        | Connector |
|--------|----------------------------------------------------|-----------|
| SER IN | SDI inputs                                         | 2 x BNC   |
| REF    | Analogue reference input with passive loop-through | 2 x BNC   |

## 3.3 Output Connections

| Label   | Description | Connector |
|---------|-------------|-----------|
| SER OUT | SDI outputs | 4 x BNC   |

## 3.4 Control Connections

| Label | Description           | Connector          |
|-------|-----------------------|--------------------|
| GPI   | General Purpose Input | 1 x screw terminal |
| RS485 | Not used              | 1 x screw terminal |

## 3.5 IQMUX33 Rear Panel View

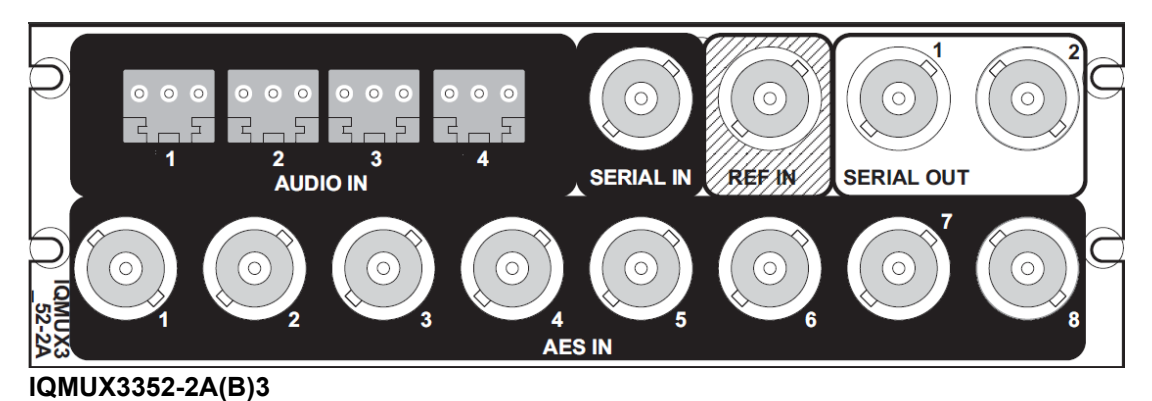

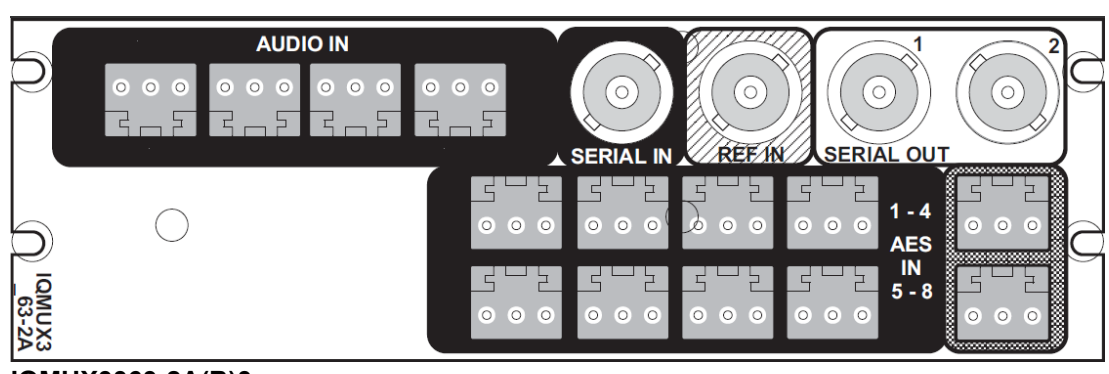

## IQMUX3363-2A(B)3

Note: The polarity of the balanced analog audio screw terminal connectors is shown opposite. All other screw terminal connectors are labeled.

| ō | 0 | 0+ |  |
|---|---|----|--|
| 5 |   | 2  |  |

### 3.5.1 Input Connections

| Label     | Description              | Connector                                  |
|-----------|--------------------------|--------------------------------------------|
| SERIAL IN | SDI inputs               | 1 x BNC                                    |
| AUDIO IN  | Analogue audio inputs    | 4 x screw terminal                         |
| REF IN    | Analogue reference input | 1 x BNC                                    |
| AES IN    | AES audio inputs         | 8 x unbalanced BNC<br>(IQMUX3352)          |
|           |                          | 8 x balanced screw terminal<br>(IQMUX3363) |

## 3.5.2 Output Connections

| Label      | Description | Connector |
|------------|-------------|-----------|
| SERIAL OUT | SDI outputs | 2 x BNC   |

#### 3.5.3 Control Connections

| Label | Description           | Connector          |
|-------|-----------------------|--------------------|
| GPI   | General Purpose Input | 1 x screw terminal |
| RS485 | Not used              | 1 x screw terminal |

# 3.6 IQDMX33 Rear Panel View

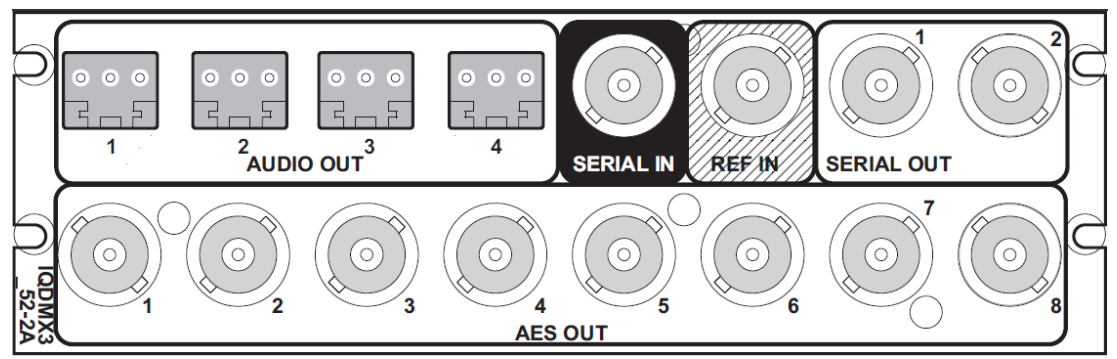

#### IQDMX3352-2A(B)3

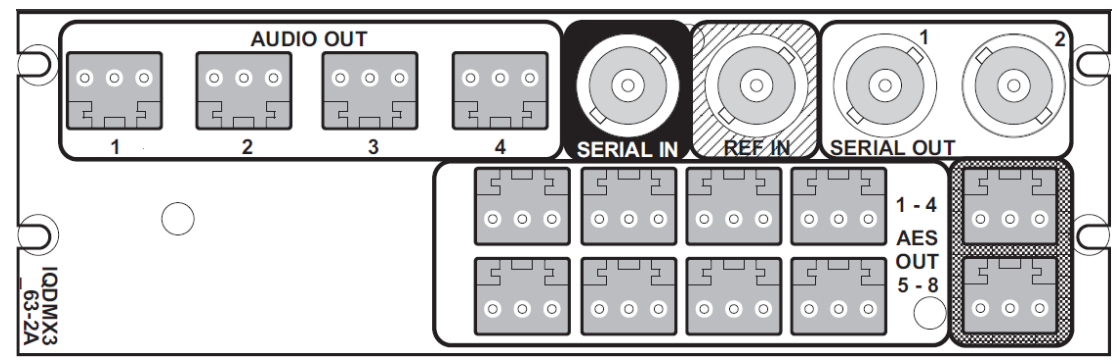

### IQDMX3363-2A(B)3

Note: The polarity of the balanced analog audio screw terminal connectors is shown opposite. All other screw terminal connectors are labeled.

| ō | 0 | + 0 |  |
|---|---|-----|--|
| 3 |   | 5   |  |

## 3.6.1 Input Connections

| Label     | Description              | Connector |
|-----------|--------------------------|-----------|
| SERIAL IN | SDI inputs               | 1 x BNC   |
| REF IN    | Analogue reference input | 1 x BNC   |

### 3.6.2 Output Connections

| Label      | Description            | Connector                               |
|------------|------------------------|-----------------------------------------|
| SERIAL OUT | SDI outputs            | 2 x BNC                                 |
| AUDIO OUT  | Analogue audio outputs | 4 x screw terminal                      |
| AES OUT    | AES audio outputs      | 8 x unbalanced BNC<br>(IQDMX3352)       |
|            |                        | 8 x balanced screw terminal (IQDMX3363) |

### **3.6.3 Control Connections**

| Label | Description           | Connector          |
|-------|-----------------------|--------------------|
| GPI   | General Purpose Input | 1 x screw terminal |
| RS485 | Not used              | 1 x screw terminal |

POWER

+

# 4. Card Edge LEDs

The LEDs on the edge of the module indicate its operating status.

| POWER<br>- | CPU FPGA<br>OK OK |        | IN 1 IN 2 RE | EF ERR WARN OK                                                            |
|------------|-------------------|--------|--------------|---------------------------------------------------------------------------|
|            |                   |        |              |                                                                           |
|            | LED               | Color  | State        | Indication                                                                |
|            | POWER +           | Green  | Illuminated  | A positive power supply is present.                                       |
|            | POWER -           | Green  | Illuminated  | A negative power supply is present.                                       |
|            | CPU OK            | Green  | Flashing     | The CPU is running.                                                       |
|            | FPGA OK           | Green  | Illuminated  | The unit is booting. LED stays illuminated until the SDI is enabled.      |
|            |                   | Green  | Flashing     | The FPGA is running.                                                      |
|            | IN 1 & IN 2       | Green  | Illuminated  | A valid input is present.                                                 |
|            | REF               | Green  | Illuminated  | A valid reference signal is present.                                      |
|            |                   | Green  | Flashing     | An incorrect frame rate reference is present.                             |
|            | ERR               | Red    | Illuminated  | Board fault conditions. LED is illuminated in the event of:               |
|            |                   |        |              | Primary input fail                                                        |
|            |                   |        |              | License error                                                             |
|            |                   |        |              | FPGA comms failure                                                        |
|            |                   |        |              | FPGA upgrading                                                            |
|            |                   |        |              | FPGA overheat                                                             |
|            |                   |        |              | <ul> <li>FPGA demo reboot reminder 5 mins,<br/>3 mins, 60 secs</li> </ul> |
|            | WARN              | Yellow | Illuminated  | Board warning conditions. LED is Illuminated in the event of:             |
|            |                   |        |              | CRC errors                                                                |
|            |                   |        |              | License minor faults                                                      |
|            |                   |        |              | <ul> <li>Video pattern, freeze, black or caption</li> </ul>               |
|            |                   |        |              | Audio routing mismatch (data/PCM mixed)                                   |
|            |                   |        |              | Configured reference not valid                                            |
|            |                   |        |              | FPGA overheat warning                                                     |
|            | ОК                | Green  | Illuminated  | The module is operating correctly.                                        |

# 5. Operation Using the RollCall Control Panel

The RollCall Control Panel enables you to control the IQ modules through various different pages.

See the *RollCall Control Panel Installation & Operator's Manual* for information about installation and setup of the RollCall Control Panel.

Note: The content and order of the pages shown in this section are for guidance and reference only, and may be slightly different to what you see on your module. The look and functions may also differ slightly from the other modules in the range.

## 5.1 Template Pages

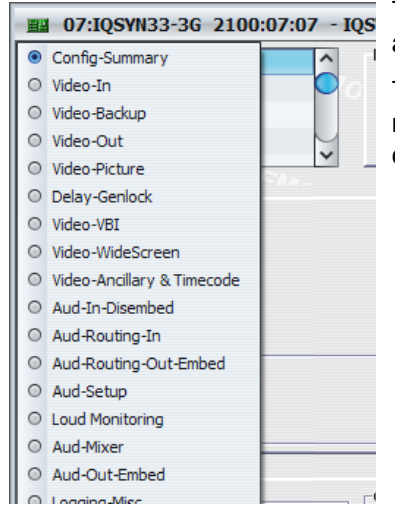

The list at the top-left of each page shows each template available for the module in use.

To select a template, choose one from the list. Alternatively, right-click anywhere on-screen in an opened template and choose one from the list.

## 5.2 Information Window

The Information Window at the top of each page displays information about the audio and video status of the unit. You can select from the following, where applicable:

- Video Status: Shows video input status information.
- · Audio Input Status: Shows audio input status information.
- Reference Status: Shows genlock and reference status information.
- **Card Edge LEDs:** Shows status information of the LEDs on the edge of the card. For information about the LED functions, see "Card Edge LEDs" on page 33.
- **Dolby Status:** Shows Dolby status information. The status will vary depending on whether the modules is configured as a Dolby decoder or a Dolby encoder.
- **AFD Status:** Shows status information of the input and output processed and transmitted widescreen signaling values and aspect ratios.

## 5.2.1 Video Status

| Information         | Information Window |                |
|---------------------|--------------------|----------------|
| IN1:0K 1080/25i *   | Video Status       | Card Edge LEDs |
| IN2:LOST            | Audio Input Status | O Dolby Status |
| ANL:LOST            | Reference Status   |                |
| OUT: OK 1080/25i \$ |                    | AFD Status     |

With Video Status selected, the Information Window displays the following information:

| Information  | Status | Description             |                                                             |
|--------------|--------|-------------------------|-------------------------------------------------------------|
| IN1:         | OK     | Signal received OK      | Shows the detected video                                    |
| IN2:<br>ANL: | FAIL   | Signal failed           | input standard, for example,<br>1080/25i (blank if input is |
|              | LOST   | No signal received      | lost).                                                      |
|              |        |                         | A * symbol indicates that the input is selected.            |
| OUT:         | OK     | Signal OK               | Shows the selected video                                    |
|              | BLK    | Output signal is black  | output standard, for example, 1080/25i.                     |
|              | FRZ    | Output signal is frozen | A \$ symbol indicates that the                              |
|              | PAT    | Output is a pattern     | caption is enabled (blank if disabled).                     |

## 5.2.2 Audio Input Status

| Information<br>Audio Embed Input<br>PPPPPPP<br>Audio AES Input | Information Window<br>Video Status<br>Audio Input Status | ○ Card Edge LEDs ○ Dolby Status |
|----------------------------------------------------------------|----------------------------------------------------------|---------------------------------|
| 0000                                                           | 0.000.000                                                | O AFD Status                    |

With Audio Input Status selected, the Information Window displays the following information:

| Information                             | Status | Description                                          |
|-----------------------------------------|--------|------------------------------------------------------|
| Audio Embed<br>Input<br>Audio AES Input | Р      | The channel is a PCM audio input.                    |
|                                         | _      | No audio input is detected.                          |
|                                         | D      | The Signal is data, such as non-PCM or DolbyDigital. |
|                                         | E      | The signal is Dolby E.                               |
|                                         | 0      | The channel is an AES output.                        |

## 5.2.3 Reference Status

| Information<br>GEN: WARN Freerun<br>REF: LOST | Information Window<br>Video Status<br>Audio Input Status<br>Reference Status | <ul> <li>Card Edge LEDs</li> <li>Dolby Status</li> </ul> |
|-----------------------------------------------|------------------------------------------------------------------------------|----------------------------------------------------------|
|                                               |                                                                              | AFD Status                                               |

With Reference Status selected, the information Window displays the following information:

| Information | Status        | Description                              |
|-------------|---------------|------------------------------------------|
| GEN:        | WARN Freerun  | Shows the current genlock state.         |
|             | OK Reference  |                                          |
|             | OK Input      |                                          |
| REF:        | OK (Standard) | Shows the current reference input state. |
|             | FAIL LOST     |                                          |
|             | FAIL          |                                          |

### 5.2.4 Card Edge LEDs

| Information<br>Info:GREEN(OK) | Information Window Video Status Audio Input Status Reference Status | Card Edge LEDs     Dolby Status |
|-------------------------------|---------------------------------------------------------------------|---------------------------------|
|                               |                                                                     | AFD Status                      |

With Card Edge LEDs selected, the Information Window displays the following information:

| Information | Status           | Description                                  |
|-------------|------------------|----------------------------------------------|
| Info:       | GREEN (OK)       | Shows the module's current operating status. |
|             | YELLOW (WARNING) | _                                            |
|             | RED (ERROR)      | _                                            |

#### 5.2.5 Dolby Status

| Information |         | Information Window | 1              |
|-------------|---------|--------------------|----------------|
| ABSENT      | STOPPED | Video Status       | Card Edge LEDs |
| 8x1         | P1 3/2L | Audio Input Status | Dolby Status   |
| RSVD        | NO SYNC | Reference Status   |                |
| Ext Meta:   | REVERT  |                    | O AFD Status   |

With **Dolby Status** selected, the Information Window displays the following information:

| Information     | (Example Status) | Description                         |
|-----------------|------------------|-------------------------------------|
| Line 1, field 1 | ABSENT           | Shows the input state.              |
| Line 1, field 2 | STOPPED          | Shows the Dolby status.             |
| Line 2, field 1 | 8x1              | Shows the Dolby configuration.      |
| Line 2, field 2 | P1               | Shows the Dolby metadata source.    |
| Line 2, field 3 | 3/2L             | Shows the Dolby program.            |
| Line 3 field 1  | RSVD             | Shows the frame rate and data rate. |
| Information        | (Example Status) | Description                               |
|--------------------|------------------|-------------------------------------------|
| Line 3 field 2     | NO SYNC          | Shows the field sync or digital bit rate. |
| Line 4 (Ext Meta:) | REVERT           | Shows auxiliary information.              |

## 5.2.6 AFD Status

| Information                |   | Information Window |                |
|----------------------------|---|--------------------|----------------|
| IP:                        | - | Video Status       | Card Edge LEDs |
| AFD:None                   |   | Audio Input Status | Obly Status    |
| OP:                        | - | Reference Status   |                |
| AFD: <disabled></disabled> |   |                    | AFD Status     |

The window displays status information of the input and output processed and transmitted widescreen signaling values and aspect ratios.

# 5.3 Config-Summary

The Config-Summary page provides quick access to some of the unit's more commonly used configuration settings. The controls are also available in more detail on their individual configuration pages.

| eo-In<br>eo-Backup<br>eo-Out                                                                                                    | Information<br>IN1:OK 1080/29i *<br>IN2:LOST<br>OUT: OK 1080/29i                                                      | Information Window     Video Status     Audio Input Status     Reference Status     A                                                       | Card Edge LEDs<br>Dolby Status<br>NFD Status                                                                 |
|----------------------------------------------------------------------------------------------------|----------------------------------------------------------------------------------------------------|----------------------------------------------------------------------------------------------------|----------------------------------------------------------------------------------------------------|
| deo Input                                                                                                    |                                                                                                    | Genlock Timing<br>Reference Status<br>Std: Unknown<br>State: WARN:Freerun                                                                   | Genlock<br>Free Run<br>Lock to Reference<br>Lock to Input                                                    |
| Input<br>SDI Input 1 1080/29i<br>SDI Input 2 LOST<br>deo Output<br>Standard<br>Output 1080/29i<br>Output 1080/29i<br>Output Standard<br>1080/29i<br>720/59p<br>525/29i<br>1080/50p-A | Output Standard Mode<br>Manual Selection<br>Follows Input<br>Follows Reference<br>Output Mode<br>Video Input<br>Black | Delay Timing<br>Delay Frames<br>Reference<br>Vertical Phase<br>Horizontal Phase<br>Lock to Input<br>Vertical Delay<br>Horizontal Delay<br>O | <ul> <li>P 1 frames</li> <li>P 0 lines</li> <li>P 0 pixels</li> <li>P 0 lines</li> <li>P 0 pixels</li> </ul> |
| 1080/25i<br>720/50p<br>625/25i                                                                                                    | Freeze     Out Pattern                                                                                                | Audio Outputs<br>Embed Defau                                                                                                    | It Routing                                                                                                   |

## 5.3.1 Video Input

• Input Select: Selects the video input.

The unit can automatically switch inputs if an error occurs. To enable this option, select **Enable Backup**.

The backup options are configured on the Video-Backup page. See page 42.

• **Input:** Shows the current input and detected standard.

### 5.3.2 Video Output

- Standard: Shows the current output standard.
- Output Standard Mode: Inserts the same output standard as specified for the input.
- **Output Standard:** Specifies the output standard of the conversion you want to make.
- **Output Mode:** Specifies the current output mode.

### 5.3.3 Audio Bulk Delay

The Audio bulk Delay buttons add a delay to all of the audio buses simultaneously. The buttons add a corresponding delay each time you click them. You can also use the slider to fine tune the delay.

To add the selected delay to the module's output, select Add In.

## 5.3.4 Genlock Timing

- **Reference Status:** Shows the current reference standard and genlock state.
- **Genlock:** Specifies the genlock mode.
  - Free Run: In this mode the unit's output is not locked to any input signal or reference source. Instead, the unit runs at the correct frame rate and synchronizes the video to it.

You can make frame delay adjustments in this mode but not horizontal or vertical timing adjustments.

• Lock to Reference: Locks to an external black (burst) reference signal, either bi-level SD or tri-level HD.

You can make horizontal or vertical timing adjustments in this mode for correctly phasing to match other sources, and step up the delay in frame increments, up to 12 additional frames.

This reference should be clean of noise and jitter to give the best possible results. A bi-level reference and tri-level reference of the correct frame rate are always acceptable.

- Lock to Input: Locks the output to the input.
- **Delay Timing:** Specifies the video delay. The minimum delay is 0 frames, 3 lines.
  - **Delay Frames: Delay Frames:** Adjusts the video delay. The adjustment range is standards dependent. See Video Delay Frames on page 16.
  - Vertical Phase: Adjusts the video delay ±1 line when locked to reference.
  - Horizontal Phase: Adjusts the video delay ±Max pixels when locked to reference.
  - Vertical Delay: Adjusts the video delay ±Max lines when locked to input.
  - Horizontal Delay: Adjusts the video delay ±Max lines when locked to input.

**Note**: Delay frames, horizontal, and vertical settings are stored and restored per output standard. You can only configure settings for each standard when outputting that actual standard.

### 5.3.5 Audio Outputs

**Embed Default Routing:** Sets embedded, AES, and Analog routing. Choose from pre-defined options.

## 5.4 Video-In

The Video-In page enables you to specify the input standards that the unit will accept as valid. Video-In also displays information about the current input and CRC/EDH and ANC errors.

| B 07:IQSYN33-3G 2100:07                                                      | 7:07 - IQSYN33                                                                                                    |                                                  |                                                                              |                                                                              |
|------------------------------------------------------------------------------|----------------------------------------------------------------------------------------------------|--------------------------------------------------|------------------------------------------------------------------------------|------------------------------------------------------------------------------|
| Config-Summary<br>Video-In<br>Video-Backup<br>Video-Out                      | Information<br>IN1:0K 1080/2<br>IN2:LOST<br>OUT: 0K 1080/2                                                                                                    | 9i *<br>9i                                       | Information Window<br>Video Status<br>Audio Input Status<br>Reference Status | <ul> <li>Card Edge LEDs</li> <li>Dolby Status</li> <li>AFD Status</li> </ul> |
| Input<br>Input Select                                                        | Valid Input Standards                                                                                                    | <ul> <li>✓ 720/59p</li> <li>✓ 720/50p</li> </ul> | o                                                                            |                                                                              |
| ProcAmp<br>Master Gain<br>0.00 dB<br>Black Level<br>0 mV<br>Hue<br>0 degrees | Y Gain<br>0.00 dB<br>C Gain<br>0.00 dB<br>0.00 dB<br>0.00 | P                                                | g<br>0 P                                                                     |                                                                              |
| CRC/EDH Errors                                                               | e Since Last Error<br>0:51<br>e Since Last Error                                                                                                    | Res                                              | et Counts<br>Reset Counts<br>ime Since Reset<br>0:51                         |                                                                              |
| Input 2<br>CRC/EDH Errors<br>0<br>ANC Errors<br>0<br>Tim                     | e Since Last Error                                                                                                    |                                                  |                                                                              |                                                                              |

#### 5.4.1 Input

• Input Select: Selects the video input.

The unit can automatically switch inputs if an error occurs. To enable this option, select **Enable Backup**.

You can configure the Backup Switch options on the Video-Backup page. See page 42.

• Valid Input Standards: Specifies the input standards that the unit considers valid.

Note: Some standards are applicable to conversion products only.

• Input: Shows the current input and detected standard.

### 5.4.2 ProcAmp

- Master Gain: Adjusts the overall gain (Y and Cb/Cr) from 6 dB to -120 dB, in 2000 (non-linear) steps. The preset value is 0 dB.
- Note: You can adjust the Y and C Gain independently of the Master Gain.
- Note: Y Gain: Adjusts the Y (luminance) gain from 6 dB to -120 dB, in 2000 (non-linear) steps. The preset value is 0 dB.
  - **C Gain:** Adjusts the Cb/Cr (color difference) gain from 6 dB to -120 dB, in 2000 (non-linear) steps. The preset value is 0 dB.

Note: The total range of both Master + Y and Master + C controls is +6 dB to -10 dB.

- Black Level: Adjusts the black level by ±200 mV in steps of 1 mV. The preset value is 0 mV.
- **Hue:** Adjusts the hue ±180 degrees. The preset value is 0 degrees.
- **SD Signaling Passthrough:** Passes SD signaling through the unit unchanged.

### 5.4.3 YC Timing

The YC Timing slider adjusts the luma/chroma timing. The range of adjustment is -8 pixels to +7 pixels. The preset value is 0 pixels.

### 5.4.4 CRC/EDH Errors

The CRC/HDH Errors area provides information about the Cyclic Redundancy Checksum errors and Error Detection Handling.

- CRC/EDH Errors: Shows the total CRC error count or EDH errors since the last reset.
- **Time Since Last (CRC/EDH) Error:** Shows the time in five second intervals up to one minute, then in minute intervals, since the last error was detected.
- ANC Errors: Shows the total number of ANC errors since the last reset.
- **Time Since Last (ANC) Error:** Shows the time in five second intervals up to one minute, then in minute intervals, since the last error was detected.
- Reset Counts: Resets the error counters to zero.
- **Time Since Last Reset:** Shows the time since the counters were last reset.

Note: If the selected input changes, the CRC/EDH counts will be automatically reset once the software has decided that the input is locked.

# 5.5 Video-Backup

## Note: IQSYN33 only.

The Video-Backup page enables you to configure input switching.

| formation<br>N1:0K 1080<br>N2:LOST<br>UUT: 0K 1080<br>Backup (Inp 2) Se<br>Master (Inp 1) C<br>▼ Enable<br>Master (Inp 1) Ir<br>■ Enable | /29i ≈<br>/29i<br>lect<br>Carrier Detect Fail<br>Status<br>FALSE<br>rvalid Standard<br>r Status                                                                                                    | Information Window<br>Video Status<br>Audio Input Status<br>Reference Status<br>Delay<br>0.1 s                                                                 | Card Edge LEDs Dolby Status AFD Status                                                                                                    |
|----------------------------------------------------------------------------------------------------|----------------------------------------------------------------------------------------------------|----------------------------------------------------------------------------------------------------|----------------------------------------------------------------------------------------------------|
| Backup (Inp 2) Se<br>Master (Inp 1) C<br>Master (Inp 1) I<br>Master (Inp 1) Ir<br>Master (Inp 1) Ir                                      | lect<br>Carrier Detect Fail<br>Status<br>FALSE<br>walid Standard<br>∽Status                                                                                                    | 0.1 s                                                                                                    | P                                                                                                    |
| Enable                                                                                                    |                                                                                                    | Delay                                                                                                    |                                                                                                    |
| Master (Inp 1) E                                                                                                    | FALSE<br>rror<br>Status<br>FALSE                                                                                                    | Delay<br>5 s                                                                                                    |                                                                                                    |
| -Master (Inp 1) E                                                                                                    | The second state of the second state of the se | Delay           1.0 s           oup/Pairs On Input 1           2         Grp 3           Grp 4           1         2                                           | P<br>Sel All<br>Sel None                                                                                                    |
| Master (Inp 1) Sel<br>Backup (Inp 2)<br>C Enable                                                                                         | ect<br>Carrier Detect Fail<br>Status<br>TRUE                                                                                                    | Delay<br>0.1 s C=                                                                                                    | Lock Grp                                                                                                    |
| Backup (Inp 2) I                                                                                                    | nvalid Standard<br>Status<br>FALSE<br>Error                                                                                                    | Delay 0                                                                                                    |                                                                                                    |
|                                                                                                    | Backup (Inp 2) (<br>Enable Backup (Inp 2) ( Enable Backup (Inp 2) ( Backup (Inp 2) ( Enable Backup (Inp 2) ( Enable)                                                                                                    | Backup (Inp 2) Carrier Detect Fail<br>Status<br>TRUE<br>Backup (Inp 2) Invalid Standard<br>Status<br>FALSE<br>Backup (Inp 2) Error<br>Status<br>FALSE<br>FALSE | Backup (Inp 2) Carrier Detect Fail<br>Status TRUE Delay Delay TRUE Delay TRUE Delay TRUE Delay TRUE Delay TRUE Delay TRUE Delay TRUE Backup (Inp 2) Error Status FALSE Delay FALSE Delay Ss Colored Status Ss Colored Status Status Ss Colored Status Status Ss Colored Status Status |

Backup logic enables you to select an input depending on input state and the Priority/Reversion settings.

• To enable backup logic, select the Enable Backup Input Switch check box.

#### 5.5.1 Priority/Reversion

The Priority/Reversion controls specify which of the two inputs should be used if both are receiving a valid signal (or if both are invalid).

If an error occurs on the master input, the unit switches to the back-up input. When the error condition no longer exists, the unit switches back to the priority input after the time set on the Reversion Delay slider.

Note: The control is set to None when Master Audio detection is used.

- **None:** Makes neither input a priority. If a switch takes place, the input to which the switch was made stays in use until you make a manual switch. This happens even after the error condition has cleared.
- **Master (Inp 1) Priority:** Makes input 1 the primary input and take priority over Input 2. Input 1 is used if no error condition exists or if both inputs have failed.

- Backup (Inp 2) Priority: Makes input 2 the primary input and take priority over Input
   1. Input 2 is used if no error condition exists or if both inputs have failed.
- **Reversion Delay:** Adjusts the time for which an error-free signal must exist on the priority input before the unit switches back to the priority input.

### 5.5.2 Input Error Qualification

Input Error Qualification uses CRC/ANC error to qualify input.

### 5.5.3 Backup State Select

Backup State Select shows whether conditions to switch to the backup input (Inp2) are valid. This can show NONE, FALSE or TRUE.

### 5.5.4 Master State Select

Master State Select shows whether conditions to switch to the master input (Inp1) are valid. This can show NONE, FALSE or TRUE.

### 5.5.5 Input Select

The Input Select radio buttons enable you to select the input to be used. This control is also available on the Video-In page.

## 5.5.6 Backup (Inp 2) Select

The Backup (Inp 2) controls define the conditions on Master (Inp 1) that must exist to trigger a switch to backup. Each condition has a status box showing TRUE or FALSE when you select the **Enable** check box.

- **Master (Inp 1) Carrier Detect Fail:** Switches to input 2 if input 1 detects no signal, after the time set on the Delay slider.
- **Master (Inp 1) Invalid Standard:** Switches to input 2 if input 1 detects an invalid signal, after the time set on the Delay slider.
- **Master (Inp 1) Error:** Switches to input 2 if input 1 detects a signal error, after the time set on the Delay slider.
- Master (Inp 1) Invalid Embedded Audio Fail: Switches to input 2 if input 1 detects and embedded audio fail, after the time set on the Delay slider. To specify the required audio channels, select the relevant boxes:
  - Sel All: Selects all the embedded audio channels.
  - Sel Lck: Clears all the embedded audio channels.
  - Lock Grp: Locks each channel pair within the embedded audio groups together. For example, selecting the right channel automatically selects the left channel and vice versa
  - **Required Emb Group/Pairs On Input 1:** Audio groups/pairs required for the input to be considered acceptable. If any selected audio group/pair fails for more than the time specified on the Delay slider, the input switches to Backup (Inp 2). If audio fails on a group/pair that is not marked as required, the input is considered acceptable and no switch takes place.

### 5.5.7 Master (Inp 1) Select

The Master (Inp 1) Select controls define the conditions that must exist to trigger a switch from input 2 to input 1. You can select any or all of these options, which function in the same way as the Backup (Inp 2) Select controls.

# 5.6 Video-Out

The Video-Out page enables you to apply various settings and adjustments to the video output signal.

| -In<br>-Backup<br>-Out        | ô    | Information<br>IN1:0K 1080/29i *<br>IN2:LOST | Information V<br>Video S<br>Audio Ir<br>Referen | Mindow<br>tatus<br>iput Status<br>ince Status | <ul> <li>Card</li> <li>Dolby</li> </ul> | Edge LEDs<br>/ Status |
|-------------------------------|------|----------------------------------------------|-------------------------------------------------|-----------------------------------------------|-----------------------------------------|-----------------------|
| o-Picture                     | ~    | OUT: OK 1080/29i                             |                                                 |                                               | O AFD                                   | Status                |
| ins at                        |      |                                              |                                                 |                                               |                                         |                       |
| itandard                      |      | Output Standard Mode                         | Pattern Type                                    |                                               |                                         |                       |
| Output 1080/29i               |      | Manual Selection                             | 75% Color E                                     | Bars                                          | ^                                       |                       |
|                               |      | Follows Input                                | 100% Color                                      | Bars                                          |                                         |                       |
| output Standard               |      | Follows Reference                            | SMPTE Bar                                       | S                                             |                                         |                       |
| 1080/291                      | ^    |                                              | Tartan Bar                                      | S                                             |                                         |                       |
| 720/59p                       |      |                                              | Black                                           |                                               |                                         |                       |
| 525/29i                       |      |                                              | Pluge                                           |                                               | *                                       |                       |
| 1080/50p-A                    |      | Defeut Outrust                               | Orden de Manda                                  |                                               |                                         |                       |
| 1080/25i                      |      | Default Output                               | Output Mode                                     | t                                             |                                         |                       |
| 720/50p                       |      | Plack                                        | Rlack                                           | Jui                                           |                                         |                       |
| 625/25i                       | ~    |                                              | C Ereeze                                        |                                               |                                         |                       |
|                               |      | Out Pattern                                  | Out Patte                                       | ern                                           |                                         |                       |
| leen Centier                  |      | 0 out ration                                 | - o our un                                      | - 0.4                                         |                                         |                       |
| Text (16 chars                | max) |                                              |                                                 |                                               | ung                                     |                       |
| Enable IQSYN33                |      | P S                                          |                                                 | Proce                                         | ssed                                    |                       |
|                               |      |                                              | -Y Pos                                          | O Reclo                                       | cked/Byp                                | ass                   |
| Alternate lext (16 chars max) |      |                                              | 0.0                                             |                                               |                                         |                       |
| Enable IQSYN33*               |      | PS                                           |                                                 | Output 2                                      |                                         |                       |
| X Size                        | _    |                                              |                                                 | Proce     Proce                               | ssed                                    |                       |
| 1 P                           | -X F | 208                                          |                                                 | O Kecio                                       | скеа/вур                                | ass                   |
| 0                             |      | 0.0 P                                        |                                                 |                                               |                                         |                       |
| Y Size                        | C    |                                              |                                                 |                                               |                                         |                       |
| 1 P                           |      |                                              |                                                 |                                               |                                         |                       |
| -                             |      |                                              | U                                               |                                               |                                         |                       |

### 5.6.1 Standard

The Standard box shows the current output standard.

## 5.6.2 Output Standard Mode

- **Manual Selection:** Use to manually select an output standard.
- Follows Input: Inserts the same output standard as specified for the input.
- Follows Reference: Inserts the same output standard as specified for the reference.

### 5.6.3 Output Standard

From the list, you can choose a specific output standard.

### 5.6.4 Default Output

The Default Output radio buttons control the unit's response to a loss of input signal.

- Black: The output picture will cut to black on loss of input signal.
- Freeze: The output picture will freeze on loss of input signal.
- **Out Pattern:** The output picture displays the pattern from the Pattern Type function, on loss of input signal.

## 5.6.5 Output Mode

The Output Mode radio buttons enable you to specify the current output mode.

- Video Input: The input signal is used.
- **Black:** The output picture cuts to black.
- **Freeze:** The output picture freezes.
- **Out Pattern:** The output picture displays the pattern from the Pattern Type function.

### 5.6.6 Pattern Type

The Pattern Type list enables you to select a pattern type for the selected output. You can choose from: 75% Color Bars, 100% Color Bars, SMPTE Bars, Tartan Bars, Black, Pluge, Ramp, Sweep, Pulse & Bar, and Burst.

### 5.6.7 User Caption

The User Caption controls enable you to display a caption on video output.

- **Text:** Use to create text for your caption. See See section 5.6.9.
- Alternate Text: Displays text every two seconds with the main caption text.
- **X Pos/Y Pos:** Adjusts the position of the caption from the top-left corner of the screen. The adjustment range is 0 to 100 in 0.1 steps, providing a relative percentage position from origin.
- X Size/Y Size: Adjusts the height and width of the caption.

### 5.6.8 Output Routing

The Output Routing radio buttons specify the output sent to Output 1 and Output 2.

- **Processed:** Sends a processed signal to Output 1 and Output 2.
- **Reclocked/Bypass:** Reclocks the signal, which remains otherwise unchanged.

### 5.6.9 Creating Caption Text

- 1. In the text field, enter your required text and click **S**.
- 2. Select **Enable** to display the caption. To return to the default text (captions on), click **P**.

# 5.7 Video-Picture

## Note: IQSYN33 only.

The Video-Picture page enables you to apply various settings and adjustments to the output picture.

| Video-Backup<br>Video-Out      | Information<br>IN1:0K 1080/29i                 | * Information V  • Video S  • Audio Image: Second Second S | Information Window     O Card Edge LEDs                 |                                            |     |  |  |
|--------------------------------|------------------------------------------------|----------------------------------------------------------------------------------------------------|---------------------------------------------------------|--------------------------------------------|-----|--|--|
| Video-Picture<br>Delay-Genlock | OUT: OK 1080/29i                               | OK 1080/29i                                                                                                    |                                                         | Status Obiby Status<br>Status O AFD Status |     |  |  |
| Luma Clipper                   | RGB Legalizer                                  | Advanced H Enhanc                                                                                                    | e                                                       |                                            |     |  |  |
| Unite max                      | Range<br>700 mV                                | Enable                                                                                                    | Presets<br>O Low<br>Medium                              | Gain<br>4.0                                | P]  |  |  |
| Black min                      | <ul> <li>○ 735 mV</li> <li>● 746 mV</li> </ul> | <ul> <li>Low</li> <li>Medium</li> <li>High</li> </ul>                                                                                                    | <ul> <li>High</li> <li>Super</li> <li>Custom</li> </ul> | Noise Rejection                            | - P |  |  |

## 5.7.1 Luma Clipper

When luminance levels are too high or too low, devices such as encoders and displays can experience problems. The luma clipper limits signals above and below predefined limits.

- Enable: Enables the Luma Clipper.
- White Max: Adjusts the upper limit of the clipper. The adjustment range is 90% (825 digital 10 bit value) to 109% (1019) in 1% steps. The preset value is 103%.
- Black Min: Adjusts the lower limit of the clipper. The adjustment range is -7% (4) to 10% (152) in 1% steps. The preset value is -1% (55).

## 5.7.2 RGB Legalizer

RGB gamut legalization ensures that both the HD and SD outputs of the unit meet specified color limits. The ranges you can specify are as follows:

- 700 mV: RGB Lo 0 mV, RGB Hi 700 mV.
- 721 mV: RGB Lo -21 mV, RGB Hi 721 mV.
- 735 mV: RGB Lo -35 mV, RGB Hi 735 mV.
- 746 mV: The default setting.

Note: The 735mV selection should be used in conjunction with the Luma Clipper (set to defaults) to generate images that adhere to EBU R103-200 specification.

## 5.7.3 Advanced H Enhance

The Advanced Horizontal Enhancer applies selective enhancement to the low, medium, or high frequency band. Four presets are available as well as custom gain and noise rejection.

- Enable: Enables Advanced Horizontal Enhancement.
- Freq Band: Selects the frequency band to which enhancement is applied.
- **Presets:** Frequency band presets:
  - Low: Sets Gain to 2.0 and Noise Rejection to 15% for the selected frequency band.
  - Medium: Sets Gain to 4.0 and Noise Rejection to 15% for the selected frequency band.
  - **High:** Sets Gain to 6.0 and Noise Rejection to 15% for the selected frequency band.

- **Super:** Sets Gain to 8.0 and Noise Rejection to 15% for the selected frequency band.
- **Custom:** Enables you to manually adjust Gain and Noise.
- **Gain:** Adjusts the Gain on the selected frequency band when the Custom preset is selected.
- **Noise Reduction:** Adjusts the Noise Rejection on the selected frequency band when the Custom preset is selected.

### 5.7.4 Color Correction (Option)

The Color Correction controls enable you to add color correction to the individual RGB channels.

You can lock the controls together by selecting the **Gang** check box.

- **Offset:** Adjusts the offset percentage of the RGB channels. The adjustment range is 0 to 200% on 0.1% steps. The preset value is 100%.
- **Gain:** Adjusts the gain percentage of the RGB channels. The adjustment range is 0 to 200% in 0.1% steps. The preset value is 100%.
- **Gamma:** Adjusts the gamma curve of the RGB channels. The adjustment range is 0.125 to 8.000 in one-thousandths steps. The preset value is 1.000.

# 5.8 Delay-Genlock

The Delay-Genlock page enables you select the genlocking and delay functions.

| o-Out<br>o-Picture   | Information<br>IN1:0K 1080/29i | Information Window     O Video Status     O Card Edge LEDs     O Audio Issuet Status     O Delhu Status |
|----------------------|--------------------------------|----------------------------------------------------------------------------------------------------|
| ay-Genlock           | - 1N2.2031                     | Audio input status     Dolby status                                                                     |
| deo-VBI              | OUT: OK 1080/29i               | O AFD Status                                                                                            |
| daa MidaCaaaa        | •                              |                                                                                                    |
| Reference / Delay    |                                |                                                                                                    |
| Reference Status     | Genlock                        | Delay Timing                                                                                            |
| Standard             | O Free Run                     | Delay Frames                                                                                            |
| Unknown              | Lock to Reference              | O P 1 frames                                                                                            |
| Geplock State        | O Lock to Input                | Reference                                                                                               |
| WARNEroorun          | L                              | Vertical Phase                                                                                          |
| WARNALTEETUIT        |                                | P 0 lines                                                                                               |
|                      |                                | Horizontal Phase                                                                                        |
| Output Standard      | Current Video Delay            | P 0 pixels                                                                                              |
| 1080/29i             | 34.97 ms                       |                                                                                                    |
|                      |                                | Lock to Input                                                                                           |
| Dolby E Auto Line    |                                | Vertical Delay                                                                                          |
| Dolby E Auto Line No | User Dolby-E Line              | O P 0 lines                                                                                             |
| P 24                 | Def User Align                 | -Horizontal Delay-                                                                                      |
| 0                    | Pair1: 💿 🔘 🗌                   | P 0 pixels                                                                                              |
| Line for Stendard    | Pair2:                         |                                                                                                    |
| 525/20i              | ▲ Pair3: ● ○ □                 |                                                                                                    |
| 625/25               | Pair4:                         |                                                                                                    |
| 720/20               |                                |                                                                                                    |
| 720/50p              |                                |                                                                                                    |
| 720/59p              |                                |                                                                                                    |
| 1080/25i             |                                |                                                                                                    |
| 1080/29i             | Pair8: • O                     |                                                                                                    |
|                      | V                              |                                                                                                    |

### 5.8.1 Reference Status

Reference Status shows the current reference status and genlock state.

### 5.8.2 Genlock

The Genlock controls enable you to select the genlock mode.

 Free Run: In this mode the unit's output is not locked to any input signal or reference source. Instead, the unit runs at the correct frame rate and synchronizes the video to it.

You can make frame delay adjustments in this mode but not horizontal or vertical timing adjustments.

• Lock to Reference: Locks to an external black (burst) reference signal, either bi-level SD or tri-level HD.

You can make horizontal or vertical timing adjustments in this mode for correctly phasing to match other sources, and you can step up the delay in frame increments, up to 12 additional frames.

**Note**: The adjustment range of the delay frames is standards dependent. See Video Delay Frames on page 16.

This reference should be clean of noise and jitter to give the best possible results. A bi-level reference and tri-level reference of the correct frame rate are always acceptable.

## 5.8.3 Delay Timing

The Delay Timing controls specify the unit's video delay. The minimum delay is 0 frames, 3 lines.

• **Delay Frames:** Adjusts the video delay. The adjustment range is standards dependent. See Video Delay Frames on page 16.

Note: In order to ensure a clean switch, the delay value must be set to at least 1. Picture disruption may occur if this is not done.

- Vertical Phase: Adjusts the video delay ±1 line when locked to reference.
- Horizontal Phase: Adjusts the video delay ±Max pixels when locked to reference.
- Vertical Delay: Adjusts the video delay ±Max lines when locked to input.
- Horizontal Delay: Adjusts the video delay ±Max lines when locked to input.
- Note: Delay frames, horizontal and vertical settings are stored and restored per output standard. You can configure settings for each standard only when outputting that actual standard.

Setting the **Delay Frames** value to <1 may cause picture disruption. A value of 1 or above is required in order to guarantee clean switching.

### 5.8.4 Output Standard

Output Standard shows the current output standard.

### 5.8.5 Current Video Delay

Current Video Delay shows the unit's total current video delay.

### 5.8.6 Dolby E Auto Line

The Dolby E Auto Line controls enable you to specify a video line for Dolby E header alignment.

For any pair with Auto DE enabled, the audio delay attempts to align the output audio guard band on this video line, while keeping the delay within  $\pm 0.5$  frame of nominal. Each video standard may have its own line specified, so that a change of standard automatically calls up the appropriate line for alignment to.

 Dolby E Auto Line No/Line for Standard: Enables access for defining and viewing the table of user-specified lines for Dolby E auto alignment, status reporting and logging.

The defaults for each standard are the published 525/29i and 625/25i positions mapped onto the supported standards, such as assuming the encoders or decoders are referenced to SD.

| Standard | Default Dolby E<br>Line |
|----------|-------------------------|
| 525/29i  | 14                      |
| 625/25i  | 12                      |
| 720/50p  | 28                      |
| 720/59p  | 32                      |
| 1080/25i | 21                      |
| 1080/29i | 24                      |
| 1080/50p | 42                      |
| 1080/59p | 47                      |

From the Line for Standard list, select the input video standard to automatically adjust the Dolby E Auto Line No, or manually adjust using the slider.

• **User Dolby E Line:** Enables automatic Dolby E alignment and specifies whether the uses the defined Dolby E line or the user-defined Dolby E line.

Select Auto E Align to enable automatic Dolby E alignment for each required pair.

For each Dolby E enabled pair select either **Def**, which uses the system-defined line number, or **User**, which uses the user-defined line number.

## 5.9 Video-VBI

The Video-VBI (Vertical Blanking Interval) page enables you to select the blanking standards passed through the module.

| ₩ 07:IQSYN33-3G 2100:07:07 - IQSYN33 |                                                          |              |                                         |                  |                                   |                                                         |                                                                        |            |  |  |
|--------------------------------------|----------------------------------------------------------|--------------|-----------------------------------------|------------------|-----------------------------------|---------------------------------------------------------|------------------------------------------------------------------------|------------|--|--|
| Vi<br>De<br>Vi<br>Vi                 | deo-Picture<br>elay-Genlock<br>deo-VBI<br>deo-WideScreen |              | mation<br>:OK 108(<br>:LOST<br>:OK 108( | 0/29i *<br>0/29i | Informati<br>Vide<br>Audi<br>Refe | on Window<br>o Status<br>o Input Status<br>rence Status | <ul> <li>Card Edge</li> <li>Dolby Statu</li> <li>AFD Status</li> </ul> | LEDS<br>IS |  |  |
|                                      | VBI for Standard<br>525/29i<br>625/25i                   | Blank Lines  | 14                                      | 20               | 575                               | 581                                                     |                                                                        |            |  |  |
|                                      | 720/50p<br>720/59p<br>1080/25i                           | 10           | 15<br>16                                | 570              | 577                               | 582                                                     |                                                                        |            |  |  |
|                                      | 1080/29i<br>1080/50p<br>1080/50p                         | ☐ 11<br>☐ 12 | 17                                      | 572              | 578                               |                                                         |                                                                        |            |  |  |
|                                      | 1000/34                                                  | Pass All     | 19<br>& lines                           | Blank All lin    | 580 es                            | Blank HAN                                               | ic                                                                     |            |  |  |

## 5.9.1 VBI for Standard

From the list, you can select the standard for which the blanking properties defined in the Blank Lines area are to be applied.

### 5.9.2 Blank Lines

- Pass All Lines: Passes all displayed vertical interval lines to the output signal.
- Blank All Lines: Prevents all displayed vertical interval lines from being passed to the output.
- Blank HANC: Blanks horizontal ancillary data.

*Note*: Audio embed passthrough is possible if all embed groups are disabled and the Blank HANC option is disabled.

## 5.10 Video-Widescreen

## Note: IQSYN33 only.

The Video-Widescreen controls enable you to set up widescreen signaling and picture aspect conversions.

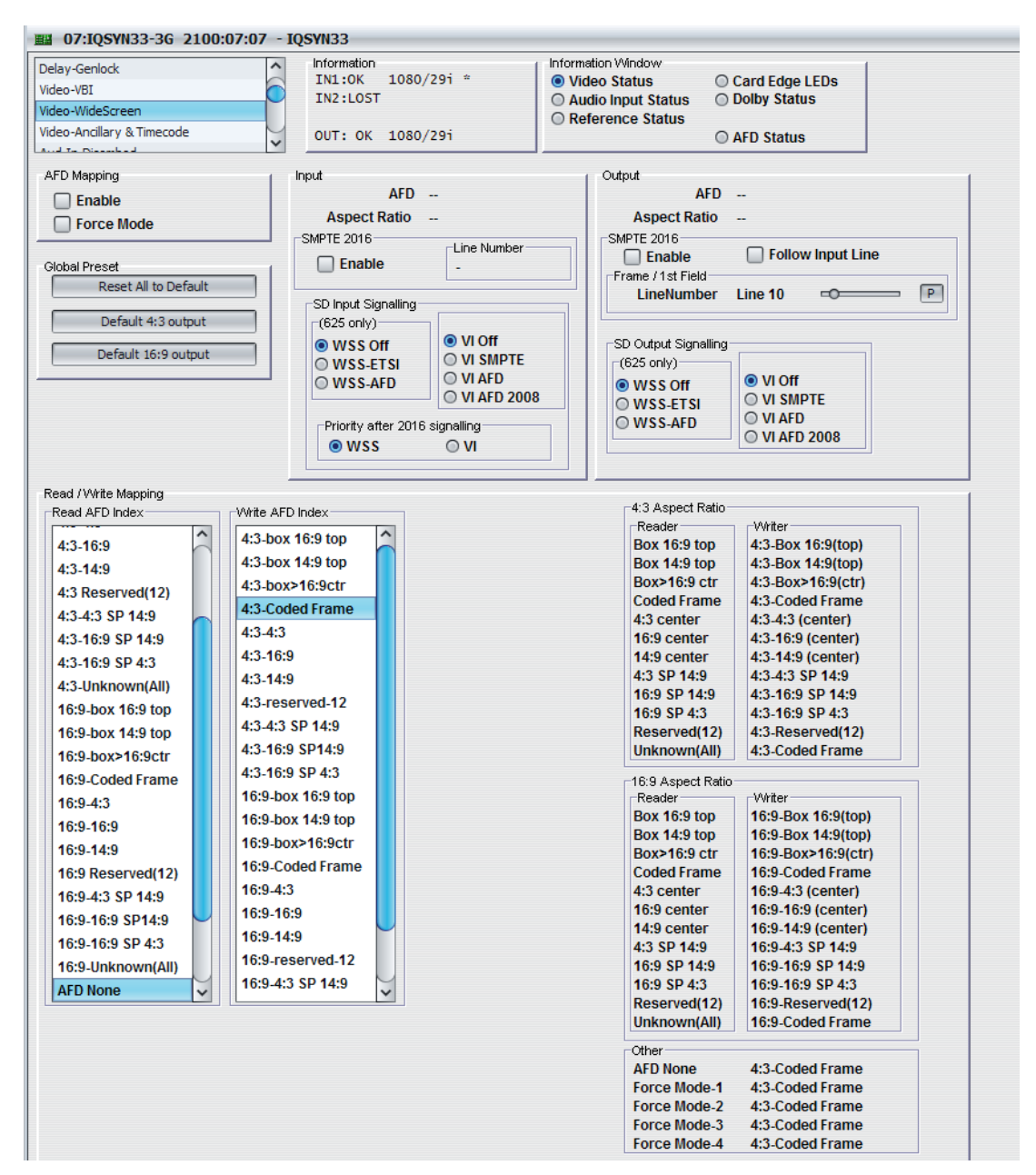

### 5.10.1 AFD Display Mapping

- Enable: Enables AFD display mapping.
- Force Mode: Uses the Input Mode specified by the Video-Widescreen controls.

Four settings are available which enable binding of an ARC display with an AFD Index. You can recall these by using user memories or GPI inputs. If output signaling is not required, you can disable it and recall ARC mappings manually.

## 5.10.2 Global Preset

The Global Preset buttons reset the AFD mapping to its default values.

## 5.10.3 Input

- **AFD:** Shows where a 4:3, 14:9, or 16:9 image is within the coded frame, for example, the size and position of a letterbox signal.
- Aspect Ratio: Shows the input aspect ratio.
- **SMPTE 2016:** Select the **Enable** check box to enable the unit to insert SMPTE 2016 widescreen signaling information.

You do not have to specify the expected input line, but it is shown here for information under Line Number.

• **SD Input Signalling:** Determines how the module reacts to incoming VI or WSS signaling in the input stream.

**Note**: The appropriate VBI lines must be selected for VI/WSS on the Video-Ancillary & Timecode page. See page 55.

- WSS ETSI: Widescreen signaling to ETS 101154 (line 23). 625/50 only.
- WSS AFD: Widescreen signaling including Active Format based on ARD Spec 1 (UK). 625/50 only.
- VI SMPTE: Video Index to SMPTE RP186 line 11/324 (625), line 14/276 (525).
- VI AFD: Video Index including Active Format based on ARD Spec 1 (UK).
- VI AFD-2008: Video Index including Active Format based on RP168A (AFD 2008).
- Priority after 2016 Signalling
  - **WSS/VI:** Selects which interface the system uses when both are present, in order to avoid any possible conflicts.

### 5.10.4 Output

- **AFD:** Shows where a 4:3, 14:9, or 16:9 image is within the coded frame. Shows where a 4:3, 14:9, or 16:9 image is within the coded frame, for example, the size and position of a letterbox signal.
- Aspect Ratio: Shows the output aspect ratio.
- **SMPTE 2016:** Select the **Enable** check box to enable the unit to insert SMPTE 2016 widescreen signaling information.

You must specify the output line. To do this select **Follow Input Line** or use the slider to specify the lines.

- Frame/1st Field & 2nd Field: Adjusts the output lines.
- **SD Output Signalling:** Determines how the module inserts VI or WSS signaling (or both) in the output stream.

To enable insertion, select the **VI/WSS** output coding check boxes. You can insert both simultaneously.

**Note**: The appropriate VBI lines must be selected for VI/WSS on the Ancillary Data Screen (see page 55). The lines are automatically enabled/disabled depending on usage. Take care to avoid line clashes with other ancillary data types.

- WSS ETSI: Wide screen signaling to ETS 101154 (line 23). 625/50 only.
- WSS AFD: Wide screen signaling including Active Format based on ARD Spec 1 (UK). 625/50 only.
- VI SMPTE: Video Index to SMPTE RP186 line 11/324 (625), line 14/276 (525).
- VI AFD: Video Index including Active Format based on ARD Spec 1 (UK).
- VI AFD-2008: Video Index including Active Format based on RP168A (AFD 2008).

## 5.10.5 Read/Write Mapping

•

**Read AFD Index:** Detects the input AFD index.

Each read index has a Write AFD Index and a Display Memory associated with it. When you change the Read AFD Index, either by a a change in the input signal or by manually selecting a new index, the Write AFD Index and Display Memory change to the settings associated with the new Read AFD Index.

• Write AFD Index: Determines the AFD index to be included in the output.

Each Write AFD Index is associated with a Read AFD index. To change this association:

Select an option from the Read AFD Index and then from the Write AFD Index.

### 5.10.6 4:3 Aspect Ratio and 16:9 Aspect Ratio

The aspect ratio area provides an overview of the current relationships between the Read AFD Indexes, Write AFD Indexes and the Display Memories.

# 5.11 Aud-In-Disembed

The Aud-In-Disembed page enables you to adjust the gain and polarity of the eight disembedded audio pairs.

| /ideo-WideScreen       | ^          | Information               | a: a       | Information Window                  |                                 | 1           |            |
|------------------------|------------|---------------------------|------------|-------------------------------------|---------------------------------|-------------|------------|
| /ideo-Ancillary & Time | code       | IN1:0K 1080/2<br>IN2:105T | 91 -       | VIDeo Status     Audio Input Status | Card Edge LEDs     Dolby Status |             |            |
| Aud-In-Disembed        |            |                           |            | Reference Status                    | Cobby Status                    |             |            |
| Aud-Routing-In         |            | OUT: OK 1080/2            | 9i         |                                     | O AFD Status                    |             |            |
| und Damitica Out Carb  | الثا ا     |                           |            |                                     |                                 |             |            |
| Disembed 1             | Disembed 2 | Disembed 3                | Disembed 4 | Disembed 5                          | Disembed 6                      | Disembed 7  | Disembed 8 |
| 🗆 inv 🔲 inv            |            | 🗆 inv 🔲 inv               |            |                                     |                                 | 🗆 inv 🗔 inv |            |
| ProcAmn                | -Proc Amn  | - Proc Amn                | -Proc Amn  | ProcAmn                             | ProcAmp                         | -Proc Amn   | ProcAmn    |
|                        | Trocking a | n nocemp                  |            |                                     | 1100Amp                         |             |            |
|                        |            |                           |            |                                     |                                 |             |            |
|                        |            |                           |            |                                     |                                 |             |            |
|                        |            |                           |            |                                     |                                 |             |            |
|                        |            |                           |            |                                     |                                 |             |            |
|                        |            |                           |            |                                     |                                 |             |            |
|                        |            |                           |            |                                     |                                 |             |            |
| 5 5                    |            | 5 5                       |            |                                     |                                 | 5 5         |            |
| P P                    | P P        | P P                       | PF         | P P                                 | P P                             | P P         | P P        |
| 0.0 dB                 | 0.0 dB     | 0.0 dB                    | 0.0 dB     | 0.0 dB                              | 0.0 dB                          | 0.0 dB      | 0.0 dB     |
| 0.0 dB                 | 0.0 dB     | 0.0 dB                    | 0.0        | dB 0.0 dB                           | 0.0 dB                          | 0.0 dB      | 0.0 dB     |
| Mute                   | Mute       | Mute                      | Mute       | Mute                                | Mute                            | Mute        | Mute       |
|                        |            |                           |            |                                     |                                 |             |            |
|                        |            |                           | -          |                                     |                                 |             |            |
| Stereo                 | Stereo     | Stereo                    | Ster       | reo 🛛 Stereo                        | Stereo                          | Stereo      | Stereo     |
| Dolby Line             | Dolby Line | Dolby Line                | Dolby Line | Dolby Line                          | Dolby Line                      | Dolby Line  | Dolby Line |
|                        |            |                           | -          |                                     |                                 |             |            |
| Status                 | Status     | Status                    | Status     | Status                              | Status                          | Status      | Status     |
| OK:PCM                 | OK:PCM     | OK:PCM                    | OK:PCM     | OK:PCM                              | OK:PCM                          | OK:PCM      | OK:PCM     |

## 5.11.1 Disembed 1–8

You can make adjustments for each disembedded audio pair.

- Inv: Inverts the signal polarity.
- **ProcAmp:** Adjusts the gain of the channel. The preset is 0 dB.

You can use the left and right controls separately by deselecting the **Stereo** check box.

- **Mute:** Mutes the channel.
- Stereo: Locks the left and right channels together as a stereo pair. Any adjustment you make on one channel is automatically applied to both channels, allowing rapid harmonious adjustment when audio pairs are carrying stereo signals.
- **Dolby Line:** Shows the line number of the guard band if the pair is Dolby E.
- Status: Shows the status of the pair.

# 5.12 Aud-In-AES1-4/8

## Note: IQMUX33 only.

The Aud-In-AES1-4/8 page enables you to adjust the gain and polarity of the eight AES audio pairs, and configure the AES pairs as either inputs or outputs.

| Video-VBI<br>Aud-In-Disembed | Ô                | Information Information Inform |                            | ormation Window Video Status Audio Input Status C D | Card Edge LEDs<br>Dolby Status |                            |                            |
|------------------------------|------------------|----------------------------------------------------------------------------------------------------|----------------------------|-----------------------------------------------------|--------------------------------|----------------------------|----------------------------|
| Aud-In-Analog                | ~                | OUT: BLK 1080/25                                                                                                    | ii                         | © A                                                 | AFD Status                     |                            |                            |
| AESInput 1                   | AESInput 2       | AESInput 3                                                                                                    | AESInput 4                 | AESInput 5                                          | AESInput 6                     | AESInput 7                 | 1                          |
| ProcAmp                      | ProcAmp          | ProcAmp                                                                                                    | ProcAmp                    | ProcAmp                                             | ProcAmp                        | ProcAmp                    |                            |
|                              |                  |                                                                                                    |                            |                                                     |                                |                            |                            |
|                              |                  |                                                                                                    |                            |                                                     |                                |                            |                            |
| P P                          | РР               | РР                                                                                                    | P P                        | P P                                                 | РР                             | P P                        |                            |
| 0.0 dB<br>0.0 dB             | 0.0 dB<br>0.0 dB | 0.0 dB<br>0.0 dB                                                                                                    | 0.0 dB<br>0.0 dB           | 0.0 dB<br>3 0.0 dB                                  | 0.0 dB<br>0.0 dB               | 0.0 dB<br>0.0 dB           |                            |
| Mute                         |                  | Mute                                                                                                    | Mute                       |                                                     |                                |                            |                            |
| 🗹 Stereo                     | Stereo           | Stereo                                                                                                    | Stereo                     | Stereo                                              | Stereo                         | Stereo                     |                            |
| Status                       | Status           | Status                                                                                                    | Status                     | Status                                              | Status                         | Status                     |                            |
| FAIL:Lost                    | FAIL:Lost        | FAIL:Lost                                                                                                    | FAIL:Lost                  | FAIL:Lost                                           | FAIL:Lost                      | FAIL:Lost                  |                            |
| AES 1-4 I/O Enable           | 0 45 02 locut    | AF 62 land                                                                                                    | 0.4504 land                | AES 5-8 I/O Enable                                  | 0 45 00 land                   | A 6 7 1                    | 0 45 60 1-2-1              |
| AES1 Input<br>AES1 Output    | AES2 Input       | AES3 Input     AES3 Output                                                                                                    | AES4 Input     AES4 Output | AES5 Input     AES5 Output                          | AES6 Input                     | AES7 Input     AES7 Output | AES8 Input     AES8 Output |

## 5.12.1 AES Inputs 1–4

You can make adjustments for each AES audio input pair.

- Inv: Inverts the signal polarity.
- ProcAmp: Adjusts the gain of the channel. The preset is 0 dB.

You can use the left and right controls separately by deselecting the **Stereo** check box.

- **Mute:** Mutes the channel.
- **Stereo:** Locks the left and right channels together as a stereo pair. Any adjustment you make on one channel is automatically applied to both channels.
- Status: Shows the status of the pair.
- **AES I/O Enable:** Configures unbalanced AES rears as an input or input. This control is grayed out when using balanced rears.

Note: If an AES *n* is configured as an output, the gain controls are hidden.

# 5.13 Aud-In-Analog

## Note: IQMUX33 only.

The Aud-In-Analog page enables you to adjust the gain and polarity of the two analog input pairs.

| Aud-In-Disembed<br>Aud-In-AES<br>Aud-In-Analog<br>Aud-Routing-In |                                                                                         | Information<br>IN1:LOST<br>IN2:LOST<br>ANL:LOST<br>OUT: BLK 1080/29i | * | Information Window<br>Video Status<br>Audio Input Status<br>Reference Status | <ul> <li>Card Edge LEDs</li> <li>Dolby Status</li> <li>AFD Status</li> </ul> |  |
|------------------------------------------------------------------|-----------------------------------------------------------------------------------------|----------------------------------------------------------------------|---|------------------------------------------------------------------------------|------------------------------------------------------------------------------|--|
| AnalogInput 1                                                    | Analoginput 2                                                                           |                                                                      |   |                                                                              |                                                                              |  |
| PPP<br>0.0 dB<br>0.0 dB<br>Mute<br>Stereo                        | P         P           0.0 dB         0.0 dB           Mute         □           ✓ Stereo |                                                                      |   |                                                                              |                                                                              |  |

### 5.13.1 Analog Inputs 1 & 2

You can make adjustments for each analog input pair.

- Inv: Inverts the signal polarity.
- **ProcAmp:** Adjusts the gain of the channel. The preset is 0 dB.

You can use the left and right controls separately by deselecting the **Stereo** check box.

- **Mute:** Mutes the channel.
- **Stereo:** Locks the left and right channels together as a stereo pair. Any adjustment you make on one channel is automatically applied to both channels.

# 5.14 Dolby-Decoder (Option)

The Dolby-Decoder page enables you to specify how the module handles encoded Dolby source material.

| coder Source       Detect Mode       Auto         Disembed 1       Dolby D Listening Mode       Full         Disembed 2       Dolby Digital or Mute       S Stereo         Disembed 3       Dolby Digital or Mute       S Stereo         Disembed 4       Mute       Program Select       Program 2         Disembed 5       Program 1       Outpy Listening Mode       Program 3         Disembed 6       Disembed 6       Disembed 7       Othy Digital Pro 16)         Disembed 8       Channel 1       Dolby Digital Only)       Program 4       Output Mode         Ochoby Digital Pro 16)       Channel 1       Doloby Digital Only)       It lift Mode       Program 5         Disembed 8       Channel 1       Doloby Digital Only)       It lift Mode       Program 6       Mono         PCM Latency       RF Mode       RF Mode       Program 8       Mute       Status         Device Name       Single Video Frame       Audio Production Info       Extended BSI       Extended BSI         Fixers Format       Dolby P Channel       Metadata Status       Mitx Level       Status         Device Name       Status       Program 10       Status       Status         Device Name       Status       Program 2       Status                                                                                                    | -Loudness-Custom-2<br>-Out-Embed<br>ny-Decoder<br>ny-Decoder-Out | Information<br>IN1:0K 1080/2<br>IN2:LOST<br>OUT: 0K 1080/2                       | 9i * 0<br>9i                                | oformation Window<br>Video Status<br>Audio Input Stat<br>Reference Stat | Card Edg<br>Dolby Sta<br>S                       | e LEDs<br>tus<br>IS                            |                  |                        |  |
|----------------------------------------------------------------------------------------------------|------------------------------------------------------------------|----------------------------------------------------------------------------------|---------------------------------------------|-------------------------------------------------------------------------|--------------------------------------------------|------------------------------------------------|------------------|------------------------|--|
| Disembed 2       Dispy Digital or Mute       O EX       Program 1       O Line Mode         Disembed 3       Obity Digital or Mute       3 Stereo       Program 2       RF Mode         Disembed 5       Mute       Stereo       Program 3       Output Mode       Output Mode         Disembed 6       (Dolby Digital Pro 16)       One       Program 3       Output Mode       Output Mode         Disembed 7       Ochannel 1       Dynamic Range       Program 6       O Mono       Mono         Disembed 8       Ochannel 2       Program 6       O Mono       Output Mode       O Mono         Disembed 8       Ochannel 2       Program 7       Program 6       Mono       O Mono         Disembed 8       Orgram Descriptor       Output Channel Assignment       O Mono       Output Channel Assignment         Stereo       Stereo       Minimum       Audio Production Info       Extended BSI       Extended BSI         Program 7       Program 8       Output Channel Assignment       Extended BSI       Extended BSI         Stereo Status       Program 10       Metadata Status       Mute Node       Stereo       Stereo         FW Version       2127       Program Config       Metadata Status       Stereo Dowmink Mode       Stereo Downnik Mode<                                                                                                    | coder Source<br>Disembed 1                                       | Detect Mode     O Auto     D Auto                                                | Dolby D Listening                           | Mode                                                                    | Downmix Channel (ML<br>Program Select            | .MR)<br>Dynamic R                              | ange             | Metadata Prog<br>1 3/1 |  |
| Disembed 4         Disembed 5         Disembed 5         Disembed 6         Disembed 7         Disembed 8         O Channel 1         O Channel 1         O Channel 1         O Channel 1         O Channel 1         O Channel 1         O Channel 1         O Channel 1         O Channel 1         O Channel 2         PCM Latency         Single Video Frame         O Minimum         Device Name         552         FW Version         2127         Dialogue Norm         Dialogue Norm         -27 dBF S         Channel Mode         Orty Crass         Dialogue Norm         -27 dBF S         Channel Mode         Off         Video Sync         Present         Frame Rate         29.97 fps         Film Standard         Film Standard         Surround Mode         Off            Program Config          4+2                                                                                                    | Disembed 2<br>Disembed 3                                         | <ul> <li>Dolby E or Mute</li> <li>Dolby Digital or Mute</li> <li>Mute</li> </ul> | O EX<br>O 3 Stereo                          |                                                                         | Program 1 Program 2                              | <ul> <li>Line Mode</li> <li>RF Mode</li> </ul> |                  | © 2 2/0                |  |
| Disembed 7       Dotby Digital Pro 16)       Ornamic Range       Ornamic Range         Disembed 8       O Channel 1       Dynamic Range       O Program 5       O Roo         Disembed 8       O Channel 2       Dolby Digital Only)       Ime Mode       Program 6       Mute         PCM Latency       Ime Mode       RF Mode       Program 7       Program 7       Mute         Device Name       Minimum       Program Descriptor       Output Channel Assignment       C5/C6         FAW Version       2127       B3/84       C5/C6       -/         Status       Dialogue Norm       Dialogue Norm       Extended BS11       Extended BS12         Channel Mode       Channel Mode       Mix Level       Sint (L C R S)       Exists         Bitstream Format       Dialogue Norm       Mix Level       Dialogue Norm       Conde Exists         No Errors       Channel Mode       Mix Level       Confor Preferred       Sint (L C R S)         Bitstream Mode       RF Mode       Film Standard       Program Config       Line Mode       Line Mode       Sint Phase SF         Yes       Une Mode       Goff       Gon       Confo Contre Mix Level       Sint Phase SF         Off       Une Mode       Goff       Gon       Sint                                                                                                    | Disembed 5                                                       | AES Channel Select                                                               | Stereo                                      |                                                                         | <ul> <li>Program 3</li> <li>Program 4</li> </ul> | Output Moo                                     | le               | 0 4 N/A                |  |
| Distributed of Channel 2       (Doiny Logital Only)         PCM Latency       Single Video Frame         Image: Single Video Frame       Image: Single Video Frame         Image: Single Video Frame       Image: Single Video Frame         Image: Single Video Fr                                                                                                    | Disembed 7                                                       | (Dolby Digital Pro 16)<br>Channel 1                                              | Dynamic Range                               |                                                                         | O Program 5                                      | O Lo/Ro                                        |                  | ○ 5 N/A                |  |
| Image video ratifie       Image video ratifie       Image video ratifie       Image video ratifie         Image video ratifie       Image video ratifie       Image video ratifie       Image video ratifie       Image video ratifie         Device Name       Device Name       Image video ratifie       Image video ratifie <t< td=""><td>Disembed 8</td><td>Channel 2 PCM Latency Single Video Frame</td><td>Dolby Digital     O Line Mode     O RF Mode</td><td>Uniy)</td><td><ul> <li>Program 6</li> <li>Program 7</li> </ul></td><td>○ Mute</td><td></td><td>0 6 N/A<br/>0 7 N/A</td></t<>                                                                                                    | Disembed 8                                                       | Channel 2 PCM Latency Single Video Frame                                         | Dolby Digital     O Line Mode     O RF Mode | Uniy)                                                                   | <ul> <li>Program 6</li> <li>Program 7</li> </ul> | ○ Mute                                         |                  | 0 6 N/A<br>0 7 N/A     |  |
| ecoder Status     Program Descriptor     Output Channel Assignment       Delvice Name     552       552     1L/1R     1C/1S       F/W Version     2127       Polaogue Norm     2.27 dBF S       Extended BSI     Extended BSI       Extended BSI     Extended BSI       Extended BSI     Extended BSI       Extended BSI     Extended BSI       Extended BSI     Extended BSI       Extended BSI     Extended BSI       Extended BSI     Extended BSI       Extended BSI     Extended BSI       Extended BSI     Extended BSI       Extended BSI     Extended BSI       Extended BSI     Extended BSI       Extended BSI     Extended BSI       Extended BSI     Extended BSI       Extended BSI     Extended BSI       Stereo Downnix Mode     On       Off     Mix Level       Bitstream Mode     Room Type       Not indicated     LorRo Centre Mix Level       A:5dB     LorRo Centre Mix Level       On     Surr Phase St       On     Surr Phase St       On     Surr Phase St       On     Surr Phase St       On     Surr Phase St       On     Surr Phase St       Surr Phase St     On                                                                                                    |                                                                  | Minimum                                                                          | O Bypass Mo                                 | ide _                                                                   | O Program 8                                      |                                                |                  | © 8 N/A                |  |
| Device Name     1L/1R     1C/1S     -/-       552     FW Version     2127     Extended BS14     Extended BS14       FW Version     22 dBF S     Fxists     Fxists     Fxists       Dialogue Norm     27 dBF S     Fxists     Fxists     Fxists       Dialogue Norm     27 dBF S     Fxists     Fxists     Fxists       Dolby E 16     Channel Mode     Mix Level     Fxists     Fxists       Off     Mix Level     Bitstream Mode     Fxists     Fxists       Off     Film Standard     Fxists     Fxists     Fxists       Video Sync     Frame Rate     Film Standard     Fxists     Fxists       Program Config     Line Mode     Film Standard     Fxists     Film Standard       Friggram Config     Surround Mode     Film Standard     Fxists     Film Standard       Film Standard     Film Standard     Fxists     Fxists     Film Standard                                                                                                    | coder Status                                                     | Program Descriptor                                                               |                                             | Outr                                                                    | ut Channel Assignme                              | nt<br>34                                       | C5/C6            | D7/D8                  |  |
| FAW Version     Metadada Status       2127     Dialogue Norm       2137     Dialogue Norm       Bitstream Format     Channel Mode       Dolby E 16     3/1 (L C R S)       Bitstream Status     Channel Mode       No Errors     Off       Video Sync     Present       Present     Film Standard       Film Standard     Lufk Contre Mix Level       Surround Mode     Off       Surround Mode     Off                                                                                                    | 552                                                              |                                                                                  |                                             |                                                                         | 1L/1R                                            | 1C/1S                                          | !                | 2L/2R                  |  |
| 2127     Piologue Norm     Audio Production Info     Extended BSI1     Extended BSI1       27 Zd BFS     Charnel Mode     Extended BSI1     Extended BSI1     Extended BSI1       27 Zd BFS     Charnel Mode     Mix Level     Extended BSI1     Extended BSI1       20 Zd BFS     Charnel Mode     Mix Level     Extended BSI1     Extended BSI1       20 Zd BFS     Charnel Mode     Mix Level     Feinsts     Yes       20 Zd BFS     Distream Mode     Mix Level     LofRo Preferred     On       Video Sync     Drifteram Mode     Complete Main     LofRo Preferred     On       Program Config     Film Standard     LofRo Centre Mix Level     Off       Program Config     Surround Mode     Off     Surr 3dB Atter       Off     Surr 3dB Atter     On     Surr 3dB Atter                                                                                                    | FAV Version                                                      | Metadata Status                                                                  |                                             |                                                                         |                                                  |                                                |                  |                        |  |
| Bitsteam Format     No     Yes       Dolby E 16     3/1 (L C R S)     Mix Level       Bitstream Status     LFE Channel Mode     Mix Level       No Errors     Off     Bitstream Mode     LGRo Preferred     On       Video Sync     Domplete Main     Room Type     LLfR Centre Mix Level     LofRo Preferred     On       Video Sync     Present     Rf Mode     LLfR Centre Mix Level     LLfR Centre Mix Level     LLFE Filter       Program Config     Film Standard     LlofRo Centre Mix Level     Surr Phase SF       Film Standard     LofRo Surr Mix Level     Surr Mix Level     Surr Mix Level       Surround Mode     Off     Surr 3dB Atter     On                                                                                                    | 2127                                                             | -27 dBFS                                                                         | Audio Product                               | ion Info                                                                | Extended BSI1                                    |                                                | Extended E       | 3SI2                   |  |
| Bitstream Status     LFE Channel     Off       No Errors     Off     80 dB SPL       Video Sync     Edistream Mode     Complete Main       Present     Rr Mode     Lifkt Centre Mix Level       Frame Rate     Line Mode       29.97 fps     Line Mode       Film Standard     Lorko Centre Mix Level       Surround Mode     On       Off     Surr Video Sync                                                                                                    | Bitstream Format<br>Dolby E 16                                   | Channel Mode<br>3/1 (L C R S)                                                    | No                                          |                                                                         | Yes                                              | Mode                                           | Yes<br>-Surround | I EX Mode              |  |
| Video Sync     Complete Main     Room Type     4.5dB     On       Present     Complete Main     Not indicated     LfRt Surr Mix Level     LFE Filter       Frame Rate     Film Standard     Line Mode     A.5dB     Off       Program Config     Line Mode     Line Mode     Surr Phase St       Film Standard     LoRo Centre Mix Level     Surr Phase St       Off     Surr Mix Level     Surr Mix Level       4+2     Off     Surr 3dB Atter                                                                                                    | Bitstream Status<br>No Errors                                    | LFE Channel<br>Off                                                               | 80 dB SPL                                   |                                                                         | Lo/Ro Preferre                                   | d<br>Level                                     | On<br>-Lowpas:   | s Filter               |  |
| Frame Rate     4.5dB     Off       29.97 fps     Line Mode     Line Mode     Surr Phase St       Program Config     Film Standard     Lo/Ro Centre Mix Level     Surr Phase St       4+2     Surround Mode     Lo/Ro Surr Mix Level     -Surr 3dB Atter                                                                                                    | Video Sync                                                       | Bitstream Mode<br>Complete Main                                                  | Room Type<br>Not indicate                   | ed                                                                      | -4.5dB                                           |                                                | On               |                        |  |
| 29.97 rps     Line Mode     4.5dB     On       -Program Config     4.5dB     On     Surround Mode       4+2     Off     0n                                                                                                    | Frame Rate                                                       | RF Mode<br>Film Standard                                                         |                                             | 17 12<br>17 20<br>17 20                                                 | -4.5dB                                           | l evel                                         | Off              | se Shiff Filter        |  |
| 4+2 Surround Mode Surr ads Atte                                                                                                    | 29.97 Tps Program Config                                         | Line Mode<br>Film Standard                                                       |                                             |                                                                         | -4.5dB                                           |                                                | On               |                        |  |
|                                                                                                    | 4+2                                                              | Surround Mode<br>Off                                                             |                                             |                                                                         | -4.5dB                                           | evel                                           | On               | Attenuator             |  |
| RC Error Counts                                                                                                    | C Error Counts                                                   |                                                                                  | -Dolby E                                    |                                                                         |                                                  | . Per                                          | vet Courto       |                        |  |
| Douy Digital Course Course Cou | Join y Digital                                                   |                                                                                  | DOIDY E                                     | 2.0                                                                     | Cinera Land France                               | Res                                            | er counts        | Dinan Danah            |  |

## 5.14.1 Decoder Source

The Decoder Source list specifies which encoded Dolby source passes to the Dolby Decoder (from Embedded Dolby E in the SDI video – Disembedded 1 to Disembedded 8).

### 5.14.2 Detect Mode

The Detect Mode radio buttons specify the type of Dolby to be decoded.

- **Auto:** The module automatically detects and decodes any Dolby E or Dolby D bitstream. Any other bitstream passes as a PCM signal.
- **Dolby E or Mute:** Only decodes Dolby E input. Non-Dolby E input mutes the Dolby Decoder's output.
- **Dolby Digital or Mute:** Only decodes Dolby D input. Non-Dolby D input mutes the Dolby Decoder's output.
- **Mute:** Mutes the Dolby Decoder's output.

## 5.14.3 AES Channel Select

#### (Dolby Digital Pro 16)

AES Channel Select determines which AES3 channel to use as the source for the Dolby Digital data bitstream, if the Dolby Digital data is configured as professional 16-bit format.

## 5.14.4 PCM Latency

The PCM Latency radio buttons specify the latency applied when PCM data passes to the Dolby Decoder.

- **Single Video Frame:** When selected, PCM data is present to the decoder. If the decoder recognizes the frame rate, it delays the PCM by one frame. If not, the decoder applies the minimum delay possible (approximately 10 ms).
- **Minimum:** PCM data passes through the decoder with the minimum delay possible (approximately 10 ms).

### 5.14.5 Dolby D Listening Mode

When decoding Dolby Digital, you can select the following listening modes:

- EX
- Full
- 3 Stereo
- Phantom
- Stereo
- Mono

## 5.14.6 Dynamic Range

### (Dolby Digital Only)

The Dynamic Range radio buttons specify the dynamic range mode used when the unit is decoding Dolby Digital.

- **Line Mode:** Applies dynamic range control to the decoded PCM suitable for line mode (dialog normalization and dynrng compression).
- **RF Mode:** Applies dynamic range control to the decoded PCM suitable for RF mode (dialog normalization and compr compression).
- **Bypass Mode:** No dynamic range control is applied to the decoded PCM.

Note: If the Dynamic Range control is selected and applied to the decoded PCM, the metadata remains unchanged.

### 5.14.7 Downmix Channel (ML/MR)

- **Program Select:** Select from Program 1–8.
- **Dynamic Range:** Specifies the type of dynamic range control applied to the auxiliary channel output.
  - Line Mode: Applies dynamic range control to the decoded PCM suitable for line mode (dialog normalization and dynrng compression).
  - **RF Mode:** Applies dynamic range control to the decoded PCM suitable for line mode (dialog normalization and dynrng compression).

• **Output Mode:** Specifies the output mode sent to the auxiliary output channel. Depending on the Dolby program type, these options change dynamically.

| Dolby E 5.1-ch mode | Lt/Rt, Lo/Ro, Lo+Ro/Lo+Ro, mute |
|---------------------|---------------------------------|
| Dolby E 4-ch mode   | Lt/Rt, Lo/Ro, Lo+Ro/Lo+Ro, mute |
| Dolby E 2-ch mode   | L/R, L+R/L+R, mute              |
| Dolby E 1-ch mode   | L/R, L+R/L+R, mute              |
| Dolby D 3/2 mode    | Lt/Rt, Lo/Ro, Lo+Ro/Lo+Ro, mute |
| Dolby D 2/2 mode    | Lt/Rt, Lo/Ro, Lo+Ro/Lo+Ro, mute |
| Dolby D 3/1 mode    | Lt/Rt, Lo/Ro, Lo+Ro/Lo+Ro, mute |
| Dolby D 2/1 mode    | Lt/Rt, Lo/Ro, Lo+Ro/Lo+Ro, mute |
| Dolby D 3/0 mode    | Lt/Rt, Lo/Ro, Lo+Ro/Lo+Ro, mute |
| Dolby D 2/0 mode    | L/R, L+R/L+R, mute              |
| Dolby D 1/0 mode    | Center/Center, mute             |
| Dolby D 1+1 mode    | L/R, L+R/L+R, mute              |

## 5.14.8 Metadata Prog

The Metadata Prog radio buttons enable you to select Dolby E program when external metadata is being used.

### 5.14.9 Program Descriptor

Program Descriptor shows a description of the current program configuration.

### 5.14.10 Output Channel Assignment

The Output Channel Assignment area shows the status of the output channels for the four Dolby decoder pairs.

### 5.14.11 Decoder Status

The Decoder Status area shows current decoder status information such as bitstream format and frame rate.

### 5.14.12 Metadata Status

The Metadata Status area shows status information and lists metadata parameters for all available programs within the current Dolby configuration.

### 5.14.13 CRC Error Counts

The CRC Error Counts area provides information about the Cyclic Redundancy Checksum errors.

- **Errors:** Shows the total CRC error count since the last reset.
- **Time Since Last Error:** Shows the time in five second intervals up to one minute, then in minute intervals, since the last error was detected.
- Reset Counts: Resets the error counters to zero.
- Time Since Last Reset: Shows the time since the counters were last reset.

# 5.15 Dolby-Decoder-Out

The Dolby-Decoder-Out page enables you to apply gain adjustments to each output channel.

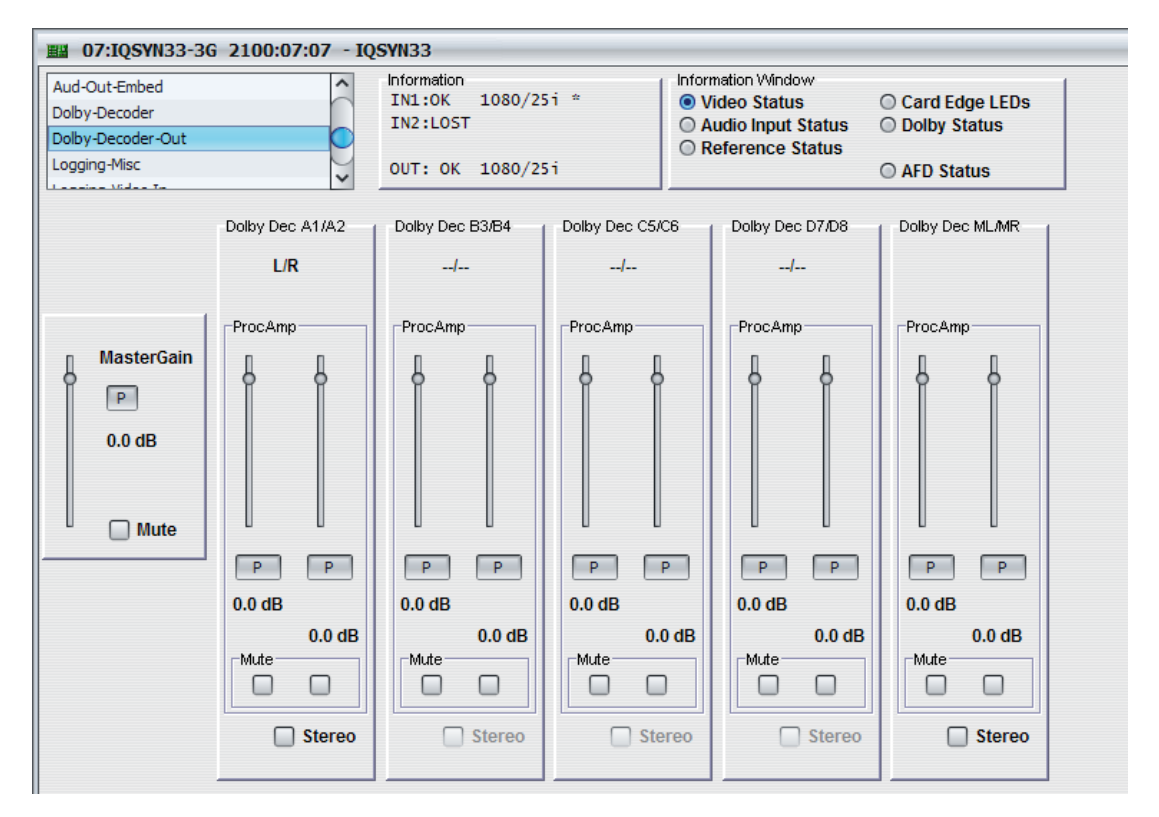

### 5.15.1 MasterGain

The MasterGain slider adjusts the output level of the Dolby Decoder. You can mute the output by selecting the **Mute** check box.

## 5.15.2 Dolby Dec Controls

**ProcAmp:** Adjusts the gain of the channel. The preset is 0 dB.

You can use left and right controls separately by deselecting the **Stereo** check box.

- **Mute:** Mutes the channel.
- **Stereo:** Locks the left and right channels together as a stereo pair. Any adjustment you make on one channel is automatically applied to both channels.

# 5.16 Aud-Routing-In

The Aud-Routing-In page enables you to route the input sources to the eight audio buses.

| III 02:IQMUX33-Dem | o 0000:02 | 2:02 - | IQMUX     | 33      |       |       |     |                               |           |                |  |
|--------------------|-----------|--------|-----------|---------|-------|-------|-----|-------------------------------|-----------|----------------|--|
| Aud-In-AES1-4/8    |           | ^      | Informati | ion     |       |       |     | nformation Windo              | w         |                |  |
| Aud-In-Analog      |           | 6      | INI:LC    | 151     |       |       |     | Video Status<br>Audio Input 9 | Status O  | Card Edge LEDS |  |
| Aud-Routing-In     |           |        |           |         |       |       |     | Reference S                   | tatus     | boiby status   |  |
| Aud-Setup          |           | ~      | OUT: E    | 3LK 108 | 0/25i |       |     |                               | 0.        | AFD Status     |  |
| Available Sources  | Input Ro  | uting  |           |         |       |       |     |                               | Routed Pa | airs (         |  |
|                    | Bus 1     | Bus 2  | Bus 3     | Bus 4   | Bus 5 | Bus 6 | Bus | 7 Bus 8                       | Bus 1     | AES Input 1 1  |  |
| Disembed 1         | 0         | 0      | $\odot$   | 0       | 0     | 0     | 0   | 0                             | Dus I.    | AES Input 1 2  |  |
| Disembed 2         | 0         | ۲      | 0         | 0       | 0     | 0     | 0   | 0                             | Due 2     | Disembed 2 1   |  |
| Disembed 3         | 0         | 0      | ۲         | 0       | 0     | 0     | 0   | 0                             | Dus 2.    | Disembed 2 2   |  |
| Disembed 4         | 0         | 0      | 0         | ۲       | 0     | 0     | 0   | 0                             | Due 2     | Disembed 3 1   |  |
| Disembed 5         | 0         | 0      | $\odot$   | 0       | ۲     | 0     | 0   | 0                             | Bus 3:    | Disembed 3 2   |  |
| Disembed 6         | 0         | 0      | 0         | 0       | 0     | ۲     | 0   | 0                             |           | Disembed 4 1   |  |
| Disembed 7         | 0         | 0      | 0         | 0       | 0     | 0     | ۲   | 0                             | Bus 4:    | Disembed 4 2   |  |
| Disembed 8         | 0         | 0      | 0         | 0       | 0     | 0     | 0   | ۲                             |           | Disembed 5 1   |  |
| 150 1-014          |           | 0      | 0         | 0       | 0     | 0     | 0   | 0                             | Bus 5:    | Disembed 5 2   |  |
| AES Input 1        |           | 0      | 0         | 0       | 0     | 0     | 0   | 0                             | 1 100 10  | Disembed 6 1   |  |
| AES Input 2        |           | 0      | 0         | 0       | 0     | 0     | 0   | 0                             | Bus 6:    | Disembed 6 2   |  |
| AES Input 3        | 0         | 0      | 0         | 0       | 0     | 0     | 0   | 0                             |           | Disambad 7.4   |  |
| AES Input 4        | 0         | 0      | 0         | 0       | 0     | 0     | 0   | 0                             | Bus 7:    | Disembed 7 2   |  |
| AES Input 5        | 0         | 0      | 0         | 0       | 0     | 0     | 0   | 0                             |           | Disembed 8 1   |  |
| AES Input 6        | 0         | 0      | 0         | 0       | 0     | 0     | 0   | 0                             | Bus 8:    | Disembed 8 2   |  |
| AFS Input 7        | 0         | 0      | 0         | 0       | 0     | 0     | 0   | 0                             |           |                |  |
| rico input i       | 0         | 0      | 0         | 0       | 0     | 0     | 0   | 0                             |           |                |  |
|                    |           |        |           |         |       |       |     |                               |           |                |  |
| Analog Input 1     | 0         | 0      | 0         | 0       | 0     | 0     | 0   | 0                             |           |                |  |
| Analog Input 2     | 0         | 0      | 0         | 0       | 0     | 0     | 0   | 0                             |           |                |  |
|                    |           |        |           |         |       |       |     |                               |           |                |  |
|                    | 0         | 0      | 0         | 0       | 0     | 0     | 0   | 0                             |           |                |  |
|                    | 0         | 0      | 0         | 0       | 0     | 0     | 0   | 0                             |           |                |  |
|                    | 0         | 0      | 0         | 0       | 0     | 0     | 0   | 0                             |           |                |  |
|                    | 0         | 0      | 0         | 0       | 0     | 0     | 0   | 0                             |           |                |  |
|                    | 0         | 0      | 0         | 0       | 0     | 0     | 0   | 0                             |           |                |  |
|                    |           |        |           | -       | -     | -     |     |                               |           |                |  |

## 5.16.1 Available Sources

The Available Sources column lists the input sources available to be routed.

### 5.16.2 Input Routing

The Input Routing column enables you to route the available input sources to the eight audio buses.

## 5.16.3 Routed Pairs

The Routed Pairs list shows a summary of the input routing.

# 5.17 Aud-Setup

The Aud-Setup page enables you to:

- Adjust the audio delay settings (of the eight audio buses)
- Configure the PCM output monitoring levels
- · Specify the eight test tones

| III 07:IQSYN33-3G 2100:07:07 - IQ                                                                                                    | SYN33                                                                   |                                                                                                    |                                                                                                    |                                                                                                    |                 |
|----------------------------------------------------------------------------------------------------|-------------------------------------------------------------------------|----------------------------------------------------------------------------------------------------|----------------------------------------------------------------------------------------------------|----------------------------------------------------------------------------------------------------|-----------------|
| Aud-Routing-In<br>Aud-Routing-Out-Embed<br>Aud-Setup<br>Loud Monitoring                                                                                                    | Information<br>IN1:0K 1080/29i *<br>IN2:LOST<br>OUT: OK 1080/29i        | Nindeo Window     Video Status     Audio Input Status     Reference Status     AFD State                                                                                                    | ge LEDs<br>latus<br>tus                                                                                                    |                                                                                                    |                 |
| Audio Bus Delays - Relative to Video Delay Bulk Delay -1 Frame -1 ms -16 sar Add in - Remote RollTrack Sources RollTrack 14 Add in 0.00 ms RollTrack 15 Add in 0.00 ms RollTrack 17 Add in 0.00 ms RollTrack 17 Add in 0.00 ms | m         +16 sam         +1 ms           Pair Delay (Coarse)         + | +1 Frame         Current Video Delay           80.00 ms         Min: 1.334 ms           Min: 1.334 ms         Remove           Total pr         Total pr           P         0.00 ms           P         0.00 ms           P         0.00 ms           P         0.00 ms           P         0.00 ms           P         0.00 ms           P         0.00 ms           P         0.00 ms           P         0.00 ms           P         0.00 ms           P         0.00 ms           P         0.00 ms | Smooth Delay Linit           80.00 ms           air delay relative to Vid           Delay         Ru           0.00 ms         2.           0.00 ms         3.           0.00 ms         4.           0.00 ms         5.           0.00 ms         6.           0.00 ms         7.           0.00 ms         8. | eo<br>leo<br>Disembed 11 Disembed 12<br>Disembed 21 Disembed 22<br>Disembed 31 Disembed 32<br>Disembed 31 Disembed 32<br>Disembed 41 Disembed 42<br>Disembed 51 Disembed 62<br>Disembed 61 Disembed 62<br>Disembed 81 Disembed 82 | DolbyE<br>Align |
| PCM Output Monitoring<br>Silent Level<br>-70 dBFS                                                                                                    | Overload Level                                                          | -Warning Timer<br>10 Secs                                                                                                    | P                                                                                                    |                                                                                                    |                 |
| Test Tones                                                                                                    | P 400 Hz                                                                | 5 P                                                                                                    | 600 Hz                                                                                                    |                                                                                                    |                 |
| Tone 3                                                                                                    | P 800 Hz Tone                                                           | 7<br>7<br>0<br>8                                                                                                    | 1200 Hz<br>2400 Hz                                                                                                    |                                                                                                    |                 |
|                                                                                                    | P 3200 Hz                                                               | • P                                                                                                    | 4800 Hz                                                                                                    |                                                                                                    |                 |

## 5.17.1 Audio Bus Delays - Relative to Video Delay

The controls in this section enable you to specify the delay added to audio buses as a whole or individually.

- **Bulk Delay:** Adds a delay to all of the audio buses simultaneously. The buttons add a corresponding delay each time you click them. You can also use the slider to fine tune the delay. To add the selected delay to the module's output, select **Add In**.
- Current Video Delay: Shows the unit's current video delay.
  - Min: Shows the lowest audio delay possible through the product.
  - **Remove:** Removes the current delay from the calculation for the audio bus delay.
- **Smooth Delay Limit:** Adjusts the speed at which the audio changes to a new delay value. For example, if you change the delay value with either RollTracks or Bulk Delay, the Smooth Delay Limit determines how quickly the audio jumps to the new value. If the new value is greater than the limit specified, the audio changes quickly. If the new value is less than the limit specified, the audio changes more slowly.

Note: If the delay value is outside the delay limit, you may hear pops or clicks on the audio when it changes to the new value.

- **Remote RollTrack Sources:** RollTracks are signals sent between pieces of equipment so that they can work together. For example, two modules can exchange delay values through the RollTrack system. The delay used for the audio passing through this remultiplexer module could be set for example, by the delay through a video synchronizer. You can apply delay values in RollTracks 14, 15, 16, and 17. The current value of each RollTrack Delay source is displayed next to it.
- **Pair Delay:** Adjusts the delay for each of the eight routed audio pairs. The delay is added to the bulk audio bus delay.

You can adjust the delay with the **Coarse** and **Fine** sliders, which combine to achieve the total delay for the routed pair.

- **Coarse:** Adjusts the delay of the corresponding routed pair in 1 ms steps.
- **Fine:** Adjusts the delay of the corresponding routed pair in 0.2 ms steps (one audio sample).
- **Delay:** Shows the total delay relative to the video. The value is the sum of the Pair Delay and the Bulk Delay.
- Routed Pairs: Shows the input sources routed to the audio buses.
- Auto E Align: Enables Dolby E Alignment.

### 5.17.2 PCM Output Monitoring

PCM Output Monitoring specifies the levels at which the module detects either audio silence or audio overload, as well as the period for which these levels must be maintained to trigger a warning.

• **Silent Levels:** Adjusts the audio level that the system considers "silence". If this level persists for the time specified by the Warning Timer control, a warning is triggered.

Note: This value cannot be higher than the overload level.

• **Overload Level:** Adjusts the audio level that the system considers "overload". If this level persists for the time specified by the Warning Timer control, a warning is triggered.

Note: This value cannot be lower than the silence level.

• **Warning Timer:** Adjusts the time period for which a silent or overload audio level must persist before triggering a warning. If the level returns to the normal range (above the silence level and below the overload level) the warning is cleared.

### 5.17.3 Test Tones

The Test Tones sliders adjust the frequencies of the test tones. The adjustment range is 100 Hz to 16 kHz in 100 Hz steps.

# 5.18 Aud-Routing-Out-Embed

The Aud-Routing-Out-Embed page enables you to route the output sources to the eight embedded output pairs.

| A         | and a d        |                  | 6     | h          | nform      | ation |            |      |     |     |       | i In | forma      | tion \     | Vindo | w          |    |                           |                              |        |          |
|-----------|----------------|------------------|-------|------------|------------|-------|------------|------|-----|-----|-------|------|------------|------------|-------|------------|----|---------------------------|------------------------------|--------|----------|
| Aud Devi  | isembed        |                  | 0     |            | IN1:       | ок    | 10         | 80/2 | 9i  | *   |       | 0    | Vid        | eo S       | tatu  | S          |    | O Card Ed                 | lge LEDs                     |        |          |
| Aud-Rout  | ting-Out-Embed |                  | 0     |            | IN2:       | LOST  | Г          |      |     |     |       | 0    | Au         | lio Ir     | put   | State      | us | O Dolby S                 | tatus                        |        |          |
| Aud-Setu  | p              |                  | 2     |            | ошт•       | OK    | 10         | 80/3 | 91  |     |       | 0    | ) Ref      | erer       | ice S | statu      | S  |                           | tue                          |        |          |
|           |                |                  | ~     |            |            | UN    | 10         | 00/2 |     |     |       |      |            |            |       |            |    | O AFD Sta                 | lus                          |        |          |
|           |                | Out              | put R | outing     | 3          |       |            |      |     |     |       |      |            |            |       |            |    | Embed                     | ded Output                   | C      | Freebook |
|           |                | En               | bed 1 | 1 - 4      | -          | 3 .   |            | 4 1  |     | En  | bed : | 5-8- | -          | 7 .        |       | 0          | 1  | Emb1:                     | Disembed 1_1                 | Stereo | Group    |
| Available | Sources        | , <sup>1</sup> - | 1:    | 2 2-       | 2 2        | 2     | 3 2        | 2 *- | 4 2 | °_c | 5     | 2 2  | 6 2        | · -        | 7 :   | 2°-        | 82 | Contractory of the second | Disembed 1_2                 |        | N        |
| Bus 1:    | Disembed 1_1   |                  | 0     | 0          | 0          | 0     | 0          | 0    | ō   | 0   | 0     | 0    | 0          | 0          | 0     | 0          | ō  | Emb2:                     | Disembed 2_1                 |        | 0        |
|           | Disembed 1_2   | 0                | ۲     | $\bigcirc$ | $\bigcirc$ | 0     | $\bigcirc$ | 0    | 0   | 0   | 0     | 0    | $\bigcirc$ | $\bigcirc$ | 0     | $\bigcirc$ | 0  | Emb3:                     | Disembed 3 1                 | -      |          |
| Bus 2:    | Disembed 2_1   | 0                | 0     | ۲          | 0          | 0     | 0          | 0    | 0   | 0   | 0     | 0    | 0          | 0          | 0     | 0          | 0  |                           | Disembed 3_2                 |        | 1        |
|           | Disembed 2_2   | 0                | 0     | 0          | ۲          | 0     | 0          | 0    | 0   | 0   | 0     | 0    | 0          | $\odot$    | 0     | 0          | 0  | Emb4:                     | Disembed 4_1                 |        |          |
| Bus 3:    | Disembed 3_1   | 0                | 0     | 0          | 0          | ۲     | 0          | 0    | 0   | 0   | 0     | 0    | 0          | 0          | 0     | 0          | 0  | Embfa                     | Disembed 4_2<br>Disembed 5_1 |        |          |
|           | Disembed 3_2   | 0                | 0     | 0          | 0          | 0     | ۲          | 0    | 0   | 0   | 0     | 0    | 0          | $\bigcirc$ | 0     | 0          | 0  | EIIID5:                   | Disembed 5_2                 |        | -        |
| Bus 4:    | Disembed 4_1   | 0                | 0     | 0          | 0          | 0     | 0          | ۲    | 0   | 0   | 0     | 0    | 0          | 0          | 0     | 0          | 0  | Emb6:                     | Disembed 6_1                 |        |          |
|           | Disembed 4_2   | 0                | 0     | 0          | 0          | 0     | 0          | 0    | ۲   | 0   | 0     | 0    | 0          | $\bigcirc$ | 0     | 0          | 0  |                           | Disembed 6_2                 |        |          |
| Bus 5:    | Disembed 5_1   | 0                | 0     | 0          | 0          | 0     | 0          | 0    | 0   | ۲   | 0     | 0    | 0          | 0          | 0     | 0          | 0  | Emb7:                     | Disembed 7_1                 |        |          |
|           | Disembed 5_2   | 0                | 0     | 0          | 0          | 0     | 0          | 0    | 0   | 0   | ۲     | 0    | 0          | 0          | 0     | 0          | 0  | Emb8:                     | Disembed 8_1                 | -      |          |
| Bus 6:    | Disembed 6_1   | 0                | 0     | 0          | 0          | 0     | 0          | 0    | 0   | 0   | 0     | ۲    | 0          | 0          | 0     | 0          | 0  |                           | Disembed 8_2                 |        |          |
|           | Disembed 6_2   | 0                | 0     | 0          | 0          | 0     | 0          | 0    | 0   | 0   | 0     | 0    | ۲          | 0          | 0     | 0          | 0  | Embed                     | Default Routing              |        |          |
| Bus 7:    | Disembed 7_1   | 0                | 0     | 0          | 0          | 0     | 0          | 0    | 0   | 0   | 0     | 0    | 0          | ۲          | 0     | 0          | 0  | Embe                      | d Dassthrough                | _      |          |
|           | Disembed 7_2   | 0                | 0     | 0          | 0          | 0     | 0          | 0    | 0   | 0   | 0     | 0    | 0          | 0          | ۲     | 0          | 0  | DisEr                     | n1.4                         |        |          |
| Bus 8:    | Disembed 8_1   | 0                | 0     | 0          | 0          | 0     | 0          | 0    | 0   | 0   | 0     | 0    | 0          | 0          | 0     | ۲          | 0  | Tone                      | 1.2                          |        |          |
|           | Disembed 8_2   | 0                | 0     | 0          | 0          | 0     | 0          | 0    | 0   | 0   | 0     | 0    | 0          | 0          | 0     | 0          | ۲  | Silent                    | 1-2                          |        |          |
|           | Silence        | 0                | 0     | 0          | 0          | 0     | 0          | 0    | 0   | 0   | 0     | 0    | 0          | 0          | 0     | 0          | 0  | Juch                      |                              |        |          |
|           | Mixer 1        | 0                | 0     | 0          | 0          | 0     | 0          | 0    | 0   | 0   | 0     | 0    | 0          | 0          | 0     | 0          | 0  |                           |                              |        |          |
|           | Mixer 2        | 0                | 0     | 0          | 0          | 0     | 0          | 0    | 0   | 0   | 0     | 0    | 0          | 0          | 0     | 0          | 0  |                           |                              |        |          |
|           | Mixer 3        | 0                | 0     | 0          | 0          | 0     | 0          | 0    | 0   | 0   | 0     | 0    | 0          | 0          | 0     | 0          | 0  |                           |                              |        |          |
|           | Mixer 4        | 0                | 0     | 0          | 0          | 0     | 0          | 0    | 0   | 0   | 0     | 0    | 0          | 0          | 0     | 0          | 0  |                           |                              |        |          |
| C         | own Mixer1-1   | 0                | 0     | 0          | 0          | 0     | 0          | 0    | 0   | 0   | 0     | 0    | 0          | 0          | 0     | 0          | 0  |                           |                              |        |          |
| [         | own Mixer1-2   | 0                | 0     | 0          | 0          | 0     | 0          | 0    | 0   | 0   | 0     | 0    | 0          | 0          | 0     | 0          | 0  |                           |                              |        |          |
| C         | own Mixer2-1   | 0                | 0     | 0          | 0          | 0     | 0          | 0    | 0   | 0   | 0     | 0    | 0          | 0          | 0     | 0          | 0  |                           |                              |        | _        |
| C         | )own Mixer2-2  | 0                | 0     | 0          | 0          | 0     | 0          | 0    | 0   | 0   | 0     | 0    | 0          | 0          | 0     | 0          | 0  |                           |                              |        |          |
|           |                | 0                | 0     | 0          | 0          | 0     | 0          | 0    | 0   | 0   | 0     | 0    | 0          | 0          | 0     | 0          | 0  |                           |                              |        |          |
|           |                | 0                | 0     | 0          | 0          | 0     | 0          | 0    | 0   | 0   | 0     | 0    | 0          | 0          | 0     | 0          | 0  |                           |                              |        |          |
|           |                | 0                | 0     | 0          | 0          | 0     | 0          | 0    | 0   | 0   | 0     | 0    | 0          | 0          | 0     | 0          | 0  |                           |                              |        |          |
|           |                | 0                | 0     | 0          | 0          | 0     | 0          | 0    | 0   | 0   | 0     | 0    | 0          | 0          | 0     | 0          | 0  |                           |                              |        |          |
|           |                | 0                | 0     | 0          | 0          | 0     | 0          | 0    | 0   | 0   | 0     | 0    | 0          | 0          | 0     | 0          | 0  |                           |                              |        |          |
|           |                | 0                | 0     | 0          | 0          | 0     | 0          | 0    | 0   | 0   | 0     | 0    | 0          | 0          | 0     | 0          | 0  |                           |                              |        |          |
|           |                | 0                | 0     | 0          | 0          | 0     | 0          | 0    | 0   | 0   | 0     | 0    | 0          | 0          | 0     | 0          | 0  |                           |                              |        |          |
|           |                | 0                | 0     | 0          | 0          | 0     | 0          | 0    | 0   | 0   | 0     | 0    | 0          | 0          | 0     | 0          | 0  |                           |                              |        |          |
|           |                |                  |       |            |            |       |            |      |     |     |       |      |            |            |       |            |    |                           |                              |        |          |
|           |                |                  |       |            |            | -     | -          | _    | _   |     | _     | _    | _          | _          | _     |            |    |                           |                              |        |          |
|           | Tone 1         | 0                | 0     | 0          | 0          | 0     | 0          | 0    | 0   | 0   | 0     | 0    | 0          | 0          | 0     | 0          | 0  |                           |                              |        |          |
|           | Tone 2         | 0                | 0     | 0          | 0          | 0     | 0          | 0    | 0   | 0   | 0     | 0    | 0          | 0          | 0     | 0          | 0  |                           |                              |        |          |
|           | Tone 3         | 0                | 0     | 0          | 0          | 0     | 0          | 0    | 0   | 0   | 0     | 0    | 0          | 0          | 0     | 0          | 0  |                           |                              |        |          |
|           | Tone 4         | 0                | 0     | 0          | 0          | 0     | 0          | 0    | 0   | 0   | 0     | 0    | 0          | 0          | 0     | 0          | 0  |                           |                              |        |          |
|           | Tone 5         | 0                | 0     | 0          | 0          | 0     | 0          | 0    | 0   | 0   | 0     | 0    | 0          | 0          | 0     | 0          | 0  |                           |                              |        |          |

## 5.18.1 Available Sources

The Available Sources column lists the sources you can route to the outputs.

## 5.18.2 Output Routing

The Output Routing column enables you to route the available output sources.

The audio type of the input source is taken into account during configuration. If an input is currently PCM, channel routing or stereo routing is available. If the source is Data/DolbyE, routing automatically routes as a pair.

Note: Any changes you make to the audio input type may break audio output assignments if PCM and Data are mixed on an output pair.

## 5.18.3 Embedded Output

For each of the four embedder groups (Emb1/Emb2, Emb3/Emb4, Emb5/Emb6, and Emb7/Emb8), you can specify whether the group is embedded by selecting the corresponding **Embed Group** check box.

You can link each output pair together as a stereo pair by selecting the **Stereo** check box. When selected, any change you make to either channel of an analog output pair is reflected by the other channel.

## 5.18.4 Embedded Default Routing

The Embedded Default routing list enables you to select default routing from a list of common routing options. When you select a default routing option, the Output Routing radio buttons reflect the change. If you then make changes to the Output Routing using the radio buttons, a Custom setting is added to the Embed Default Routing list.

# 5.19 Audio-Routing-Out-AES1-4/8

Note:

IQMUX33 (unbalanced rear) and IQDMX33 only.

|                          |            | Informati | on        |       | <ul> <li>Information Window</li> </ul> |                | 1        |          |        |
|--------------------------|------------|-----------|-----------|-------|----------------------------------------|----------------|----------|----------|--------|
| Aud-Setup                | -          | IN1:0     | 1080/29   | h *   | Video Status                           | Card Edge LE   | Ds       |          |        |
| Aud-Routing-Out-Embed    |            | IN2:LO    | ST        |       | O Audio Input Status                   | O Dolby Status |          |          |        |
| Aud-Routing-Out-AES1-4/8 |            |           | K 1080/20 | ii.   | Reference Status                       | AED Status     |          |          |        |
| Loud Monitoring          | ~          |           | 1000/25   |       |                                        | O AFD Status   |          |          |        |
|                          | Output Rou | ting      |           |       |                                        |                | AES Out  | puts 1-4 | Stereo |
|                          | EAES 1     | AES 2-    | AES 3     | AES 4 |                                        |                | AES1:    | Silence  |        |
| Available Sources        | 1_1        | 2_1       | 3_1       | 4_1   |                                        |                |          | Silence  |        |
| Bus 1: Disembed 1_1      | 0 0        | 0 0       |           | 0 0   |                                        |                | AES2:    | Cilance  |        |
| Disembed 1_2             | 0 0        | 0 0       | 0 0       | 0 0   |                                        |                |          | Silence  |        |
| Bus 2: Disembed 2_1      | 0 0        | 0 0       | 0 0       | 00    |                                        |                | AES3:    |          |        |
| Disembed 2_2             | 00         | 0 0       | 00        | 00    |                                        |                |          | Silence  |        |
| Bus 3: Disembed 3_1      | 0 0        | 0 0       | 00        | 00    |                                        |                | - 0 55.4 | Silence  |        |
| Disembed 3_2             | 0 0        | 0 0       | 00        | 00    |                                        |                | AES4:    | Silence  |        |
| Bus 4: Disembed 4_1      | 0 0        | 0 0       | 00        | 00    |                                        |                |          | Silence  |        |
| Disembed 4_2             | 0 0        | 0 0       | 0 0       | 00    |                                        |                | AES Out  | puts 5-8 | Stores |
| Bus 5: Disembed 5_1      | 0 0        | 0 0       | 0 0       | 0 0   |                                        |                |          |          | Stereo |
| Disembed 5_2             | 0 0        | 0 0       | 0 0       | 00    |                                        |                |          |          |        |
| Bus 6: Disembed 6_1      | 0 0        | 0 0       | 0 0       | 0 0   |                                        |                |          |          |        |
| Disembed 6_2             | 0 0        | 0 0       | 0 0       | 0 0   |                                        |                |          |          |        |
| Bus 7: Disembed 7_1      | 0 0        | 0 0       | 00        | 0 0   |                                        |                |          |          |        |
| Disembed 7_2             | 0 0        | 0 0       | 00        | 0 0   |                                        |                |          |          |        |
| Disembed 8 1             | 0 0        | 0 0       | 0 0       | 0 0   |                                        |                |          |          |        |
| Silence                  | 00         | 00        | 00        | 0 0   |                                        |                |          |          |        |
| Mixer 1                  | • •        | • •       |           | • •   |                                        |                |          |          |        |
| Mixer 2                  | 00         | 000       | 00        | 0 0   |                                        |                |          |          |        |
| Mixer 3                  | 00         | 000       | 00        | 0 0   |                                        |                |          |          |        |
| Mixer 4                  | 00         | 00        | 00        | 0 0   |                                        |                |          |          |        |
| Down Mixer1-1            | 00         | 0 0       | 0 0       | 0 0   |                                        |                |          |          |        |
| Down Mixer1-2            | 0 0        | 0 0       | 0 0       | 0 0   |                                        |                |          |          |        |
| Down Mixer2-1            | 0 0        | 0 0       | 0 0       | 0 0   |                                        |                |          |          |        |
| Down Mixer2-2            | 0 0        | 0 0       | 0 0       | 0 0   |                                        |                |          |          |        |
|                          | 0 0        | 00        | 0 0       | 00    |                                        |                |          |          |        |
|                          | 0 0        | 0 0       | 00        | 00    |                                        |                |          |          |        |
|                          | 0 0        | 0 0       | 00        | 00    |                                        |                |          |          |        |
|                          | 0 0        | 0 0       | 00        | 00    |                                        |                |          |          |        |
|                          | 0 0        | 0 0       | 00        | 0 0   |                                        |                |          |          |        |
|                          | 0 0        | 0 0       | 0 0       | 0 0   |                                        |                |          |          |        |
|                          | 0 0        | 0 0       | 00        | 0 0   |                                        |                |          |          |        |
|                          | 0 0        | 0 0       | 0 0       | 0 0   |                                        |                |          |          |        |
|                          |            |           |           |       |                                        |                |          |          |        |
|                          |            |           |           |       |                                        |                |          |          |        |
| Tone 1                   | 0 0        | 0 0       | 0 0       | 0 0   |                                        |                |          |          |        |
| Tone 2                   | 0 0        | 0 0       | 0 0       | 0 0   |                                        |                |          |          |        |
| Tone 3                   | 0 0        | 0 0       | 0 0       | 0 0   |                                        |                |          |          |        |
| Tone 4                   | 0 0        | 0 0       | 0 0       | 0 0   |                                        |                |          |          |        |
| Tone 5                   | 0 0        | 00        | 00        | 0 0   |                                        |                |          |          |        |
| Tone 6                   | 00         | 0 0       | 00        | 00    |                                        |                |          |          |        |

### 5.19.1 Available Sources

The Available Sources column lists the sources you can route to the outputs.

### 5.19.2 Output Routing

The Output Routing column enables you to route the available output sources.

The audio type of the input source is taken into account during configuration. If an input is currently PCM, channel routing or stereo routing is available. If the source is Data/DolbyE, routing automatically routes as a pair.

| Note:  | If an AES <i>n</i> is set as an input, the Output Routing box is hidden. |
|--------|--------------------------------------------------------------------------|
| TIOLO. |                                                                          |

Note: Any changes you make to the audio input type may break audio output assignments if PCM and Data are mixed on an output pair.

## 5.19.3 AES Outputs 1-4 and 5-8

For each AES output pair, the output routing specified in the Output Routing section is displayed.

You can link each output pair together as a stereo pair by selecting the **Stereo** check box. When selected, any change you make to either channel of an AES output pair is reflected by the other channel.

# 5.20 Audio-Routing-Out-Analog

# Note: IQDMX33 only.

The Aud-Routing-Out-Analog page enables you to specify the output routing to the analog output pairs.

| <b>H</b>               |                |                      |                      |                  |
|------------------------|----------------|----------------------|----------------------|------------------|
| And Deuters Out 5-1-1  | Information    |                      | Information Window   | 1                |
| Aud-Routing-Out-Embed  | IN1:LOST       | *                    | Video Status         | O Card Edge LEDs |
| Aud-Routing-Out-AES1-8 | IN2:LOST       |                      | O Audio Input Status | O Dolby Status   |
| Aud-Routing-Out-Analog | ANL:LOST       |                      | O Reference Status   |                  |
| Aud-Setup              | OUT: BLK       | 1080/29i             |                      | AFD Status       |
| La                     |                |                      | ·                    |                  |
|                        | Output Routing | Analog Outputs       | Storeo               |                  |
|                        | Analog 1 - 2   | Anla1: Silence       | Stereo               |                  |
|                        | 1_1 2_1        | Silence              |                      |                  |
| Available Sources      |                | Anlg2: Silence       | <b>A</b>             |                  |
| Bus 1: Disembed 1_1    | 0 0 0 0        | Silence              |                      |                  |
| Disembed 1_2           | 0000           | Anla Default Routing | 1                    |                  |
| Bus 2: Disembed 2_1    | 0000           | DisEmb1-2            |                      |                  |
| Disembed 2_2           | 0000           | AFS in 1.2           |                      |                  |
| Bus 3: Disembed 3_1    | 0 0 0 0        | Acla in 4.2          |                      |                  |
| Disembed 3 2           | 0000           | Anig in 1-2          |                      |                  |
| Bus 4: Disembed 4 1    | 0000           | Tone 1-2             |                      |                  |
| Disembed 4 2           | 0 0 0 0        | Silent               |                      |                  |
| Pue & Dicembed & 4     | 0 0 0 0        |                      |                      |                  |
| Dus 5. Disembed 5_1    | 0 0 0 0        |                      |                      |                  |
| Disembed 5_2           |                |                      |                      |                  |
| Bus 6: Disembed 6_1    | 0000           |                      |                      |                  |
| Disembed 6_2           | 0000           |                      |                      |                  |
| Bus 7: Disembed 7_1    | 0 0 0 0        |                      |                      |                  |
| Disembed 7_2           | 0000           |                      |                      |                  |
| Bus 8: Disembed 8 1    | 0000           |                      |                      |                  |
| Disembed 8 2           | 0000           |                      |                      |                  |
| Silence                |                |                      |                      |                  |
|                        |                |                      |                      |                  |
| Mixer 1                | 0000           |                      |                      |                  |
| Mixer 2                | 0000           |                      |                      |                  |
| Mixer 3                | 0000           |                      |                      |                  |
| Mixer 4                | 0 0 0 0        |                      |                      |                  |
| Down Mixer1-1          | 0 0 0 0        |                      |                      |                  |
| Down Mixer1-2          | 0000           |                      |                      |                  |
| Down Mixer2-1          | 0000           |                      |                      |                  |
| Down Mixer2 2          | 0000           |                      |                      |                  |
| Down Mixer2-2          | 0 0 0 0        |                      |                      |                  |
|                        | 0 0 0 0        |                      |                      |                  |
|                        | 0000           |                      |                      |                  |
|                        | 0000           |                      |                      |                  |
|                        | 0000           |                      |                      |                  |
|                        | 0 0 0 0        |                      |                      |                  |
|                        | 0000           |                      |                      |                  |
|                        | 0000           |                      |                      |                  |
|                        | 0000           |                      |                      |                  |
|                        |                |                      |                      |                  |
|                        |                |                      |                      |                  |
|                        | 0 0 0 0        |                      |                      |                  |
| Tone 1                 | 0000           |                      |                      |                  |
| Tone 2                 | 0 0 0 0        |                      |                      |                  |
| Tone 3                 | 0000           |                      |                      |                  |
| Tone 4                 | 0000           |                      |                      |                  |
| Tone 5                 | 0 0 0 0        |                      |                      |                  |
| Tone C                 | 0 0 0 0        |                      |                      |                  |
| Lone 6                 |                |                      |                      |                  |

### 5.20.1 Available Sources

The Available Sources column lists the sources you can route to the outputs.

## 5.20.2 Output Routing

The Output Routing column enables you to route the available output sources.

The audio type of the input source is taken into account during configuration. If an input is currently PCM, channel routing or stereo routing is available. If the source is Data/DolbyE, routing automatically routes as a pair.

### 5.20.3 Analog Outputs

For each analog output, the output routing specified in the Output Routing section is displayed.

You can link each output pair together as a stereo pair by selecting the **Stereo** check box. When selected, any change you make to either channel of an analog output pair is reflected by the other channel.

## 5.20.4 Analog Default Routing

The Analog Default Routing list enables you to select default routing from a list of common options. When you select a default routing option, the Output Routing radio buttons reflect the change. If you then make changes to the Output Routing using the radio buttons, a Custom setting is added to the Analog Default Routing list.

Note: Due to a maximum of 16 channels routed through the product, selecting a default may affect embedded outputs and analog outputs.

Note: Only PCM can be routed to analog outputs. Inputs that change to data will cause the analog output to mute.

# 5.21 Loud Monitoring

The Loud Monitoring page provides two independent monitoring blocks which enable you to monitor mono, stereo, or up to five PCM channels. Loudness monitoring uses the ITU1770-2/EBU R128 standard, created to counter issues with content having varying loudness levels. This standard gives an industry-recognized measure of loudness of any audio material. Units are shown as either Loudness Unit Full Scale (LUFS) or Loudness Unit (LU).

You can select any audio source from the internal bus or outputs of the output router. You can also route signals from the loudness control output if required. Measurements are valid when one or more channels are routed.

| <b>III 07:IQSYN33-3G 2100:</b> | 07:07 - IQS | SYN33               |             |                                         |                |
|--------------------------------|-------------|---------------------|-------------|-----------------------------------------|----------------|
| Aud-Routing-Out-Analog         | ^           | Information         |             | Information Window                      | -              |
| Aud-Setup                      |             | IN1:LOST            | *           | Video Status                            | Card Edge LEDs |
| Loud Monitoring                |             | ANL:LOST            |             | Audio Input Status     Reference Status | Dolby Status   |
| Aud-Mixer                      |             | OUT: BLK S          | 525/29i     | Unterence status                        | AFD Status     |
|                                | *           |                     |             |                                         |                |
| Rollcall Updates               | Loudness M  | onitor 1            |             | Loudness Monitor 2                      | 1              |
| Enable                         | Intograte   | d Lovol             | 10.0 11155  | Integrated Loval                        |                |
| Display Mode                   | Short Te    |                     | -10.0 LUF 5 | Chart Tarra (2a)                        |                |
| Absolute:LUFS                  | Momente     |                     | -10.1 LUFS  | Short rerm(SS)                          |                |
| Relative (LU)                  | Bang        | 19(0.45)<br>10 I BA | -41.0 LUF3  | Bango LDA                               |                |
| Absolute (LUES)                | Low         |                     | 10.0 dPTD   | Kange - LKA                             |                |
| Absolute (LOI 3)               | Leve        |                     | -10.0 UDTP  | LevermineL                              |                |
|                                | Elapse      | d Time: 0:05        | :30         | Elapsed Time: 0:00:0                    | 0              |
|                                |             | Status: Run         | ning        | Status: Stopp                           | ed             |
|                                | ProgID P    | rog ld # 1          | SP          | ProgID Prog Id # 2                      | SP             |
|                                | ChanID CI   | han ld # 1          | SP          | ChanID Chan Id # 2                      | SP             |
|                                | Run/        | Start O             | Reset       | ○ Run/Start ○ R                         | eset           |
|                                | O Paus      | se O                | Stop        | O Pause                                 | top            |
|                                | LR          | С                   | Ls Rs       | LRC                                     | Ls Rs          |
| Available Sources              | 0.0         |                     |             |                                         |                |
| Silence                        |             |                     | • •         |                                         |                |
| Bus 1: Dolby Dec A1            | • •         |                     | 0 0         |                                         |                |
| Dolby Dec A2                   | 0           |                     | 0 0         |                                         |                |
| Bus 2: Dolby Dec B3            | 00          |                     | 0 0         |                                         |                |
| Dolby Dec B4                   | 00          |                     | 0 0         |                                         |                |
| Bus 3: Dolby Dec C5            | 00          |                     | 0 0         |                                         |                |
| Dolby Dec C6                   |             |                     | 0 0         |                                         |                |
| Bus 4: Disembed 4 1            |             |                     | 0 0         |                                         |                |
| Disembed 4 2                   |             |                     | 0 0         |                                         |                |
| Bus 5: Disembed 5 1            |             |                     | 0 0         |                                         |                |
| Disembed 5 2                   | 00          |                     | 0 0         |                                         |                |
| Bus 6: Disembed 6 1            | 00          |                     | 0 0         |                                         |                |
| Disembed 6 2                   | 00          |                     | 0 0         |                                         |                |
| Bus 7: Disembed 71             | 00          |                     | 0 0         |                                         |                |
| Disembed 7 2                   | 00          |                     | 0 0         |                                         |                |
| Bus 8: Disembed 8 1            | 00          |                     | 0 0         |                                         |                |
| Disembed 8 2                   | 00          |                     | 0 0         |                                         |                |
| Upmix-L Out                    | 00          |                     | 0 0         |                                         |                |
| Upmix-R Out                    | 0.0         |                     | 0 0         |                                         |                |
| Upmix-(C) Out                  | 000         |                     | 000         |                                         |                |
| Upmix-(LFE) Out                | 000         |                     | 000         |                                         |                |
| Upmix-(Ls) Out                 | 000         |                     | 0 0         |                                         |                |
| Upmix-(Rs) Out                 | 000         |                     | 0 0         |                                         |                |
|                                | 000         |                     | 0 0         |                                         |                |
|                                | 000         |                     | 0 0         |                                         |                |
| Mixer 1                        | 00          |                     |             |                                         |                |
| Mixer 2                        | 00          |                     |             |                                         |                |
| Mixer 3                        | 00          |                     | 0 0         |                                         |                |
|                                |             |                     | 00          |                                         |                |

Note:

Loudness monitoring is a subjective measurement.

### 5.21.1 RollCall Updates

RollCall Updates enables you to monitor per-second updates of Integrated, Short Term, Momentary, LRA, and MTPL values and the elapsed time.

• To enable RollCall Updates, select the **Enable** check box.

### 5.21.2 Display Mode

Display Mode shows either Absolute (LUFS) or Relative (LU) depending on which is selected in the Display Mode box. 0 LU = -23 LUFS.

### 5.21.3 Monitor 1 and 2

Each Loudness Monitor block can monitor mono, stereo, or up to five PCM channels.

- Integrated Level: Shows the average loudness since session restart. This a gated value where all values below -70 LUFS are ignored. The value is updated at a 1 Hz rate. A typical value for this setting is ± 23 LUFS.
- Short Term(3s): Shows the average loudness over the last 3 seconds, in LUFS or LU units. The loudness is averaged from 0.1 second samples.
- **Momentary(0.4s):** Shows the average loudness over the last 0.4 seconds, in LUFS or LU units. The loudness is averaged from 0.1 second samples
- **Range LRA:** Shows the loudness range since session restart. This a gated value where all values below -70 LUFS are ignored. The value is updated at a 1 Hz rate. Although there is no typical value for this setting, > 20 LU is deemed excessive.
- Level MTPL: Shows the maximum true peak level and is updated every second. The range is -127 to 0 dBTP.

Note: Level MTPL updates only if the monitored channels are also routed to the Embedded, AES or analog audio outputs.

- **Elapsed Time:** Shows the elapsed time since reset of the loudness monitoring on the selected loudness block.
- Status: Shows the status of the loudness monitoring. This can show "Running", "Paused", or "Stopped".
- ProgID: Customizable program ID. To change the program ID:

In the name field, type the name of your custom setting and click **S**. To return the name to its default value, click **P**.

• ChanID: Customizable channel ID. To change the channel ID:

In the name field, type the name of your custom setting and click **S**. To return the name to its default value, click **P**.

- Run/Start: Starts loudness monitoring on the selected loudness block.
- Pause: Pauses loudness monitoring on the selected loudness block.
- **Reset:** Resets loudness monitoring on the selected loudness block.
- **Stop:** A one-off action that both stops and resets loudness monitoring on the selected loudness block.

## 5.21.4 Available Sources

The Available Sources column lists the input sources available for monitoring.
# 5.22 Loud EBU R128

The Loud EBU R128 page provides an EBU Mode loudness meter, compliant with EBU R128. This allows program loudness to be measured in order to confirm compliance with the standard.

| Note: |
|-------|
|-------|

See section 5.21 for more information on EBU R128.

| Id-Mixer<br>Id-Out-Embed<br>Igging-Misc<br>Igging-Video In<br>.oudness Metering (1) Lou | Idness History                | INI:LUSI *<br>IN2:LOST<br>OUT: BLK 625/251           |                                                                          | <ul> <li>♥ Video Status</li> <li>○ Audio Input S</li> <li>○ Reference S</li> </ul> | © Card Edge LEDs<br>Status<br>tatus<br>◎ AFD Status |
|-----------------------------------------------------------------------------------------|-------------------------------|------------------------------------------------------|--------------------------------------------------------------------------|------------------------------------------------------------------------------------|-----------------------------------------------------|
| Graph Settings<br>Show >>                                                               | Zone<br>TT +00:00) Europe/Lon | 49<br>+5<br>0<br>-5<br>-10<br>-15<br>-18<br>U<br>don | M +9<br>+5<br>0<br>-5<br>-10<br>-15<br>-18<br>Update Rate -<br>@ 1 Hz () | S +9<br>-5<br>5<br>10<br>15<br>18<br>LU                                            | LU LU<br>MTPL<br>dBTP                               |
|                                                                                         |                               |                                                      |                                                                          |                                                                                    |                                                     |
| oudness Metering (2) Lou                                                                | idness History<br>M           | +9<br>+5<br>0<br>5<br>10<br>15<br>18                 | M +9<br>+5<br>0<br>5<br>10<br>15<br>18<br>LU                             | S +9<br>+5<br>-5<br>5<br>10<br>15<br>18<br>LU                                      |                                                     |

### 5.22.1 Loudness Metering 1 - 2

Two Loudness Monitoring graphs are provided; both work in the same way.

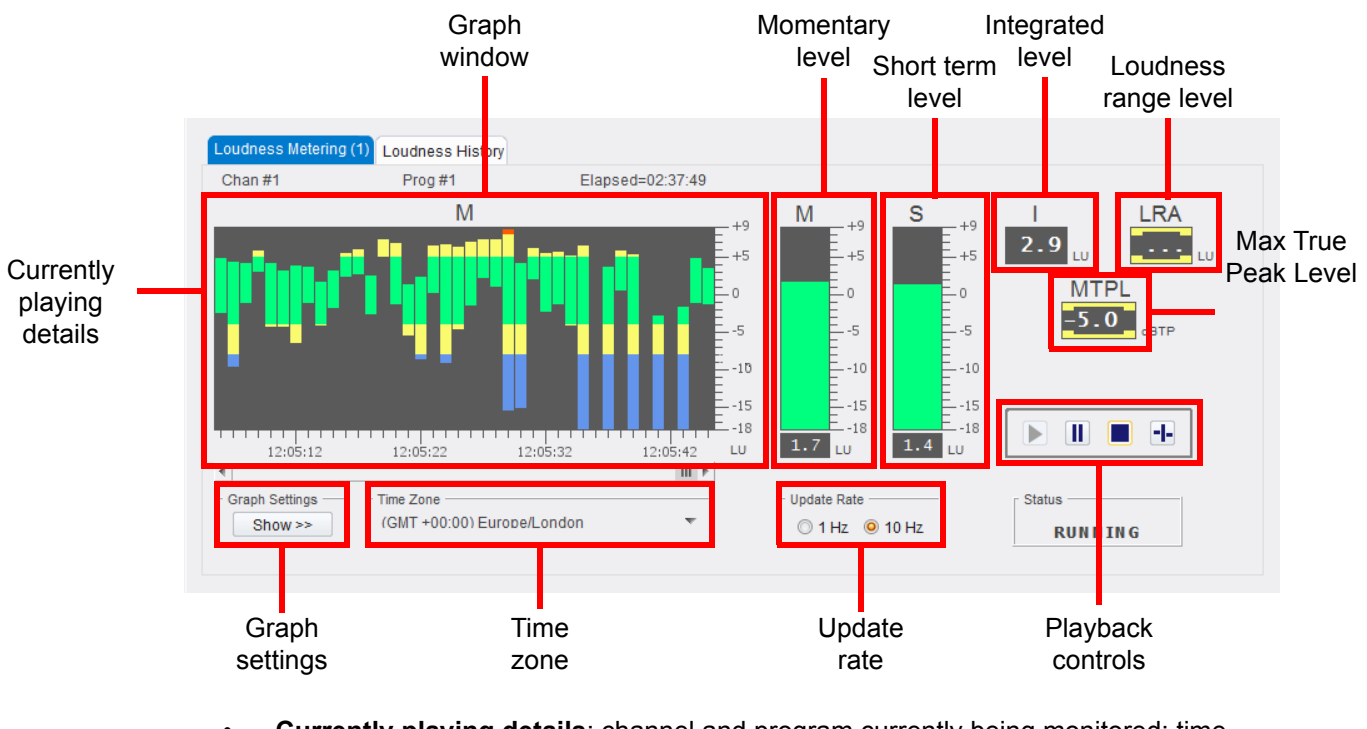

- **Currently playing details**: channel and program currently being monitored; time current source has been running.
- **Graph window**: displays data as selected with the Graph Settings control (See section 5.22.3). Hover the cursor over the window to display basic values in a pop-up.
- **Momentary level meter**: displays average loudness over the last 0.4 seconds, in LUFS or LU units.
- Short Term level meter: displays the average loudness over the last 3 seconds, in LUFS or LU units.
- Integrated level value: displays the average loudness since session restart. This a
  gated value where all values below -70 LUFS are ignored. A typical value for this
  setting is ± 23 LUFS.
- Loudness Range level value: displays loudness range since session restart. This a
  gated value where all values below -70 LUFS are ignored. Although there is no typical
  value for this setting, > 20 LU is deemed excessive.
- MTPL level value: Shows the maximum true peak level. The range is -127 to 0 dBTP.

Note: MTPL level updates only if the monitored channels are also routed to the Embedded, AES or Analog audio outputs.

- **Graph Settings**: specifies the data to be displayed on the graph window and allows alarm thresholds to be defined (See section 5.22.3).
- **Time Zone**: shows the currently selected time zone. To change, click and select from the drop-down list.

### 5.22.2 Loudness History

Content played on either of the Loudness Metering graphs is automatically logged for later review. Follow the instructions below to select and review data.

1. Click a Loudness History tab; the page switches to History mode:

| Chan #1                     | Prog #1              | 2016-04-04 15:35:56 | Log Index    |          |          |             |           |   |
|-----------------------------|----------------------|---------------------|--------------|----------|----------|-------------|-----------|---|
|                             | Μ                    |                     | Date         | Time     | Duration | Channel     | Program   |   |
|                             |                      |                     | 2016-03-24   | 12:29:20 | 00:00:13 | Chan Id # 1 | Prog Id a | * |
|                             |                      | E                   | 2016-03-24   | 12:30:26 | 00:02:38 | Chan Id # 1 | Prog Id a |   |
|                             |                      | <u> </u>            | 2016-04-04   | 14:29:31 | 80:00:00 | Chan #1     | Prog #1   | = |
|                             |                      | Ē                   | 2016-04-04   | 15:17:28 | 00:00:12 | Chan #1     | Prog #1   |   |
|                             |                      | E                   | 2016-04-04   | 15:18:38 | 00:00:05 | Chan #1     | Prog #1   |   |
|                             |                      | -10                 | 2016-04-04   | 15:24:21 | 00:01:29 | Chan #1     | Prog #1   |   |
|                             |                      | E .c                | 2016-04-04   | 15:35:56 | 00:00:05 | Chan #1     | Prog #1   |   |
|                             |                      | -18                 | 2016-04-04   | 15:43:35 | 00:00:20 | Chan #1     | Prog #1   |   |
|                             |                      | LU                  | 2016-04-04   | 15:43:35 | 00:00:20 | Chan #2     | Prog #2   | Ŧ |
|                             |                      | III 🖡               | <b>∢</b> iii |          | 1        | 1           | •         |   |
| Graph Settings –<br>Show >> | GMT +00:00) Europe/L | ondon 👻             |              |          | View     |             |           |   |

2. Select an item to review from the Log Index window, and click **View**; the item is displayed on the graph:

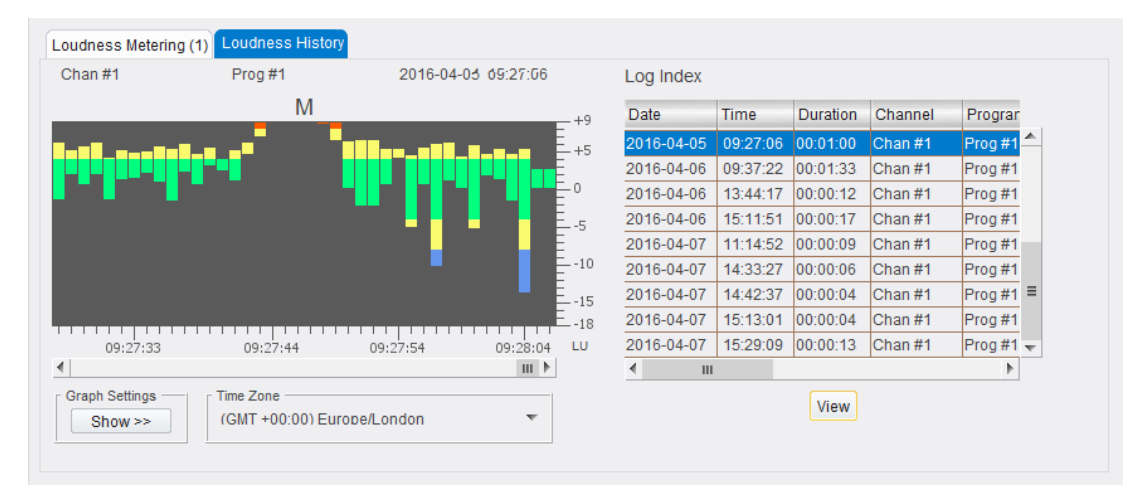

### 5.22.3 Graph Settings

The data displayed on the graph, and the way it is displayed, can be tailored to suit the user's needs. Click the Graph Settings **Show** button to display the settings panel:

| Data       | Samples        | Time        | M/S/I Bands (LU) | LRA Bands (LU)    |
|------------|----------------|-------------|------------------|-------------------|
| <u>о</u> м | . <b>◎</b> x 1 | Ocal        | Err High 8       | Err High 20 🖨     |
| © S        | © x 2.5        | © UTC       | Wara High 5      | Warn High 10      |
| 01         | 🔘 x 5          | Source      |                  | Wanningin 10 w    |
| © M + I    |                | EPIL Coolo  | Warn Low -4 🌩    |                   |
| © S+I      | Onits          | CDU Scale   | Frr Low -8       | MTPL Bands (dBTP) |
| © LRA      |                | <b>○</b> +9 |                  | Err High -2 🌲     |
| O MTPL     | O LUFS         | ◎ +18       |                  |                   |
|            |                |             |                  | warn High -5      |

### 5.22.3.1 Data Display

**Data**: select the data to be displayed on the graph window.

- **M** = Momentary level
- **S** = Short Term level
- I = Integrated level
- **M+I** = Momentary and Integrated levels
- **S+I** = Short Term and Integrated levels
- LRA = Loudness Range level
- MTPL = Maximum True Peak Level

**Samples**: select the number of samples to simultaneously display on the Graph window. Options are:

- x 1 (default)
- **x 2.5** 2<sup>1</sup>/<sub>2</sub> times the default number of samples
- **x 5** 5 times the default number of samples

**Units**: specify the units to be used, either Loudness Unit (LU) or Loudness Unit Full Scale (LUFS). 0 LU = -23 LUFS.

Time: click a radio button to select the appropriate time ref source.

**EBU Scale**: select a scale for the graph.

### 5.22.3.2 Alarms

Alarms can be set to report when certain values are reached.

### To Set Alarms for M, S or I Values

- Use the Up/Down spinner arrows to set **Warn High** or **Warn Low** values at which warnings will be generated.
- Use the Up/Down spinner arrows to set **Error High** or **Error Low** values at which full errors will be generated.

#### To Set Alarms for LRA Values

- Use the Up/Down spinner arrows to set a **Warn High** value at which warnings will be generated.
- Use the Up/Down spinner arrows to set an **Error High** value at which a full error will be generated.

#### To Set Alarms for MTPL Values

- Use the Up/Down spinner arrows to set a **Warn High** value at which warnings will be generated.
- Use the Up/Down spinner arrows to set an **Error High** value at which a full error will be generated.

# 5.23 Aud-Mixer

The Aud-Mixer page enables you to combine up to six input sources into a single output.

| B 07:IQSYN33-30  | G 2100:07:07 - IQ | SYN33                      |          |                   |                |                    |         |         |
|------------------|-------------------|----------------------------|----------|-------------------|----------------|--------------------|---------|---------|
| Aud-Setup        | ^                 | Information                |          | Information Windo | w              |                    |         |         |
| Loud Monitoring  |                   | IN1:0K 1080/29<br>IN2:LOST | 91 · · · | Video Status      | Status O Dolby | dge LEDs<br>Status |         |         |
| Aud-Mixer        |                   |                            |          | Reference S       | tatus          | status             |         |         |
| Aud-Out-Embed    | ~                 | OUT: OK 1080/29            | 9i       |                   | O AFD St       | atus               |         |         |
| Mixer Select     |                   |                            |          | 1                 |                |                    |         |         |
| Mixer 1          | O Mixer 2 C       | ) Mixer 3 O I              | Mixer 4  |                   |                |                    |         |         |
| O DownMix1-1 + 1 | -2 0              | DownMix2-1 + 2-2           |          |                   |                |                    |         |         |
|                  |                   |                            |          |                   |                |                    |         |         |
|                  |                   |                            |          |                   | 9              | Source1            | Source3 | Source5 |
| n                | n                 |                            |          |                   |                | Source2            | Source4 | Source6 |
|                  | Î                 |                            |          | Available         | Sources        |                    |         |         |
|                  |                   |                            |          | Due 1             | Disombod 1 1   |                    |         |         |
| 0.0 dB           | 0.0 dB            |                            |          | DUS 1.            | Disembed 1 2   | 00                 | 0 0     | 00      |
| 🗌 Invert         | Invert            |                            |          | Bus 2             | Disembed 2 1   | 00                 | 0 0     | 0 0     |
|                  |                   | п                          | п        |                   | Disembed 2 2   | 0 0                | 0 0     | 0 0     |
| " 🗌 Mute         | " 🗌 Mute          | Îm                         |          | Bus 3:            | Disembed 3 1   | 00                 | 0 0     | 0 0     |
| Source1          | Source2           |                            |          |                   | Disembed 3 2   | 00                 | 0 0     | 0 0     |
|                  |                   | 0.0 dB                     | 0.0 dB   | Bus 4:            | Disembed 4 1   | 00                 | 0 0     | 0 0     |
|                  |                   | Invert                     | Inv      | ert               | Disembed 4_2   | 00                 | 00      | 00      |
| 1                | L                 |                            |          | Bus 5:            | Disembed 5_1   | 00                 | 00      | 00      |
| P                | P                 | U 🗌 Mute                   | U 🗌 Mu   | te                | Disembed 5_2   | 00                 | 00      | 00      |
| gb 0.0           | 0.0 dB            | Source5                    | Source6  | Bus 6:            | Disembed 6_1   | 00                 | 00      | 00      |
|                  |                   |                            | )        |                   | Disembed 6_2   | 00                 | 00      | 00      |
| invert invert    |                   |                            |          | Bus 7:            | Disembed 7_1   | 00                 | 00      | 00      |
|                  |                   |                            |          |                   | Disembed 7_2   | 00                 | 00      | 0 0     |
| Mute             | U Mute            |                            |          | Bus 8:            | Disembed 8_1   | 00                 | 00      | 0 0     |
| Source3          | Source4           |                            |          |                   | Disembed 8_2   | 00                 | 0 0     | 0 0     |
|                  |                   |                            |          |                   |                | 00                 | 0 0     | 0 0     |
|                  |                   |                            |          |                   |                | 00                 | 0 0     | 0 0     |
|                  |                   |                            |          |                   |                | 00                 | 0 0     | 0 0     |
|                  |                   |                            |          |                   |                | 00                 | 0 0     | 0 0     |
|                  |                   |                            |          |                   |                | 00                 | 0 0     | 0 0     |
|                  |                   |                            |          |                   |                | 00                 | 0 0     | 0 0     |
|                  |                   |                            |          |                   |                | 00                 | 0 0     | 0 0     |
|                  |                   |                            |          |                   |                | 00                 | 0 0     | 0 0     |
|                  |                   |                            |          |                   | Tone 1         | 00                 | 0 0     | 0 0     |
|                  |                   |                            |          |                   | Tone 2         | 00                 | 000     |         |
|                  |                   |                            |          |                   | Tone 3         | 00                 | 000     | 000     |
|                  |                   |                            |          |                   | Tone 4         | 00                 | 000     | 000     |
|                  |                   |                            |          |                   | Tone 6         | 0 0                | 0 0     | 0 0     |
|                  |                   |                            |          |                   | Tone 7         | 0 0                | 0 0     | 0 0     |
|                  |                   |                            |          |                   | Tone 8         | 0 0                | 0 0     | 0 0     |
|                  |                   |                            |          |                   | TONE O         | 00                 | 00      | 00      |

### 5.23.1 Mixer Select

• **Mixer 1–4/Downmix 1-1 + 1-2/Downmix 2-1 + 2-2:** Configures Dolby-compatible mixes with Left/Left Surround, Right/Right Surround, and Center channels.

## 5.23.2 Available Sources

The Available Sources column lists the eight audio buses and their associated input sources, and lists options for silence and the eight audio tones available.

You can use the radio buttons to specify the sources used to create the audio mix.

Each of the four mixers has four inputs with individual gain controls. You can adjust the mixing levels for each of the input signals. The adjustment range is +12 dB to -80 dB in 0.1 dB steps. The preset is 0 dB.

# 5.24 Aud-Loudness-Upmix (Option)

The Aud-Loudness-Upmix page enables you to define audio characteristics from a range of preset options. The controls also define how the unit upmixes from a PCM stereo pair to provide the following 5.1 channels: Left (L), Right (R), Center (C), Low Frequency Effects (LFE), Left Surround (Ls), and Right Surround (Rs).

The controls available will vary on depending on the algorithm type selected. This section shows an example with **Upmix** selected, and an example with **Loudness 5.1** selected.

#### With **Upmix** selected:

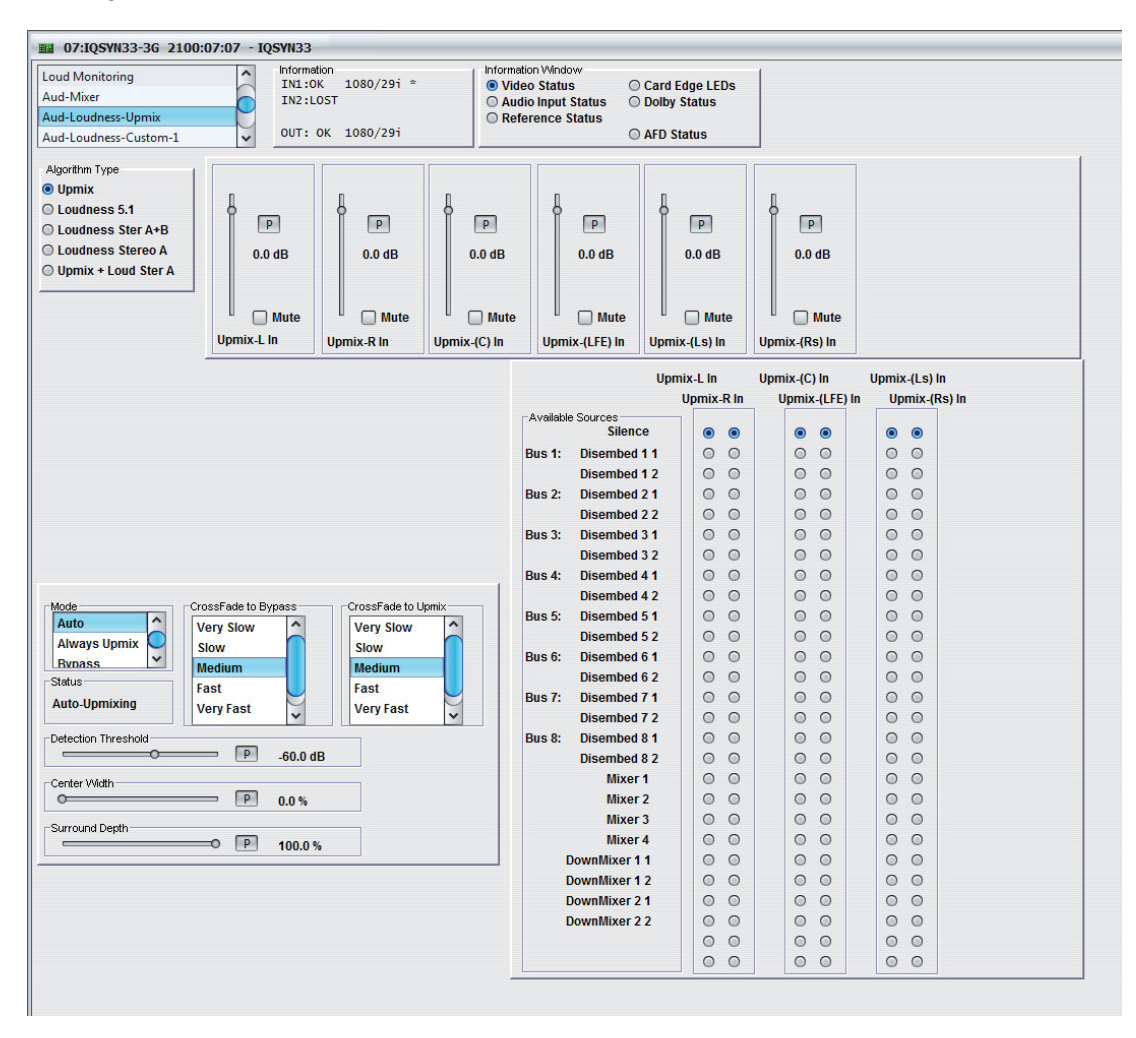

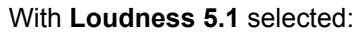

| Loud Monitoring       | Informa           | tion<br>K 1080/29i ≉ | Infor          | nation Window   | O Card                                                                                                    | Edgo I B           | De       | 1          |          |       |                |  |
|-----------------------|-------------------|----------------------|----------------|-----------------|----------------------------------------------------------------------------------------------------|--------------------|----------|------------|----------|-------|----------------|--|
| Aud-Mixer             | IN2:L             | OST                  |                | udio Input Stat | us O Dolb                                                                                                    | / Status           | .03      |            |          |       |                |  |
| Aud-Loudness-Upmix    | ud-Loudness-Upmix |                      |                |                 |                                                                                                    | O Reference Status |          |            |          |       |                |  |
| Aud-Loudness-Custom-1 | ✓ OUT:            | OK 1080/29i          |                |                 | ○ AFD                                                                                                    | Status             |          |            |          |       |                |  |
| Algorithm Type        |                   | [                    | 1              |                 |                                                                                                    |                    | _        |            | _        |       |                |  |
| ) Upmix               |                   |                      | -              |                 |                                                                                                    |                    |          |            |          |       |                |  |
| Loudness 5.1          |                   |                      | 8              |                 |                                                                                                    |                    |          | 8          | 3        |       |                |  |
| O Loudness Ster A+B   | P                 | P                    | P              |                 | P                                                                                                    | Ρ                  |          | P          |          |       |                |  |
| O Loudness Stereo A   | Sh 0.0            | gh 0.0               | AP 0.0         |                 | ap                                                                                                    | 0.0.45             | ,        | 0.0        | dD       |       |                |  |
| O Upmix + Loud Ster A | 0.0 05            | 0.0 05               | 0.0 05         | 0.0             |                                                                                                    | 0.0 uL             | <b>'</b> | 0.0        | ub       |       |                |  |
|                       |                   |                      |                |                 |                                                                                                    |                    |          |            |          |       |                |  |
|                       |                   |                      |                |                 |                                                                                                    | <b>—</b>           |          |            |          |       |                |  |
|                       | - Mute            | - U Mute             | - U Mut        | e    - 📋        | Mute -                                                                                                    | U MI               | ite      | - 01       | wute     |       |                |  |
|                       | Loud5.1-L In      | Loud5.1-R In         | Loud5.1-(C) li | Loud5.1-        | (LFE) Lou                                                                                                    | d5.1-(Ls           | ) In     | Loud5.1-(  | Rs) In   |       |                |  |
|                       | Preset            |                      |                |                 | Lou                                                                                                    | d5 1 1 1           |          | Loud5 1 (C | ) In     | Louds | 1 (is) in      |  |
| Loudness 5.1          | General O         | oud Limit            | Bynace         |                 | LUL                                                                                                    | Louds              | 1 P In   | Loud5      | (1 66) 6 |       | 1-(L3) III     |  |
| Master Level          | │                 | Protect Limit        |                | - Available Sou | irces                                                                                                    | Louus.             | 1-IX III | Louus.     |          |       | 103.1-(1(3) 11 |  |
|                       | O Heavy O         | Custom Block 1       | 0              |                 | Silence                                                                                                    |                    | ۲        | ۲          | •        | ۲     |                |  |
| -11.0 dB              | O Loud            | Custom Block 2       |                | Bus 1: Di       | sembed 1 1                                                                                                    | 0                  | 0        | 0          | 0        | 0     | 0              |  |
|                       |                   |                      |                | Di              | sembed 1 2                                                                                                    | 0                  | 0        | 0          | 0        | 0     | 0              |  |
|                       |                   |                      |                | Bus 2: Di       | sembed 2 1                                                                                                    | 0                  | 0        | 0          | 0        | 0     | 0              |  |
|                       |                   |                      |                | Di              | sembed 2 2                                                                                                    | 0                  | 0        | 0          | 0        | 0     | 0              |  |
|                       |                   |                      |                |                 | A CONTRACTOR OF A CONTRACTOR OF A CONTRACTOR OF A CONTRACTOR OF A CONTRACTOR OF A CONTRACTOR OF A CONTRACTOR OF |                    | -        | -          |          | -     | 10.500         |  |

## 5.24.1 Algorithm Type

The Algorithm Type radio buttons enable you to select an algorithm type depending on the licenses installed.

### 5.24.2 Master Level

The Master Level slider adjusts the output level of the preset in use.

Note: Different presets use different values for this control. The unit stores the last known master level used for each preset or custom block. If you change a preset in use, the corresponding level is recalled.

### 5.24.3 Preset

The Preset radio buttons enable you to choose audio characteristics from a standard preset and two custom blocks. For more information about Custom settings, see "Dolby-Encoder-In (Option)" on page 86.

• **General:** Gives a medium level of dynamic range processing, good for all content and the most commonly used.

Using this preset gives an average dialog level of -27.

- **Light:** Similar to General but with multiband compression reduced to 2:1 (from 3:1). Using this setting reduces the loudness processing and gives more variability in loudness levels.
- **Heavy:** Similar to General but with increased multiband compression to give a more dense and less dynamic sound.
- Loud: Similar to Heavy but with a louder, punchier sound.
- LoudLimit: Specially tuned input AGC, multiband limiter, and final limiter.
- **ProtectionLimit:** Bypasses all processing, except the final output limiter, to prevent overload.

### 5.24.4 Bypass

The Bypass check box turns off all loudness processing.

### 5.24.5 Mode

- Auto: Automatically enables or bypasses 5.1 upmixing as follows:
  - If the detected signal level on all four of the selected C, LFE, Ls, and Rs channels is *below* the threshold level (set on the Detection Threshold slider), the upmixer overwrites all selected channels with new 5.1 content.
  - If the detected signal level on any one of the four C, LFE, Ls, and Rs channels is *above* the threshold level (set on the Detection Threshold slider), the upmixer is bypassed and all the original channels pass unaffected.
- **Always Upmix:** Enables the upmixer and overwrites content on all channels with new 5.1 content, regardless of the original signal level or content.
- **Bypass:** Bypasses the upmixer. When bypassed, the embedded audio channels pass unaffected.

### 5.24.6 CrossFade to Bypass and CrossFade to Upmix

The CrossFade lists enable you to select the relative crossfade transition speed between CrossFade to Bypass (going to inactive, from 5.1 to 2.0) and CrossFade to Upmix (going to active, from 2.0 to 5.1 when Mode is set to Auto and Detection Threshold is crossed in either direction.

Slower settings provide a gradual transition between modes, but with a longer interval before levels stabilize. Faster settings provide a more abrupt transition, but with a smaller interval before levels stabilize.

### 5.24.7 Status

The status box shows the status of upmixer processing.

- **Auto-Upmixing:** The selected channels designated as C, LFE, Ls and Rs are clear for use (see Auto on page 79). The upmixer is currently overwriting the selected channel s with the with the new 5.1 upmix.
- **Upmixing:** The upmixer is manually enabled and is currently overwriting the selected channels with the with the new 5.1 upmix.
- **Manual-Bypassed:** The upmixer is manually bypassed (disabled) and is passing the selected channels unaffected.

## 5.24.8 Detection Threshold

The Detection Threshold slider adjusts the threshold at which selected channels designated as C, LFE, Ls, and Rs are considered to have viable content, or at which signal levels are considered insignificant when Mode is set to Auto.

- If the detected signal level on all four of the selected C, LFE, Ls, and Rs channels is *below* the threshold level (set on the Detection Threshold slider), the upmixer overwrites all selected channels with new 5.1 content.
- If the detected signal level on any one of the selected C, LFE, Ls, and Rs channels is *above* the threshold level (set on the Detection Threshold slider), the upmixer is bypassed and all the original channels pass unaffected.

The adjustment range is -150 dB to 0 dB in 0.1 dB steps.

Note: The optimum setting is dependent on the program materials. For material such as dialog adhering to SMPTE -20 dBFS alignment level, a -60 dB setting is recommended.

### 5.24.9 Center Width

The Center Width slider adjusts the center channel content applied to left and right channels. For example:

- The minimum setting keeps all left and right mono content confined to the center channel, with any center channel content removed from the left and right channels.
- A higher setting progressively blends left and right mono content back into left and right channels.
- The maximum setting sets the center channel to zero, and the left and right channels become normal left and right channels containing some mono content.

The adjustment range is 0 to 100% 0.1% steps. The default is 100%.

## 5.24.10 Surround Depth

The Surround Depth slider adjusts surround channel content applied to left and right channels. For example:

- A lower setting reduces surround channel levels. At 0% there is no left and right level or content
- The maximum setting produces the highest surround channel levels.

### 5.24.11 Available Sources

The Available Sources column lists the eight audio buses and their associated upmix sources, and lists options for silence, mixers, and the eight audio tones available.

Individual Gain and Invert controls are available for each audio source.

## 5.25 Aud-Loudness-Custom-1 and 2 (Option)

The Aud-Loudness-Custom page enables you to define custom audio characteristics from a range of options.

Important:

We recommend that you use standard presets before using custom ones. If you want to do any further modification to a preset, start with the original preset values from the Recall Preset list. See section 5.25.2.

| ud-Miver              | Information     |            | Information W         | indow     |                | 1 |
|-----------------------|-----------------|------------|-----------------------|-----------|----------------|---|
|                       | IN1:0K 1080     | /25i *     | Video Sta             | atus      | Card Edge LEDs |   |
| Aud-Loudness-Custom-1 | IN2:LOST        |            | O Audio Inp           | ut Status | O Dolby Status |   |
| Aud-Loudness-Custom-2 | U 0UT 0K 1080   | /251       | Reference             | e Status  |                |   |
| und Out Emband        | V 0011 0K 1000  | /231       |                       |           | O AFD Status   |   |
| Custom Block 1        |                 |            |                       |           |                |   |
| Name 1: Custom Block  | 1 S P           | ] [        | utput                 |           |                |   |
| Recall Preset         | -Conu / Rocoll  |            | Master Level          |           | -11.0 dB       | P |
| Light                 | Copy / Recail   |            | Limit Drive           | 0         | -5.0 dB        | P |
| Heavy                 |                 | <u>K Z</u> |                       |           |                |   |
| Loud                  | Recall from Blo | ock 2      | arametric EQ 1        | •         | 4000.00        |   |
| LoudLimit             |                 |            | Frequency             | 0         | = 1000 HZ      |   |
| ProtectionLimit       |                 |            | Level                 |           | = 0.0 dB       |   |
| Defaults              | ~               |            | Q (octaves)           | 0         | <b>— 1</b> .00 | P |
|                       |                 |            | arametric EQ 2        |           |                |   |
| Gate Threshold        | -21.0 dBFS      | P          | Frequency             | 0         |                | P |
| Freeze Threshold      | -31.0 dBFS      | P          | Level                 |           |                | P |
| Ratio                 |                 | P          | Q (octaves)           | ·0        | <b>1.00</b>    | P |
| Rango                 | 25.0 dB         |            | exemptric EO 2        |           |                |   |
|                       | 14.0 dBES       | P          | Frequency             | 0         |                | P |
| Attack                | -14.0 dbi 5     |            | Lovel                 |           | = 0.0 dB       | P |
|                       | 24ms            |            |                       | · · · · · | - 100          | P |
| Release               | 421115          |            | Q (Octaves)           | ~         | 1.00           |   |
| MultiBand AGC         |                 |            |                       |           |                |   |
| Ratio                 | 2.7:1           |            | ow Mid 170Hz-1.2KHz   |           | reshold        |   |
| Range Contraction     | >=== 18.0 dB    | P          | Attack                |           | 24ms           | P |
| Progressive Release   |                 | P          | AlldCk                |           | 42ms           |   |
|                       |                 |            | Threehold             |           | - 42113        |   |
|                       |                 |            | Threshold             |           |                |   |
| Low Bass 20-60Hz      | Thursday        |            | Limit Inreshold       |           |                |   |
|                       | nresnold        |            | Output Level          |           | 0.0 UB         |   |
|                       | 241115          |            | igh Mid 0.95-6.1KHz — |           |                |   |
| Release               | 42111S          |            |                       |           | eshold         |   |
|                       | 0.0 dB          |            | Attack                |           | 24ms           |   |
| Limit Threshold       | 0.0 dB          |            | Release               |           | = 42ms         |   |
| Output Level          | 0.0 dB          |            | Threshold             |           | 0.0 dB         |   |
| Soft Clip             | 18.0 dB         | P          | Limit Threshold       | 0         | 0.0 dB         |   |
| Mid Bass 30-200Hz     |                 |            | Output Level          | 0         | 0.0 dB         | P |
| 🗌 Inf:1>              | Threshold       |            | igh >5.2KHz           | -205      |                |   |
| Attack                | 24ms            | P          |                       | Inf:1>Thr | reshold        | _ |
| Release               | 42ms            | Р          | Attack                |           | 24ms           | P |
| Threshold             | 0.0 dB          | P          | Release               |           |                | P |
| Limit Threshold       | 0.0 dB          | P          | Threshold             |           |                | P |
| Output Level          | 0.0 dB          | P          | Limit Threshold       | 0         |                | P |
| Soft Clin             | 0 18.0 dB       | P          | Output Loval          |           | Bb 0.0         | P |

#### 5.25.1 Name

Use the name box to name your custom setting:

• In the Name field, type the name of your custom setting and click **S**. To return the name to its default value, click **P**.

### 5.25.2 Recall Preset

The Recall preset list enables you to choose a standard audio preset. For information about presets, see "Preset" on page 79.

## 5.25.3 Copy/Recall

The Copy/Recall buttons enable you to copy or recall a preset from one Custom Block to the other.

## 5.25.4 Input AGC (Automatic Gain Control)

Input AGC is a slow-acting gain control with a 36 dB range, which ensures that the audio processing stages are fed with audio at the correct level.

Input AGC is a wideband control and is not meant to perform fast operations. Two stages of gating prevent periods of silence from getting louder.

- **Gate Threshold:** The point at which the AGC release becomes very slow. This prevents increasing background noise.
- **Freeze Threshold:** Stops all gain changes. Remains frozen at the current gain value until the threshold is exceeded.
- **Range:** Sets how much gain above unity is performed. For example, if you set the range at 25 dB, this allows 25 dB expansion and 11 dB compression (from a 36 dB range).
- **Threshold:** Adjusts the reference point for the Attack and Release parameters. The adjustment range is 18 to 0 dBFS.
- **Attack:** Adjusts how fast the input signal is processed when it crosses the threshold. The adjustment range is 0 to 150.
- **Release:** Adjusts how fast the input signal recovers from a gain change when the signal falls below the set threshold. The adjustment range is 0 to 150.

### 5.25.5 Parametric EQ 1–3

The Parametric EQ 1–3 sliders enable fine tuning. No presets use this feature but you can use it to create notch filters or other effects.

- Frequency: Adjusts the frequency level. The adjustment range is 20 Hz to 20 kHz.
- Level: Adjusts the amount of gain applied. The adjustment range is ±12 dB. When the level is 0 dB, the EQ is switched off.
- **Q** (octaves): Adjusts the range of operation (octaves).

### 5.25.6 Multiband AGC

The Multiband AGC sliders are second order Linkwitz Reilly filters set to the following frequency bands:

- Low bass 20 Hz to 60 Hz
- Mid bass 30 Hz to 200 Hz
- Low mid 170 Hz to 1.15 kHz
- High mid 950 Hz to 6.1 kHz
- High >5.3 kHz
  - **Ratio:** 1.0:1 to infinity:1.
  - Range: Adjusts how much gain expansion above unity is allowed.
  - **Progressive Release:** Adjusts the speed at which the release time is increased at very low gain values. This enables quick recovery from a dramatic gain reduction.
  - Inf:1>Threshold: AGC automatically increases ratio to infinity:1 once a signal exceeds the threshold (set per band), allowing for expansion below threshold and limiting above it. This is useful for bass frequency control.

- **Attack:** Adjusts how fast the input signal is processed when it crosses the threshold. The adjustment range is 0 to 100.
- **Release:** Adjusts how fast the input signal recovers from a gain change when the signal falls below the set threshold. The adjustment range is 0 to 100.
- **Threshold:** Adjusts the reference point for the Attack and Release parameters.
- Limit Threshold: Adjusts the point at which limiting takes place at infinity:1 ratio.
- Output Level: Adjusts the gain at the input of each compressor band.
- **Soft Clip:** Applies to bands 1 and 2. Adjusts the point above the band where it is very quickly limited. This acts like a clipper without the artifacts, useful for a tight bass sound.

## 5.25.7 Output

Master Level: Adjusts the output level of the preset in use.

**Note**: Different presets use different values for this control. The unit stores the last known master level used for each preset or custom block. If you change a preset in use, the corresponding level is recalled.

• Limit Drive: Adjusts the level at which the sum of all bands is fed to final limiter.

# 5.26 Aud-Out-Embed

The Audio-Out-Embed page enables you to:

- Apply gain adjustments to each channel of the eight embedded output pairs
- · Apply a mute to each channel of the eight embedded output pairs
- · Designate each embedded output pair as a stereo pair
- Specify which of the four embedded output groups are enabled

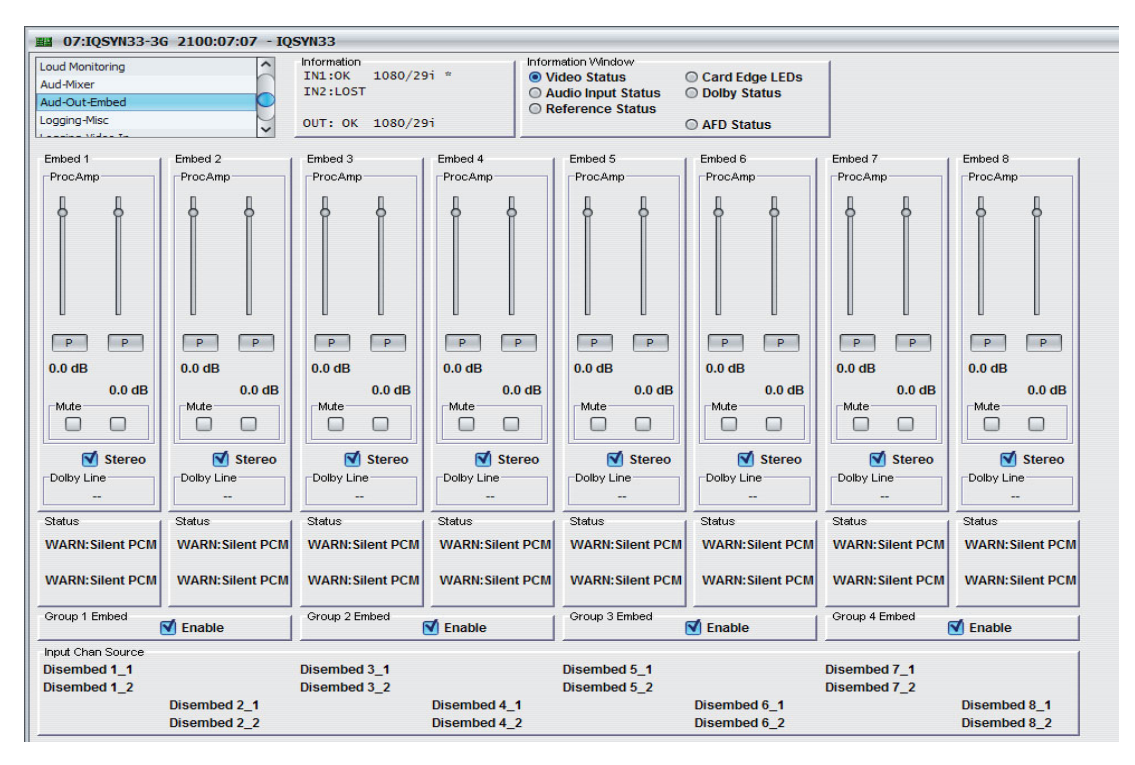

## 5.26.1 Embed 1-8

• ProcAmp: Adjusts the gain of the channel. The preset is 0 dB.

You can use left and right controls separately by deselecting the **Stereo** check box.

- **Mute:** Mutes the channel.
- **Stereo:** Locks the left and right channels together as a stereo pair. Any adjustment you make on one channel is automatically applied to both channels.
- **Dolby Line:** Shows the current Dolby line.

### 5.26.2 Status

The status box shows the status of each embedded output channel.

### 5.26.3 Group Embed 1–4

The Group Embed check box enables you to embed the corresponding embedded output groups.

### 5.26.4 Input Chan Source

Input Chan Source shows the input channel source for each of the embedded outputs.

# 5.27 Dolby-Encoder-In (Option)

The Dolby-Encoder-In page provides source routing and gain controls for the eight input channels supported in Dolby E.

| 07:IQSY                                                   | N33-3G 2100:0           | 7:07 -     | IQSY              | N33                                                |                 |                 | -  |                    |                                      |                                          |                                     |          |                                                                |                        | _  | _                | _   | _  |                   |
|-----------------------------------------------------------|-------------------------|------------|-------------------|----------------------------------------------------|-----------------|-----------------|----|--------------------|--------------------------------------|------------------------------------------|-------------------------------------|----------|----------------------------------------------------------------|------------------------|----|------------------|-----|----|-------------------|
| d-Out-AES1-<br>d-Out-Analog<br>lby-Encoder-<br>gging-Misc | 8<br>9<br>In            | < O>>      | In<br>I<br>A<br>O | formation<br>N1:OK<br>N2:LOST<br>NL:LOST<br>UT: OK | 1080/2          | 25i =<br>25i \$ |    |                    | Inform     Vie     Vie     Au     Re | ation Wi<br>leo Sta<br>dio Inp<br>ferenc | ndow<br>tus<br>ut Statu<br>e Status | IS<br>S  | <ul> <li>Card Ed</li> <li>Dolby St</li> <li>AFD Sta</li> </ul> | ge LEDs<br>atus<br>tus |    |                  |     |    |                   |
| 1<br>P<br>0.0 dB                                          |                         | 1R<br>D dB |                   | В3                                                 | 1C<br>P<br>0 dB | B               |    | 1LI<br>P<br>).0 dB | FE                                   | C5                                       | 1<br>P<br>0.0 dE                    | ILs<br>} |                                                                | 1Rs<br>P<br>.0 dB      | D7 | 2<br>P<br>0.0 dB | el  | D8 | 2R<br>P<br>0.0 dB |
|                                                           | lute                    | ] Mute     |                   |                                                    | Mute            |                 |    | - Mi               | ute                                  |                                          |                                     | lute     |                                                                | Mute                   |    | M                | ute | l  | Mute              |
| Routing                                                   |                         |            |                   |                                                    |                 |                 |    |                    |                                      |                                          |                                     | 1        |                                                                |                        |    |                  |     |    |                   |
|                                                           |                         | 1L         |                   | 10                                                 |                 | 1L              | S  |                    | 21                                   |                                          |                                     |          |                                                                |                        |    |                  |     |    |                   |
| e Jabla (                                                 |                         | 1          | IR                |                                                    | 1LFE            | ю               | 18 | s                  |                                      | 2R                                       | -                                   |          |                                                                |                        |    |                  |     |    |                   |
| Available S                                               | Sources<br>Disembed 1 1 | 0          | 0                 |                                                    | 0 0             |                 | 0  | 0                  |                                      | 0 0                                      |                                     |          |                                                                |                        |    |                  |     |    |                   |
| 545 1.                                                    | Disembed 1 2            | 0          | 0                 |                                                    | 0 0             |                 | 0  | 0                  |                                      | 0 0                                      |                                     |          |                                                                |                        |    |                  |     |    |                   |
| Bus 2:                                                    | Disembed 2 1            | 0          | 0                 |                                                    | 0 0             |                 | 0  | 0                  |                                      | 0 0                                      |                                     |          |                                                                |                        |    |                  |     |    |                   |
|                                                           | Disembed 2 2            | 0          | 0                 |                                                    | 0 0             |                 | 0  | 0                  |                                      | 0 0                                      |                                     |          |                                                                |                        |    |                  |     |    |                   |
| Bus 3:                                                    | Disembed 3 1            | 0          | 0                 |                                                    | 0 0             |                 | 0  | 0                  |                                      | 0 0                                      |                                     |          |                                                                |                        |    |                  |     |    |                   |
|                                                           | Disembed 3 2            | 0          | 0                 |                                                    | 0 0             |                 | 0  | 0                  |                                      | 0 0                                      |                                     |          |                                                                |                        |    |                  |     |    |                   |
| Bus 4:                                                    | Disembed 4_1            | 0          | 0                 |                                                    | 0 0             |                 | 0  | 0                  |                                      | 0 0                                      |                                     |          |                                                                |                        |    |                  |     |    |                   |
|                                                           | Disembed 4_2            | 0          | 0                 |                                                    | 0 0             |                 | 0  | 0                  |                                      | 0 0                                      |                                     |          |                                                                |                        |    |                  |     |    |                   |
| Bus 5:                                                    | Disembed 5_1            | 0          | 0                 |                                                    | 0 0             |                 | 0  | 0                  |                                      | 0 0                                      |                                     |          |                                                                |                        |    |                  |     |    |                   |
|                                                           | Disembed 5_2            | 0          | 0                 |                                                    | 0 0             |                 | 0  | 0                  |                                      | 0 0                                      |                                     |          |                                                                |                        |    |                  |     |    |                   |
| Bus 6:                                                    | Disembed 6_1            | 0          | 0                 |                                                    | 0 0             |                 | 0  | 0                  |                                      | 0 0                                      |                                     |          |                                                                |                        |    |                  |     |    |                   |
|                                                           | Disembed 6_2            | 0          | 0                 |                                                    | 0 0             |                 | 0  | 0                  |                                      | 0 0                                      |                                     |          |                                                                |                        |    |                  |     |    |                   |
| Bus 7:                                                    | Disembed 7_1            | 0          | 0                 |                                                    | 0 0             |                 | 0  | 0                  |                                      | 0 0                                      |                                     |          |                                                                |                        |    |                  |     |    |                   |
|                                                           | Disembed 7_2            | 0          | 0                 |                                                    | 0 0             |                 | 0  | 0                  |                                      | 0 0                                      |                                     |          |                                                                |                        |    |                  |     |    |                   |
| Bus 8:                                                    | Disembed 8_1            | 0          | 0                 |                                                    | 0 0             |                 | 0  | 0                  |                                      | 0 0                                      |                                     |          |                                                                |                        |    |                  |     |    |                   |
|                                                           | Disembed 8_2            | 0          | 0                 |                                                    | 0 0             |                 | 0  | 0                  |                                      | 0 0                                      |                                     |          |                                                                |                        |    |                  |     |    |                   |
|                                                           | Upmix-L Out             | 0          | 0                 |                                                    | 0 0             |                 | 0  | 0                  |                                      | 0 0                                      |                                     |          |                                                                |                        |    |                  |     |    |                   |
|                                                           | Upmix-R Out             | 0          | 0                 |                                                    | 0 0             |                 | 0  | 0                  |                                      | 0 0                                      |                                     |          |                                                                |                        |    |                  |     |    |                   |
| U                                                         | pmix-(C) Out            | 0          | 0                 |                                                    | 0 0             |                 | 0  | 0                  |                                      | 0 0                                      |                                     |          |                                                                |                        |    |                  |     |    |                   |
| Upr                                                       | nix-(LFE) Out           | 0          | 0                 |                                                    | 0 0             |                 | 0  | 0                  |                                      | 0 0                                      |                                     |          |                                                                |                        |    |                  |     |    |                   |
| Up                                                        | omix-(Ls) Out           | 0          | 0                 |                                                    | 0 0             |                 | 0  | 0                  |                                      | 0 0                                      |                                     |          |                                                                |                        |    |                  |     |    |                   |
| Up                                                        | mix-(Rs) Out            | 0          | 0                 |                                                    | 0 0             |                 | 0  | 0                  |                                      | 0 0                                      |                                     |          |                                                                |                        |    |                  |     |    |                   |
|                                                           |                         | 0          | 0                 |                                                    | 0 0             |                 | 0  | 0                  |                                      | 0 0                                      |                                     |          |                                                                |                        |    |                  |     |    |                   |
|                                                           |                         | 0          | 0                 | 1                                                  | 00              |                 | 0  | 0                  |                                      | 0 0                                      |                                     |          |                                                                |                        |    |                  |     |    |                   |
|                                                           | Silence                 |            | ۲                 |                                                    | • •             |                 | ۲  | •                  |                                      | • •                                      |                                     |          |                                                                |                        |    |                  |     |    |                   |

## 5.27.1 A1–D8

The sliders enable you to adjust the gain or mute the corresponding encoder input. The adjustment range is -80 dB to +20 dB on 0.1 dB steps. The preset value is 0 dB.

## 5.27.2 Available Sources

The Available Sources column lists the input sources available to be routed.

## 5.27.3 Input Routing

The Routing columns enable you to route the available input sources to the Dolby encoder input channels.

Note: Upmix routes generated upmixed channels to the Dolby encoder input channels. This is only available with the Audio-Loudness-Upmix option installed. See page 86.

# 5.28 Dolby (D)-Encoder-In (Option)

The Dolby (D)-Encoder-In page provides source routing and gain controls for the six input channels supported in 5.1 encoding, and the stereo channels supported in 2.0 encoding.

| III 07:IQSYN33-3G 2100:07:07 | - IQSYN33                       |                                                                            |   |
|------------------------------|---------------------------------|----------------------------------------------------------------------------|---|
| Aud-Out-AES1-8               | <ul> <li>Information</li> </ul> | Information Window                                                         | 1 |
| Aud-Out-Analog               | IN1:LOST *                      | Video Status     Card Edge LEDs     Audia landid Status     Deallar Status |   |
| Dolby-Encoder-In             | ANL:LOST                        | Audio Input Status     Dolby Status     Reference Status                   |   |
| Logging-Misc                 | OUT: BLK 1080/25i \$            | O AFD Status                                                               |   |
| Lancine Mides Te             | •                               |                                                                            |   |
| A1 A2                        | B3 B4                           | C5 C6                                                                      | 1 |
|                              |                                 | LFE LS RS                                                                  |   |
|                              |                                 |                                                                            |   |
|                              |                                 |                                                                            |   |
| 0.0 dB 0.0 dB                | 0.0 dB                          | 0.0 dB 0.0 dB 0.0 dB                                                       |   |
|                              |                                 |                                                                            |   |
|                              |                                 |                                                                            |   |
| Mute Mute                    | ute U D Mute U                  | Mute Mute Mute                                                             |   |
| Pouting                      |                                 |                                                                            |   |
|                              | C 1.                            |                                                                            |   |
| L                            |                                 | )<br>D-                                                                    |   |
| - Available Sources          | K LFE                           | KS                                                                         |   |
| Bus 1: DolbyDec A 1          | 00 00                           | 0 0                                                                        |   |
| DolbyDec A_2                 | 00 00                           | 0 0                                                                        |   |
| Bus 2: DolbyDec B_1          | 00 00                           | 0 0                                                                        |   |
| DolbyDec B_2                 | 00 00                           | 0 0                                                                        |   |
| Bus 3: DolbyDec C_1          | 00 00                           | 0 0                                                                        |   |
| DolbyDec C_2                 | 00 00                           | 0 0                                                                        |   |
| Bus 4: DolbyDec D_1          | 00 00                           | 0 0                                                                        |   |
| DolbyDec D_2                 | 00 00                           | 0 0                                                                        |   |
| Bus 5: DolbyDec M_1          | 00 00                           | 0 0                                                                        |   |
| DolbyDec M_2                 | 00 00                           | 0 0                                                                        |   |
| Bus 6: Disembed 6_1          | 00 00                           | 0 0                                                                        |   |
| Disembed 6_2                 | 00 00                           | 0 0                                                                        |   |
| Bus 7: Disembed 7_1          | 00 00                           | 0 0                                                                        |   |
| Disembed 7_2                 | 0 0 0 0 0                       | 0 0                                                                        |   |
| Bus 8: Disembed 8_1          | 00 00                           | 0 0                                                                        |   |
| Disembed 8_2                 | 00 00                           | 0 0                                                                        |   |
| Upmix-L Out                  | 00 00                           | 0 0                                                                        |   |
| Upmix-R Out                  | 0 0 0 0 0                       | 0 0                                                                        |   |
| Upmix-(C) Out                | 0 0 0 0 0                       | 0 0                                                                        |   |
| Upmix-(LFE) Out              |                                 |                                                                            |   |
| Upmix-(Ls) Out               |                                 |                                                                            |   |
| Upmix-(Rs) Out               |                                 |                                                                            |   |
|                              |                                 |                                                                            |   |
| Silanca                      |                                 |                                                                            |   |
| Silcito                      |                                 |                                                                            |   |

## 5.28.1 A1-C6

The sliders enable you to adjust the gain or mute the corresponding encoder input. The adjustment range is -80 dB to +20 dB on 0.1 dB steps. The preset value is 0 dB.

## 5.28.2 Available Sources

The Available Sources column lists the input sources available to be routed.

## 5.28.3 Input Routing

The Routing columns enable you to route the available input sources to the Dolby D encoder input channels.

Note: Upmix routes the generated upmixed channels to the Dolby D encoder input channels. This is only available with the Audio-Loudness-Upmix option installed. See page 86.

# 5.29 Dolby-D Encoder-Ctrl (Option)

The Dolby-D Encoder-Ctrl page enables you to set up the metadata parameters for generating the Dolby D metadata stream.

| 07:IQSYN33-3G 2100:07                   | 7:07 - IQSYN33                             |                                      |                                                                                               |
|-----------------------------------------|--------------------------------------------|--------------------------------------|-----------------------------------------------------------------------------------------------|
| ud-Out-Analog                           | Information<br>IN1:0K 1080/25i *           | Information Window                   | Card Edge LEDs                                                                                |
| olby-Encoder-In                         | IN2:LOST                                   | O Audio Input Status                 | Dolby Status                                                                                  |
| olby-D Encoder-Ctrl                     | ANL:LOST                                   | Reference Status                     |                                                                                               |
| olby-D Encoder-Status                   | ✓ OUT: OK 1080/251                         |                                      | O AFD Status                                                                                  |
| Ext Prog Config Metada<br>Unknown O Pro | ata Source<br>g 1                          | 4 O Prog 5 O Prog 6 O Pro            | og 7 🔿 Prog 8 💿 Internal                                                                      |
| nt Meta Data Rate                       | Meta Revert                                | Bit Depth                            |                                                                                               |
| 256 kbps ^                              | Last used                                  | 32 bit ^                             | Reset Encoder                                                                                 |
| 224 kbps                                | Internal                                   | 16 bit Chl1 🗸                        |                                                                                               |
| 192 kbps                                |                                            |                                      |                                                                                               |
| 160 kbps                                |                                            | Stream Number                        |                                                                                               |
| 128 kbps                                |                                            | Stream 0                             |                                                                                               |
| 112 kbps                                |                                            | Stream 1                             |                                                                                               |
| 06 khns                                 |                                            |                                      |                                                                                               |
| Program Descriptor                      |                                            | Innut Channel A                      | ssianment                                                                                     |
| Program 1extr                           | a long prog id                             | A1/A2                                | B3/B4 C5/C6                                                                                   |
| r rogram roxu                           | alongprogia                                | L/R                                  | C//                                                                                           |
| Channel Mode                            | Mix Level<br>80 dB SPL<br>C P<br>Room Type | Stereo Downmix Mode<br>Not indicated | Music Surround<br>Music Stereo<br>Custom                                                      |
| LFE Channel Convright Protected         | Not indicated                              | -1.5dB                               | Copy External Metadata                                                                        |
| - Bistroom Mode                         |                                            | -1+/Pt Crow Mix Laural               | Default Program Meta                                                                          |
| Complete Main                           | 1                                          |                                      |                                                                                               |
| Music & Effects                         |                                            | -3.0dB                               | Extended BSI2                                                                                 |
| ×                                       |                                            | V CON                                | V Exists                                                                                      |
| RE Mode                                 |                                            | -LoiRo Ceptre Mix Level              | Surround EX Mode                                                                              |
| None                                    |                                            |                                      | Not indicated                                                                                 |
|                                         |                                            | -1.5dB                               | Off                                                                                           |
| Film Standard                           | 1                                          |                                      |                                                                                               |
| Film Standard                           |                                            | -3.0dB                               |                                                                                               |
| Film Standard                           | Surround Mode                              |                                      | V Lowpass Filter                                                                              |
| Film Standard                           | Surround Mode                              | Lo/Ro Surr Mix Level                 | <ul> <li>✓ Lowpass Filter</li> <li>✓ LFE Filter</li> </ul>                                    |
| Film Standard                           | Surround Mode                              | Lo/Ro Surr Mix Level                 | <ul> <li>✓ Lowpass Filter</li> <li>✓ LFE Filter</li> <li>✓ Surr Phase Shift Filter</li> </ul> |
| Line Mode<br>None<br>Film Standard      | Surround Mode                              | Lo/Ro Surr Mix Level                 | ✓ Lowpass Filter<br>✓ LFE Filter<br>✓ Surr Phase Shift Filter<br>✓ Surr 3dB Attenuator        |

## 5.29.1 Ext Prog Config

Ext Prog Config shows the external program configuration currently in use.

#### 5.29.2 Metadata Source

In the Metadata Source box you can choose which metadata source to use. You can select an external source from program 1–8 or an internal source which assigns internally generated metadata values.

Note: You can modify the internal metadata settings in the Internal Metadata area. See "Internal Metadata" on page 89.

### 5.29.3 Meta Revert

Meta Revert enables you to select which metadata the module reverts to.

- Last used: Reverts to the last used external settings. When Last used is selected, the module continues encoding using the last external source values that were set.
- Internal: Reverts to the last used internal settings.

### 5.29.4 Bit Depth

The module supports both 16 and 32-bit Dolby D bitstreams.

Note: 16-bit mode is only available when using no more than six channels in the program configuration.

### 5.29.5 Program Descriptor

Program Descriptor shows a description of the current program configuration.

### 5.29.6 Input Channel Assignment

The Input Channel Assignment area shows the status of the input channels for the six Dolby encoder pairs.

### 5.29.7 Internal Metadata

- **Dialog Norm:** The dialog normalization.
- **Channel Mode:** Selects the active channels within the encoded bitstream. Channel Mode tells the encoder which inputs to use for a program set-up and tells the decoder which channels are present.
- **LFE Channel:** Selects whether an LFE channel is present within a bitstream.

Note: You can only add an LFE channel when three or more channels are present.

- Copyright Protected: When selected, indicates if the Dolby D bitstream is copyright protected.
- **Bitstream Mode:** The type of audio contained within the Dolby D bitstream.
  - **Complete Main:** The bitstream is the main audio service for the program with all elements present. Complete Main in is the most common setting.
  - **Music & Effects:** The bitstream is the main audio service for the program, minus a dialogue channel.
  - **Visual Imp:** A single-channel program that provides a narrative description of the picture content to be decoded together with the main audio service.
  - **Dialogue:** A single-channel program that provides a dialogue channel for a Music & Effects service.
  - **Commentary:** A single-channel program which adds additional commentary that can be optionally decoded along with the main audio service. The Commentary setting has an optional dialogue channel.
  - Emergency: A single-channel service that is given priority in reproduction.
  - Voice Over: A single-channel service that is decoded and mixed to the Center channel.
  - **Karaoke:** A setting for karaoke playback. The Left and Right channels contain music, the Center channel a guide melody, and the Left and Right Surround channels contain optional backing vocals.
- **RF Mode:** Applies dynamic range control to the decoded PCM suitable for RF mode (dialog normalization and compr compression).

- Line Mode: Applies dynamic range control to the decoded PCM suitable for line mode (dialog normalization and dynrng compression).
- Audio Production Info: Selects whether the Mix Level and Room Type settings are valid. To enable Audio Production Info, select the **Exists** check box.
  - **Mix Level:** The peak sound pressure level (SPL) used during the final mixing session. Mix Level operates in addition to Dialog Norm and is typically the "final volume" setting.
  - **Room Type:** Selects the size and calibration of the room used during the final mixing session.
- **Surround Mode:** Selects whether the two-channel bitstream contains Dolby Surround. When turned on, the setting indicates that Pro Logic decoding is required.
  - Not Indicated: No indication.
  - **On:** The bitstream has information encoded in Dolby Surround.
  - **Off:** The bitstream has no information encoded in Dolby Surround.
- **Extended BSI1/BSI2:** Selects the Extended Bitstream Information parameters. To enable the parameters, select the **Exists** check box.
  - **Stereo Downmix Mode:** Selects the downmix preference for stereo outputs. This setting is useful with music material.
  - Lt/Rt Centre Mix Level: Selects the level of shift applied to the Center channel when downmixing to an Lt/Rt output.
  - Lt/Rt Surr Mix Level: Selects the level of shift applied to the Surround channels when downmixing to an Lt/Rt output.
  - **Lo/Ro Centre Mix Level:** Selects the level of shift applied to the Center channel when downmixing to a Lo/Ro output.
  - **Lo/Ro Surr Mix Level:** Selects the level of shift applied to the Surround channels when downmixing to a Lo/Ro output.
- **Internal Mode:** Applies dynamic range control to the internal metadata. If you make changes after selecting an Internal Mode setting, a Custom setting is added to the list.
- Copy External Metadata: Copies external metadata for use with internal metadata.
- Default Program Meta: Selects a default metadata setting.
- **Lowpass Filter:** Applies a lowpass filter to the main input channels before encoding starts. The filter removes high-frequency signals.
- LFE Filter: Applies an 120 Hz lowpass filter to the LFE channel input before encoding starts.
- Surr Phase Shift Filter: Applies a 90-degree phase shift to the surround channels. This enables the decoder to easily create a Lt/Rt downmix. This setting is enabled by default.
- **Surr 3dB Attenuator:** Applies 3 dB attenuation to the Surround channels before encoding.

## 5.30 Dolby-D Encoder-Status (Option)

The Dolby-D Encoder-Status page provides a useful overview of the Dolby D metadata settings currently in use.

| olby-Encoder-In<br>olby-D Encoder-Ctrl<br>olby-D Encoder-Status<br>olby-Metadata                                                                                                    | Information<br>IN1:0K<br>IN2:LOST<br>ANL:LOST<br>OUT: OK                                      | 1080/25i *<br>1080/25i                                   | Infor<br>V<br>A<br>R                                                                                                    | mation Window<br>ideo Status<br>udio Input St<br>eference Sta | atus<br>atus | <ul> <li>Care</li> <li>Dolt</li> <li>AFD</li> </ul>                                           | d Edge Ll<br>by Status<br>Status    | EDs                |
|----------------------------------------------------------------------------------------------------|-----------------------------------------------------------------------------------------------|----------------------------------------------------------|----------------------------------------------------------------------------------------------------|---------------------------------------------------------------|--------------|-----------------------------------------------------------------------------------------------|-------------------------------------|--------------------|
| Encoder<br>Status De<br>Encoding 55<br>Ref Frame Rate HW                                                                                                    | vice Name<br>19 <b>D</b><br>V Version                                                         | External Ma<br>Bitstream<br><b>Valid - i</b><br>⊡Program | tadata<br>Status<br>nc Ext BSI<br>Status                                                                                                    | Program Confi<br><b>4x2</b>                                   | g            | Rev<br>Usir                                                                                   | ersion Sta<br>1 <b>g Extern</b>     | tus<br>I <b>al</b> |
| Reserved     00       Video Sync     F/V       Present     10                                                                                                    | 02<br>V Version<br>125                                                                        | Prog 1<br>2/0                                            | Prog 2 Prog 3<br>2/0 RSV                                                                                                    | B Prog 4 P<br>RSV N                                           | rog 5<br>//A | Prog 6<br>N/A                                                                                 | Prog 7<br>N/A                       | Prog 8<br>N/A      |
| • Prog 1                                                                                                    | a longprog id                                                                                 | Prog 5                                                   | ining of the                                                                                                    | Input Chan<br>A1/A2-<br>L/R                                   | nel As:      | signment<br>B3/B4<br>/                                                                        |                                     | C5/C6              |
| Prog 1 Prog 2 Program Descriptor     Program 1extra                                                                                                    | a longprog id                                                                                 |                                                          | Educated BC#                                                                                                    | Input Char<br>A1/A2<br>L/R                                    | nel As:      | B3/B4                                                                                         |                                     | C5/C6              |
| Prog 1 Prog 2 Program Descriptor     Program 1extra  Dutput Metadata Status Dialogue Norm -27 dBF S Channel Mode 2/0 (L R)                                                                                                    | Audio Production Info                                                                         |                                                          | Extended BSI1-<br>Exists<br>Yes<br>Stereo Downm                                                                                                    | Input Chan<br>A1/A2-<br>L/R                                   |              | Extended B<br>Extended B<br>Exists                                                            | 3SI2                                | C5/C6<br>/         |
| Prog 1 Prog 2 Program Descriptor     Program 1extra Output Metadata Status     Dialogue Norm    27 dBF S     Channel Mode     2/0 (L R)     LFE Channel     Off     Bistream Mode     Consolidate Main                                                                | Audio Production Info<br>Exists<br>No<br>Mix Level<br>80 dB SPL<br>Not indicated              |                                                          | Extended BSI1-<br>Exists<br>Yes<br>Stereo Downm<br>LtRt Preferre<br>Lt/Rt Centre Mi<br>-3.0dB                                                            | Input Char<br>A1/A2-<br>L/R<br>iix Mode<br>d<br>x Level       |              | Signment<br>B3/B4<br><br>Extended f<br>Exists<br>Yes<br>Surroun<br>Not india<br>Lovypas<br>On | d EX Mode<br>cated<br>s Filter      | C5/C6              |
| Prog 1 Prog 2 Program Descriptor     Program 1extra  Output Metadata Status     Dialogue Norm     _27 dBF S     Channel Mode     2/0 (L R)     LFE Channel     Off     Bitstream Mode     Complete Main     RF Mode     Film Standard                                 | Audio Production Info<br>Exists<br>No<br>Mix Level<br>80 dB SPL<br>Room Type<br>Not indicated |                                                          | Extended BSI1-<br>Exists<br>Yes<br>Stereo Downm<br>LtRt Preferre<br>Lt/Rt Centre Mi<br>-3.0dB<br>Lt/Rt Surr Mix I<br>-3.0dB                              | Input Char<br>A1/A2-<br>L/R<br>ix Mode<br>d<br>x Level        | nel As:      | Surround<br>Surround<br>Surround<br>Surround<br>Surround<br>Not india<br>Company<br>On        | d EX Mode<br>cated<br>s Filter      | C5/C6              |
| Prog 1 Prog 2 Program Descriptor     Program 1extra  Output Metadata Status     Dialogue Norm     _27 dBF S     Channel Mode     2/0 (L R)     LFE Channel     Off     Bitstream Mode     Complete Main     RF Mode     Film Standard     Line Mode     Film Standard | Audio Production Info<br>Exists<br>No<br>Mix Level<br>80 dB SPL<br>Room Type<br>Not indicated |                                                          | Extended BSI1-<br>Exists<br>Yes<br>Stereo Downm<br>LtRt Preferre<br>Lt/Rt Centre Mi<br>-3.0dB<br>Lt/Rt Surr Mix I<br>-3.0dB<br>Lo/Ro Centre Mi<br>-3.0dB | Input Char<br>A1/A2-<br>L/R<br>ix Mode<br>d<br>x Level        |              | Surround<br>Surround<br>Surround<br>Surround<br>Not india<br>LOW pas<br>On<br>LEF Fite<br>Off | d EX Mode<br>cated<br>s Filter<br>r | C5/C6<br>          |

### 5.30.1 Encoder

Encoder shows current encoder status information such as device name and frame rate.

## 5.30.2 External Metadata

The External Metadata Source area provides useful information such as the Bitstream Status and Reversion Status currently in use.

### 5.30.3 Metadata Source

In the Metadata Source box you can choose which metadata source to use. You can select an external source from program 1–8 or an internal source which assigns internally generated metadata values.

Note: You can modify the internal metadata settings in the Internal Metadata area. See "Internal Metadata" on page 89.

#### 5.30.4 Program Descriptor

Program Descriptor shows a description of the current program configuration.

## 5.30.5 Input Channel Assignment

The Input Channel Assignment area shows the status of the output channels for the six Dolby encoder pairs.

## 5.30.6 Output Metadata Status

The Output Metadata Status area shows status information and lists metadata parameters for all available programs within the current Dolby configuration.

For more information about the metadata paremeters, see "Internal Metadata" on page 89.

## 5.31 Dolby Metadata

The Dolby Metadata page enables you to source Dolby E metadata. Incoming data can be routed from either the RS485 port/embedded s2020 or internally from a Dolby 552 decoder to output embedded s2020 and/or RS485 port.

| BH 08:IQSYN33-3G 0000:07:08                                                                          | - IQSYN33                                                       |                                                                              |                                                                              |
|----------------------------------------------------------------------------------------------------|-----------------------------------------------------------------|------------------------------------------------------------------------------|------------------------------------------------------------------------------|
| Aud-Mixer<br>Aud-Out-Embed<br>Dolby-Metadata<br>Logging-Misc                                         | Audio Embed Input<br>PP                                         | Information Window<br>Video Status<br>Audio Input Status<br>Reference Status | <ul> <li>Card Edge LEDs</li> <li>Dolby Status</li> <li>AFD Status</li> </ul> |
| Input Metadata Source<br>O RS485 Port<br>SMPTE2020 Deembedder                                        | RS485 Port<br>O Output - Dolby 55<br>O Output - SMPTE2<br>Input | 2 Decoder<br>020 Deembedder                                                  |                                                                              |
| SMPTE2020 Embedder<br>Embedder Source<br>O Dolby 552 Decoder<br>O RS485 Port<br>SMPTE2020 Deembedder | input Line 0                                                    | ine<br>Line 11 P                                                             |                                                                              |

## 5.31.1 Input Metadata Source

Input Metadata Source enables you to choose the input source of the Dolby metadata.

- **RS485 Port:** Sources the input metadata from the reference RS485 port on the rear panel.
- SMPTE2020 Deembedder: Sources the input metadata from an ancillary input.

### 5.31.2 RS485 Port

The RS485 on the rear panel can source input or output metadata. When set for input, the port can embed incoming metadata onto embedded ancillary s2020, or optionally as a metadata source for an E or digital encoder. When set for output, the port can route metadata from incoming ancillary s2020, or optionally from a decoded Dolby E data stream.

## 5.31.3 SMPTE2020 Embedder

- Embedder Source: Selects the embedder source for SMPTE 2020 information.
- Insert: Select the check box to insert SMPTE 2020 information.
- **Input Line:** Shows the input line on which the module detects incoming SMPTE 2020 data.
- **Output Line:** Specifies on which output line SMPTE 2020 data is inserted.

# 5.32 Logging

Logging enables you to make information about several parameters available to a logging device connected to the RollCall network.

Each logging page has three columns:

- Log Enable: Use the check boxes to select the parameters for which log information should be collected.
- Log Field: Shows the name of the logging field.
- Log Value: Shows the current log value.

## 5.32.1 Logging-Misc

•

Logging-Misc shows the current log information for the unit's basic parameters.

| Aud-Mixer       Information       Information | III 07:IQSYN33-3G 2100:07:07 - IQSYN33                         |                                                                  |                                                                              |                                                                                    |
|----------------------------------------------------------------------------------------------------|----------------------------------------------------------------|------------------------------------------------------------------|------------------------------------------------------------------------------|------------------------------------------------------------------------------------|
| Logging Control       Log Field       Log Value         SN=       S50043096         Image: SN=       S50043096         Image: SN=       S1040303644         Image: SN=       S004803644         Image: SN=       S0043096         Image: SN=       S004803644         Image: SN=       S01000         Image: SN=       S004300         Image: SN=       S0005899         Image: SN=       S0000000         Image: SN=       S00000000         Image: SN=       S0000000000         Image: SN=       S00000000000000000         Image: SN=       S000000000000000000000000000000000000                                                                                                    | Aud-Mixer<br>Aud-Out-Embed<br>Logging-Misc<br>Logging-Video In | Information<br>INI:OK 1080/29i *<br>IN2:LOST<br>OUT: OK 1080/29i | Information Window<br>Video Status<br>Audio Input Status<br>Reference Status | <ul> <li>○ Card Edge LEDs</li> <li>○ Dolby Status</li> <li>○ AED Status</li> </ul> |
| Log EnableLog FieldLog ValueSN=S50043096SV OS VersionOS_VERSION=V115 ReleaseBuild No.BUILD_NUMBER=0004803644Hardware Ver.HARDWARE_VERSION=RGMPP1BFirmware Ver.FIRMWARE_VERSION=0593005899Up TimeUPTIME=000:00:59:00Licensed OptionsLICENSED_OPTIONS=SDHD;3GLicensed Options 2LICENSED_OPTIONS_2=OK:0 Option(s)Temp 1 StateTEMP_1_STATE=OKRear IDREAR_ID=224Rear StatusREAR_STATUS=WARN:Type MismatchSlot WidthSLOT_WIDTH=UnknownSlot StartSLOT_START=UnknownPower UsagePOWER_USAGE=23.0W/21.5LU                                                                                                    | Logging Control                                                |                                                                  | J                                                                            |                                                                                    |
| SN=S50043096Image: OS VersionOS_VERSION=V115 ReleaseImage: OS VersionOS_VERSION=V115 ReleaseImage: OS VersionBUILD_NUMBER=0004803644Image: OM Hardware Ver.HARDWARE_VERSION=RGMPP1BImage: Om Ver.FIRMWARE_VERSION=0593005899Image: Om Ver.FIRMWARE_VERSION=000:00:59:00Image: Om Ver.UP TIME=000:00:59:00Image: Om Ver.LICENSED_OPTIONS=SDHD;3GImage: Om Ver.LICENSED_OPTIONS_2=OK:0 Option(s)Image: Om Ver.TEMP_1_STATE=OKImage: Om Ver.REAR_ID=224Image: Rear IDREAR_ID=224Image: Rear StatusREAR_STATUS=WARN:Type MismatchImage: StatusSLOT_WIDTH=UnknownImage: StatusSLOT_START=UnknownImage: Om Ver.POWER_USAGE=23.0W/21.5LU                                                                                                    | Log Enable                                                     | Log Field                                                        | Log V                                                                        | alue                                                                               |
| ♥ OS VersionOS_VERSION=V115 Release♥ Build No.BUILD_NUMBER=0004803644♥ Hardware Ver.HARDWARE_VERSION=RGMPP1B♥ Firmware Ver.FIRMWARE_VERSION=0593005899♥ Up TimeUPTIME=000:00:59:00♥ Licensed OptionsLICENSED_OPTIONS=SDHD;3G♥ Licensed Options 2LICENSED_OPTIONS_2=OK:0 Option(s)♥ Temp 1 StateTEMP_1_STATE=OK♥ Temp 1 NameTEMP_1_NAME=Temperature FPGA♥ Rear IDREAR_ID=224♥ Rear StatusREAR_STATUS=WARN:Type Mismatch♥ Slot WidthSLOT_WIDTH=Unknown♥ Slot StartSLOT_START=Unknown♥ Power UsagePOWER_USAGE=23.0W/21.5LU                                                                                                    |                                                                | SN=                                                              | \$500 <sup>4</sup>                                                           | 43096                                                                              |
| ♥<br>Build No.BUILD_NUMBER=0004803644♥<br>Hardware Ver.HARDWARE_VERSION=RGMPP1B♥<br>Firmware Ver.FIRMWARE_VERSION=0593005899♥<br>Up TimeUPTIME=000:00:59:00♥<br>Licensed OptionsLICENSED_OPTIONS=SDHD;3G♥<br>Licensed Options 2LICENSED_OPTIONS_2=OK:0 Option(s)♥<br>Temp 1 StateTEMP_1_STATE=OK♥<br>Temp 1 NameTEMP_1_NAME=Temperature FPGA♥<br>Rear IDREAR_ID=224♥<br>Rear StatusREAR_STATUS=WARN:Type Mismatch♥<br>Slot WidthSLOT_WIDTH=Unknown♥<br>Slot StartSLOT_START=Unknown♥<br>Power UsagePOWER_USAGE=23.0W/21.5LU                                                                                                    | 🗹 OS Version                                                   | OS_VERSION=                                                      | V115                                                                         | Release                                                                            |
| ♥<br>Hardware Ver.HARDWARE_VERSION=RGMPP1B♥<br>Firmware Ver.FIRMWARE_VERSION=0593005899♥<br>Up TimeUPTIME=000:00:59:00♥<br>Licensed OptionsLICENSED_OPTIONS=SDHD;3G♥<br>Licensed Options 2LICENSED_OPTIONS_2=OK:0 Option(s)♥<br>Temp 1 StateTEMP_1_STATE=OK♥<br>Temp 1 NameTEMP_1_NAME=Temperature FPGA♥<br>Rear IDREAR_ID=224♥<br>Rear StatusREAR_STATUS=WARN:Type Mismatch♥<br>Slot WidthSLOT_WIDTH=Unknown♥<br>Slot StartSLOT_START=Unknown♥<br>Power UsagePOWER_USAGE=23.0W/21.5LU                                                                                                    | 🗹 Build No.                                                    | BUILD_NUMBER=                                                    | 00048                                                                        | 303644                                                                             |
| ♥Firmware Ver.FIRMWARE_VERSION=0593005899♥Up TimeUPTIME=000:00:59:00♥Licensed OptionsLICENSED_OPTIONS=SDHD;3G♥Licensed Options 2LICENSED_OPTIONS_2=OK:0 Option(s)♥Temp 1 StateTEMP_1_STATE=OK♥Temp 1 NameTEMP_1_NAME=Temperature FPGA♥Rear IDREAR_ID=224♥Rear StatusREAR_STATUS=WARN:Type Mismatch♥Slot WidthSLOT_WIDTH=Unknown♥Slot StartSLOT_START=Unknown♥Power UsagePOWER_USAGE=23.0W/21.5LU                                                                                                    | 🗹 Hardware Ver.                                                | HARDWARE_VERSION=                                                | RGMF                                                                         | PP1B                                                                               |
| ✔ Up TimeUPTIME=000:00:59:00✔ Licensed OptionsLICENSED_OPTIONS=SDHD;3G✔ Licensed Options 2LICENSED_OPTIONS_2=OK:0 Option(s)✔ Temp 1 StateTEMP_1_STATE=OK✔ Temp 1 NameTEMP_1_NAME=Temperature FPGA✔ Rear IDREAR_ID=224✔ Rear StatusREAR_STATUS=WARN:Type Mismatch✔ Slot WidthSLOT_WIDTH=Unknown✔ Slot StartSLOT_START=Unknown✔ Power UsagePOWER_USAGE=23.0W/21.5LU                                                                                                    | 🗹 Firmware Ver.                                                | FIRMWARE_VERSION=                                                | 05930                                                                        | 005899                                                                             |
| ✓ Licensed Options       LICENSED_OPTIONS=       SDHD;3G         ✓ Licensed Options 2       LICENSED_OPTIONS_2=       OK:0 Option(s)         ✓ Temp 1 State       TEMP_1_STATE=       OK         ✓ Temp 1 Name       TEMP_1_NAME=       Temperature FPGA         ✓ Rear ID       REAR_ID=       224         ✓ Rear Status       REAR_STATUS=       WARN:Type Mismatch         ✓ Slot Width       SLOT_WIDTH=       Unknown         ✓ Slot Start       SLOT_START=       Unknown         ✓ Power Usage       POWER_USAGE=       23.0W/21.5LU                                                                                                    | 🗹 Up Time                                                      | UPTIME=                                                          | 000:0                                                                        | 0:59:00                                                                            |
| ✓ Licensed Options 2       LICENSED_OPTIONS_2=       OK:0 Option(s)         ✓ Temp 1 State       TEMP_1_STATE=       OK         ✓ Temp 1 Name       TEMP_1_NAME=       Temperature FPGA         ✓ Rear ID       REAR_ID=       224         ✓ Rear Status       REAR_STATUS=       WARN:Type Mismatch         ✓ Slot Width       SLOT_WIDTH=       Unknown         ✓ Slot Start       SLOT_START=       Unknown         ✓ Power Usage       POWER_USAGE=       23.0W/21.5LU                                                                                                    | Licensed Options                                               | LICENSED_OPTIONS=                                                | SDHD                                                                         | ;3G                                                                                |
| ✓ Temp 1 State       TEMP_1_STATE=       OK         ✓ Temp 1 Name       TEMP_1_NAME=       Temperature FPGA         ✓ Rear ID       REAR_ID=       224         ✓ Rear Status       REAR_STATUS=       WARN:Type Mismatch         ✓ Slot Width       SLOT_WIDTH=       Unknown         ✓ Slot Start       SLOT_START=       Unknown         ✓ Power Usage       POWER_USAGE=       23.0W/21.5LU                                                                                                    | Licensed Options 2                                             | Licensed Options 2     LICENSED_OPTIONS_2=     OK:0 Option(s)    |                                                                              | Option(s)                                                                          |
| ✓ Temp 1 Name     TEMP_1_NAME=     Temperature FPGA       ✓ Rear ID     REAR_ID=     224       ✓ Rear Status     REAR_STATUS=     WARN:Type Mismatch       ✓ Slot Width     SLOT_WIDTH=     Unknown       ✓ Slot Start     SLOT_START=     Unknown       ✓ Power Usage     POWER_USAGE=     23.0W/21.5LU                                                                                                    | Temp 1 State                                                   | TEMP_1_STATE=                                                    | OK                                                                           |                                                                                    |
| ✓ Rear ID     REAR_ID=     224       ✓ Rear Status     REAR_STATUS=     WARN:Type Mismatch       ✓ Slot Width     SLOT_WIDTH=     Unknown       ✓ Slot Start     SLOT_START=     Unknown       ✓ Power Usage     POWER_USAGE=     23.0W/21.5LU                                                                                                    | Temp 1 Name                                                    | TEMP_1_NAME=                                                     | Temp                                                                         | erature FPGA                                                                       |
| Image: Wark status     REAR_STATUS=     WARN:Type Mismatch       Image: Wark status     SLOT_WIDTH=     Unknown       Image: Wark status     SLOT_START=     Unknown       Image: Wark status     POWER_USAGE=     23.0W/21.5LU                                                                                                    | 🗹 Rear ID                                                      | REAR_ID=                                                         | 224                                                                          |                                                                                    |
| ✓ Slot Width     SLOT_WIDTH=     Unknown       ✓ Slot Start     SLOT_START=     Unknown       ✓ Power Usage     POWER_USAGE=     23.0W/21.5LU                                                                                                    | Rear Status                                                    | REAR_STATUS=                                                     | WAR                                                                          | N:Type Mismatch                                                                    |
| Slot Start     SLOT_START=     Unknown       Power Usage     POWER_USAGE=     23.0W/21.5LU                                                                                                    | Slot Width                                                     | SLOT_WIDTH=                                                      | Unkn                                                                         | own                                                                                |
| ✓ Power Usage               POWER_USAGE=               23.0W/21.5LU                                                                                                    | Slot Start                                                     | SLOT_START=                                                      | Unkn                                                                         | own                                                                                |
|                                                                                                    | 🗹 Power Usage                                                  | POWER_USAGE=                                                     | 23.0V                                                                        | V/21.5LU                                                                           |

## 5.32.2 Logging-Video-In

The Logging-Video-In page displays the current log information for video input and reference.

| 07:IQSYN33-3G 2100:07:07  | - IQSYN33               |                                                                         |
|---------------------------|-------------------------|-------------------------------------------------------------------------|
| ud-Out-Embed              | Information             | Information Window                                                      |
| ogging-Misc               | IN1:0K 1080/291 *       | Video Status     Card Edge LEDs     Audio Input Statuo     Dolbu Statuo |
| ogging-Video In           |                         | Reference Status     Dolby Status                                       |
| igging-Video Out          | ✓ OUT: OK 1080/29i      | O AFD Status                                                            |
| ogging Control            |                         |                                                                         |
| Log Enable                | Log Field               | Log Value                                                               |
| Video Input 1             |                         | -                                                                       |
| 🗹 Input 1 Type            | INPUT_1_TYPE            | HD/SD/3G SDI                                                            |
| 🗹 Input 1 State           | INPUT_1_STATE           | ОК                                                                      |
| 🗹 Input 1 Standard        | INPUT_1_STANDARD        | 1080/29i                                                                |
| 🗹 Input 1 Name            | INPUT_1_NAME            | INPUT 1 SERIAL IN                                                       |
| 🗹 Input 1 Ident           | INPUT_1_IDENT           | SER IN 1                                                                |
| 🗹 Input 1 SDI Errs        | INPUT_1_SDI_ERRS        | ОК                                                                      |
| 🗹 Input 1 SDI Err Sec     | INPUT_1_SDI_ERRSEC      | 1                                                                       |
| 🗹 Input 1 SDI ANC Errs    | INPUT_1_SDI_ANC_ERRS    | ОК                                                                      |
| 🗹 Input 1 SDI ANC Err Sec | INPUT_1_SDI_ANC_ERRSECS | 0                                                                       |
| Video Input 2             |                         |                                                                         |
| 🗹 Input 2 Type            | INPUT_2_TYPE            | HD/SD/3G SDI                                                            |
| M Input 2 State           | INPUT_2_STATE           | FAIL:Lost                                                               |
| 🗹 Input 2 Standard        | INPUT_2_STANDARD        | Unknown                                                                 |
| 🗹 Input 2 Name            | INPUT_2_NAME            | INPUT 2 SERIAL IN                                                       |
| 🗹 Input 2 Ident           | INPUT_2_IDENT           | SER IN 2                                                                |
| 🗹 Input 2 SDI Errs        | INPUT_2_SDI_ERRS        | ОК                                                                      |
| 🗹 Input 2 SDI Err Sec     | INPUT_2_SDI_ERRSEC      | 0                                                                       |
| MIND 2 SDI ANC Errs       | INPUT_2_SDI_ANC_ERRS    | ОК                                                                      |
| MINDUT 2 SDI ANC Err Sec  | INPUT_2_SDI_ANC_ERRSECS | 0                                                                       |
| Reference                 |                         |                                                                         |
| 🗹 Genlock State           | GENLOCK_1_STATE         | WARN:Freerun                                                            |
| ✓ Reference State         | REFERENCE_1_STATE       | FAIL:Lost                                                               |
| 🗹 Reference Standard      | REFERENCE_1_STANDARD    | Unknown                                                                 |
| Reference Type            | REFERENCE_1_TYPE        | WARN:Unknown                                                            |

# 5.32.3 Logging-Video-Out

The Logging-Video-Out page displays the current log information for the video output.

| III 07:IQSYN33-3G 2100:07:0                                                | 07 - IQSYN33                                                     |                                                                                                |
|----------------------------------------------------------------------------|------------------------------------------------------------------|------------------------------------------------------------------------------------------------|
| Logging-Misc<br>Logging-Video In<br>Logging-Video Out<br>Logging-Aud-Embed | Information<br>IN1:0K 1080/29i *<br>IN2:LOST<br>OUT: 0K 1080/29i | Information Window     Video Status     Audio Input Status     Reference Status     AFD Status |
| Logging Control                                                            |                                                                  |                                                                                                |
| Log Enable<br>Video Output 1 / 2                                           | Log Field                                                        | Log Value                                                                                      |
| 🗹 Output 1 Type                                                            | OUTPUT_1_TYPE                                                    | HD/SD/3G SDI                                                                                   |
| 🗹 Output 1 State                                                           | OUTPUT_1_STATE                                                   | ОК                                                                                             |
| 🗹 Output 1 Standard                                                        | OUTPUT_1_STANDARD                                                | 1080/29i                                                                                       |
| 🗹 Output 1                                                                 | OUTPUT_1                                                         | INPUT 1 SERIAL IN                                                                              |
| Moutput 1 Caption                                                          | OUTPUT_1_CAPTION                                                 | OK:Off                                                                                         |
| 🗹 Output 2 Type                                                            | OUTPUT_2_TYPE                                                    | HD/SD/3G SDI                                                                                   |
| Voltput 2 State                                                            | OUTPUT_2_STATE                                                   | ОК                                                                                             |
| Moutput 2 Standard                                                         | OUTPUT_2_STANDARD                                                | 1080/29i                                                                                       |
| 🗹 Output 2                                                                 | OUTPUT_2                                                         | INPUT 1 SERIAL IN                                                                              |
| Output 2 Caption                                                           | OUTPUT_2_CAPTION                                                 | OK:Off                                                                                         |

## 5.32.4 Logging-Aud-Embed

The Logging-Aud-Embed page displays the current log information for the embedded audio input and output.

| 07:IQSYN33-36 2100:07:07 - | IQSYN33                    |                                     |
|----------------------------|----------------------------|-------------------------------------|
| .oaaina-Video In           | Information                | Information Window                  |
| .ogging-Video Out          | IN1:0K 1080/29i *          | Video Status     Card Edge LEDs     |
| .ogging-Aud-Embed          | IN2:LOST                   | O Audio Input Status O Dolby Status |
| .ogging-Aud-Emb-Dolby      | OUT: OK 1080/29i           | ○ Reference status ○ ΔED Status     |
|                            | · ·                        |                                     |
| Logging Control            |                            |                                     |
| Log Enable                 | Log Field                  | Log Value                           |
| Input 1 Embed1-8           |                            |                                     |
| Input1 Emb.Pair 1 State    | INPUT_1_EMBEDDED_AUDIO_1_S | TATE OK:PCM                         |
| Input1 Emb.Pair 2 State    | INPUT_1_EMBEDDED_AUDIO_2_S | TATE OK:PCM                         |
| Input1 Emb.Pair 3 State    | INPUT_1_EMBEDDED_AUDIO_3_S | TATE OK:PCM                         |
| Input1 Emb.Pair 4 State    | INPUT_1_EMBEDDED_AUDIO_4_S | TATE OK:PCM                         |
| Input1 Emb.Pair 5 State    | INPUT_1_EMBEDDED_AUDIO_5_S | TATE OK:PCM                         |
| Input1 Emb.Pair 6 State    | INPUT_1_EMBEDDED_AUDIO_6_S | TATE OK:PCM                         |
| Input1 Emb.Pair 7 State    | INPUT_1_EMBEDDED_AUDIO_7_S | TATE OK:PCM                         |
| M Input1 Emb.Pair 8 State  | INPUT_1_EMBEDDED_AUDIO_8_S | TATE OK:PCM                         |
| Input 2 Embed1-8           |                            |                                     |
| Minput2 Emb.Pair 1 State   | INPUT_2_EMBEDDED_AUDIO_1_S | TATE WARN:Unknown                   |
| 🗹 Input2 Emb.Pair 2 State  | INPUT_2_EMBEDDED_AUDIO_2_S | TATE WARN:Unknown                   |
| V Input2 Emb.Pair 3 State  | INPUT_2_EMBEDDED_AUDIO_3_S | TATE WARN:Unknown                   |
| Input2 Emb.Pair 4 State    | INPUT_2_EMBEDDED_AUDIO_4_S | TATE WARN:Unknown                   |
| Input2 Emb.Pair 5 State    | INPUT 2 EMBEDDED AUDIO 5 S | TATE WARN:Unknown                   |
| Input2 Emb.Pair 6 State    | INPUT 2 EMBEDDED AUDIO 6 S | TATE WARN:Unknown                   |
| Input2 Emb.Pair 7 State    | INPUT 2 EMBEDDED AUDIO 7 S | TATE WARN:Unknown                   |
| Input2 Emb.Pair 8 State    | INPUT 2 EMBEDDED AUDIO 8 S | TATE WARN:Unknown                   |
|                            |                            |                                     |
| Output Embed1-8            |                            | STATE WARNISilont DCM               |
| Output Emb.Pair 1_1 State  |                            | STATE WARN.Silent PCM               |
| Output Emb.Pair 1_2 State  |                            | STATE WARN.Silent PCM               |
| Output Emb.Pair 2_1 State  |                            | STATE WARN: Silent PCM              |
| Output Emb.Pair 3_1 State  |                            | STATE WARN: Silent PCM              |
| Output Emb.Pair 3_1 State  |                            | STATE WARN-Silent PCM               |
| Output Emb.Pair 4_1 State  |                            | STATE WARN.Silent PCM               |
| Output Emb.Pair 4_1 State  |                            | STATE WARN.Silent PCM               |
| Output Emb.Pair 4_2 State  |                            | STATE WARN.Silent PCM               |
| Output Emb.Pair 5_1 State  |                            | STATE WARN. Slient PCM              |
| Output Emb Dair 6 4 State  |                            | STATE WARN. Silent PCM              |
| Output Emb.Pair 6_1 State  |                            | STATE WARN: Silent PCM              |
| Output Emb.Pair 6_2 State  |                            | STATE WARN: Silent PCM              |
| Output Emb.Pair 7_1 State  |                            | STATE WARN: Silent PCM              |
| Uutput Emb.Pair 7_2 State  | OUTPUT_1_EMBED_AUDIO_7_2_  | STATE WARN: Silent PCM              |
| Uutput Emb.Pair 8_1 State  | OUTPUT_1_EMBED_AUDIO_8_1_  | STATE WARN: Silent PCM              |
| Output Emb.Pair 8_2 State  | OUTPUT_1_EMBED_AUDIO_8_2_S | STATE WARN: Silent PCM              |

## 5.32.5 Logging-Aud-AES1-4/8

## Note:

IQMUX33 only.

| 🖽 02:IQMUX33-Demo 0000:02                                                               | :02 - IQMUX33                                                          |                                                                                                    |
|-----------------------------------------------------------------------------------------|------------------------------------------------------------------------|----------------------------------------------------------------------------------------------------|
| Logging-Video Out<br>Logging-Aud-Embed<br>Logging-Aud-AES1-4/8<br>Logging-Aud-Emb-Dolby | Information<br>IN1:LOST *<br>IN2:LOST<br>ANL:LOST<br>OUT: BLK 1080/29i | Information Window     Video Status     Audio Input Status     Reference Status     Attribute     Attribute     Audio Input Status     Attribute     Audio Input Status     Attribute     Attribute     Attribu |
| Logging Control                                                                         |                                                                        |                                                                                                    |
| Log Enable                                                                              | Log Field                                                              | Log Value                                                                                                    |
| Input AES1-8                                                                            | AFS INDUT 1 STATE                                                      | WARN:Output                                                                                                    |
| Input AES 2 State                                                                       | AES_INPUT 2 STATE                                                      | WARN:Output                                                                                                    |
| Input AES 3 State                                                                       | AES INPUT 3 STATE                                                      | WARN:Output                                                                                                    |
| Input AES 4 State                                                                       | AES INPUT 4 STATE                                                      | WARN:Output                                                                                                    |
| Input AES 5 State                                                                       | AES_INPUT_5_STATE                                                      | FAIL:Lost                                                                                                    |
| Minput AES 6 State                                                                      | AES_INPUT_6_STATE                                                      | FAIL:Lost                                                                                                    |
| Manual Apple S 7 State                                                                  | AES_INPUT_7_STATE                                                      | FAIL:Lost                                                                                                    |
| 🗹 Input AES 8 State                                                                     | AES_INPUT_8_STATE                                                      | FAIL:Lost                                                                                                    |
| 0.4                                                                                     |                                                                        |                                                                                                    |
| Output AES1-8                                                                           | AES_OUTPUT_1_1_STATE                                                   | WARN: Silent PCM                                                                                                    |
| Output AES 1 2 State                                                                    | AES_OUTPUT_1_2_STATE                                                   | WARN: Silent PCM                                                                                                    |
| Output AES 2_1 State                                                                    | AES_OUTPUT_2_1_STATE                                                   | WARN: Silent PCM                                                                                                    |
| 🗹 Output AES 2_2 State                                                                  | AES_OUTPUT_2_2_STATE                                                   | WARN: Silent PCM                                                                                                    |
| 🗹 Output AES 3_1 State                                                                  | AES_OUTPUT_3_1_STATE                                                   | WARN: Silent PCM                                                                                                    |
| 🗹 Output AES 3_2 State                                                                  | AES_OUTPUT_3_2_STATE                                                   | WARN: Silent PCM                                                                                                    |
| 🗹 Output AES 4_1 State                                                                  | AES_OUTPUT_4_1_STATE                                                   | WARN: Silent PCM                                                                                                    |
| Voutput AES 4_2 State                                                                   | AES_OUTPUT_4_2_STATE                                                   | WARN: Silent PCM                                                                                                    |
| Voltput AES 5_1 State                                                                   | AES_OUTPUT_5_1_STATE                                                   | WARN:Input                                                                                                    |
| Voutput AES 5_2 State                                                                   | AES_OUTPUT_5_2_STATE                                                   | WARN:Input                                                                                                    |
| Voutput AES 6_1 State                                                                   | AES_OUTPUT_6_1_STATE                                                   | WARN:Input                                                                                                    |
| Output AES 6_2 State                                                                    | AES_OUTPUT_6_2_STATE                                                   | WARN:Input                                                                                                    |
| Output AES 7_1 State                                                                    | AES_OUTPUT_7_1_STATE                                                   | WARN:Input                                                                                                    |
| Output AES 7_2 State                                                                    | AES_OUTPUT_7_2_STATE                                                   | WARN:Input                                                                                                    |
| V Output AES 8_1 State                                                                  | AES_OUTPUT_8_1_STATE                                                   | WARN:Input                                                                                                    |
| V Output AES 8_2 State                                                                  | AES_OUTPUT_8_2_STATE                                                   | WARN:Input                                                                                                    |

## 5.32.6 Logging-Aud-Analog

## Note: IQDMX33 only.

The Logging-Aud-Analog page displays the current log information for the analog audio outputs.

| <b>H</b>                                                      |       |                                       |                                                                        |                                                              |
|---------------------------------------------------------------|-------|---------------------------------------|------------------------------------------------------------------------|--------------------------------------------------------------|
| Logging-Aud-Embed<br>Logging-Aud-AES1-8<br>Logging-Aud-Analog |       | Information<br>IN1:LOST *<br>IN2:LOST | Information Window  Video Status  Audio Input Status  Deference Status | <ul> <li>○ Card Edge LEDs</li> <li>○ Dolby Status</li> </ul> |
| Logging-Aud-Emb-Dolby                                         | ~     | OUT: BLK 1080/29i                     |                                                                        | O AFD Status                                                 |
| Logging Control                                               |       |                                       |                                                                        | 1                                                            |
| Log Enable                                                    |       | Log Field                             | Log                                                                    | /alue                                                        |
| Analog Aud Output 1_1                                         | State | ANALOG_AUDIO_OUTPUT_1_1_5             | STATE WAR                                                              | RN:Silent                                                    |
| Analog Aud Output 1_2                                         | State | ANALOG_AUDIO_OUTPUT_1_2_S             | STATE WAR                                                              | RN:Silent                                                    |
| Malog Aud Output 2_1                                          | State | ANALOG_AUDIO_OUTPUT_2_1_5             | STATE WAR                                                              | RN:Silent                                                    |
| Analog Aud Output 2_2                                         | State | ANALOG_AUDIO_OUTPUT_2_2_5             | STATE WAR                                                              | RN:Silent                                                    |

## 5.32.7 Logging-Aud-Emb-Dolby

The Logging-Emb-Dolby page displays the current log information for the Dolby E outputs.

| 🖽 07:IQSYN33-3G 2100:07:07 - IQSYN33                                               |                                                                  |                                                                              |                                                                              |  |
|------------------------------------------------------------------------------------|------------------------------------------------------------------|------------------------------------------------------------------------------|------------------------------------------------------------------------------|--|
| Logging-Video Out<br>Logging-Aud-Embed<br>Logging-Aud-Emb-Dolby<br>VBI/ANC Logging | Information<br>IN1:OK 1080/29i ≄<br>IN2:LOST<br>OUT: OK 1080/29i | Information Window<br>Video Status<br>Audio Input Status<br>Reference Status | <ul> <li>Card Edge LEDs</li> <li>Dolby Status</li> <li>AFD Status</li> </ul> |  |
| Logging Control                                                                    |                                                                  |                                                                              | 1                                                                            |  |
| Log Enable                                                                         | Log Field                                                        | Lo                                                                           | g Value                                                                      |  |
| Output Embed1-8 Dolby E                                                            |                                                                  |                                                                              |                                                                              |  |
| 🗹 Output Emb.Pair 1 DolbyE                                                         | OUTPUT_1_EMBEDDED_AUDIO_1_                                       | DOLBY NO                                                                     | DNE                                                                          |  |
| 🗹 Output Emb.Pair 2 DolbyE                                                         | OUTPUT_1_EMBEDDED_AUDIO_2_                                       | DOLBY NO                                                                     | DNE                                                                          |  |
| 🗹 Output Emb.Pair 3 DolbyE                                                         | OUTPUT_1_EMBEDDED_AUDIO_3_                                       | DOLBY NO                                                                     | DNE                                                                          |  |
| V Output Emb.Pair 4 DolbyE                                                         | OUTPUT_1_EMBEDDED_AUDIO_4_                                       | DOLBY NO                                                                     | DNE                                                                          |  |
| V Output Emb.Pair 5 DolbyE                                                         | OUTPUT_1_EMBEDDED_AUDIO_5                                        | DOLBY NO                                                                     | DNE                                                                          |  |
| V Output Emb.Pair 6 DolbyE                                                         | OUTPUT_1_EMBEDDED_AUDIO_6_                                       | DOLBY NO                                                                     | DNE                                                                          |  |
| V Output Emb.Pair 7 DolbyE                                                         | OUTPUT_1_EMBEDDED_AUDIO_7_                                       | DOLBY NO                                                                     | DNE                                                                          |  |
| Output Emb.Pair 8 DolbyE                                                           | OUTPUT_1_EMBEDDED_AUDIO_8_                                       | DOLBY NO                                                                     | DNE                                                                          |  |

# 5.32.8 VBI/ANC Logging

The VBI/ANC Logging page logs the presence of VBI or VANC data packets and the associated line.

| ₩ 07:IQSYN33-3G 2100:07:07 - IQSYN33 |                       |                                     |                 |  |
|--------------------------------------|-----------------------|-------------------------------------|-----------------|--|
| Logging-Aud-Embed                    | Information           | Information Window                  | _               |  |
| Logging-Aud-Emb-Dolby                | IN1:0K 1080/291 **    | Video Status     Audio Input Statuo | Card Edge LEDs  |  |
| VBI/ANC Logging                      | 112.2031              | Reference Status                    | U DOIDY Status  |  |
| WideScreen Logging                   | OUT: OK 1080/29i      | -                                   | AFD Status      |  |
| Custom Memories                      |                       |                                     |                 |  |
| Logging Control                      | Log Field             |                                     | og Valuo        |  |
| Input Ref VITC                       | INPLIT REF VITC=      |                                     |                 |  |
|                                      |                       | -                                   | O STINEI - VITO |  |
| Input ANC Line 7                     | INPUT ANC LINE 7=     |                                     |                 |  |
|                                      | INPUT ANC LINE 8=     |                                     |                 |  |
| Input ANC Line 9                     | INPUT ANC LINE 9=     | 0                                   | K:ATC           |  |
| Input ANC Line 10                    | INPUT ANC LINE 10=    |                                     |                 |  |
| Input ANC Line 11                    | INPUT ANC LINE 11=    |                                     |                 |  |
| M Input ANC Line 12                  | INPUT ANC LINE 12=    |                                     |                 |  |
| Input ANC Line 13                    | INPUT ANC LINE 13=    |                                     |                 |  |
| M Input ANC Line 14                  | INPUT ANC LINE 14=    |                                     |                 |  |
| Input ANC Line 15                    | INPUT ANC LINE 15=    |                                     |                 |  |
| M Input ANC Line 16                  | INPUT ANC LINE 16=    |                                     |                 |  |
| Input ANC Line 17                    | INPUT ANC LINE 17=    |                                     |                 |  |
| M Input ANC Line 18                  | INPUT ANC LINE 18=    |                                     |                 |  |
| M Input ANC Line 19                  | INPUT ANC LINE 19=    |                                     |                 |  |
| M Input ANC Line 20                  | INPUT ANC LINE 20=    |                                     |                 |  |
| M Input ANC Line 21                  | INPUT ANC LINE 21=    |                                     |                 |  |
| Input ANC Line 22                    | INPUT ANC LINE 22=    |                                     |                 |  |
| Input ANC Line 23                    | INPUT ANC LINE 23=    |                                     |                 |  |
| Output 1 Timecode                    | OUTPUT 1 TIMECODE=    | 0                                   | 1:02:06:27      |  |
| V Output 1 ANC Line 7                | OUTPUT 1 ANC LINE 7=  |                                     |                 |  |
| V Output 1 ANC Line 8                | OUTPUT 1 ANC LINE 8=  |                                     |                 |  |
| V Output 1 ANC Line 9                | OUTPUT_1_ANC_LINE_9=  | 0                                   | K:ATC           |  |
| V Output 1 ANC Line 10               | OUTPUT_1_ANC_LINE_10= |                                     |                 |  |
| V Output 1 ANC Line 11               | OUTPUT_1_ANC_LINE_11= |                                     |                 |  |
| V Output 1 ANC Line 12               | OUTPUT_1_ANC_LINE_12= |                                     |                 |  |
| V Output 1 ANC Line 13               | OUTPUT_1_ANC_LINE_13= |                                     |                 |  |
| V Output 1 ANC Line 14               | OUTPUT_1_ANC_LINE_14= |                                     |                 |  |
| 🗹 Output 1 ANC Line 15               | OUTPUT_1_ANC_LINE_15= |                                     |                 |  |
| 🗹 Output 1 ANC Line 16               | OUTPUT_1_ANC_LINE_16= |                                     |                 |  |
| 🗹 Output 1 ANC Line 17               | OUTPUT_1_ANC_LINE_17= | -                                   |                 |  |
| 🗹 Output 1 ANC Line 18               | OUTPUT_1_ANC_LINE_18= | -                                   |                 |  |
| 🗹 Output 1 ANC Line 19               | OUTPUT_1_ANC_LINE_19= | -                                   |                 |  |
| 🗹 Output 1 ANC Line 20               | OUTPUT_1_ANC_LINE_20= | -                                   |                 |  |
| 🗹 Output 1 ANC Line 21               | OUTPUT_1_ANC_LINE_21= | -                                   |                 |  |
| Output 1 ANC Line 22                 | OUTPUT_1_ANC_LINE_22= | -                                   |                 |  |
| Voltput 1 ANC Line 23                | OUTPUT_1_ANC_LINE_23= | -                                   |                 |  |

# 5.32.9 Widescreen Logging

The Widescreen Logging page logs the widescreen parameters of the inputs and outputs.

| III 07:IQSYN33-3G 2100:07:07 - IQSYN33   |                                      |                                                                          |  |
|------------------------------------------|--------------------------------------|--------------------------------------------------------------------------|--|
| Logging-Aud-Emb-Dolby                    | Information                          | Information Window                                                       |  |
| VBI/ANC Logging                          | IN1:0K 1080/291 *                    | Video Status     Card Edge LEDs     Audia laset Status     Dallas Status |  |
| WideScreen Logging                       | 1N2:L051                             | Audio Input Status     Dolby Status     Reference Status                 |  |
| System-Memories                          | OUT: OK 1080/29i                     | AFD Status                                                               |  |
| Custom CDIO                              |                                      |                                                                          |  |
| Logging Control                          |                                      |                                                                          |  |
| Log Enable                               | Log Field                            | Log Value                                                                |  |
| 🗹 Input Aspect                           | INPUT_ASPECT=                        |                                                                          |  |
| M Input AFD                              | INPUT_AFD=                           | None                                                                     |  |
| 🗹 Input 2016 State                       | V Input 2016 State INPUT_2016_STATE= |                                                                          |  |
| ✓ Input 2016 Aspect INPUT_2016_ASPECT= - |                                      |                                                                          |  |
| 🗹 Input 2016                             | INPUT_2016= -                        |                                                                          |  |
| 🗹 Input WSS State                        | Input WSS State INPUT_WSS_STATE=     |                                                                          |  |
| 🗹 Input WSS Aspect                       | INPUT_WSS_ASPECT=                    |                                                                          |  |
| 🗹 Input WSS                              | INPUT_WSS=                           |                                                                          |  |
| 🗹 Input VI State                         | INPUT_VI_STATE=                      |                                                                          |  |
| ▼ Input VI Aspect INPUT_VI_ASPECT=       |                                      |                                                                          |  |
| ✓ Input VI INPUT_VI=                     |                                      |                                                                          |  |
| V Output Aspect                          | OUTPUT_1_ASPECT=                     |                                                                          |  |
| Output AFD                               | OUTPUT_1_AFD=                        | <disabled></disabled>                                                    |  |
|                                          |                                      |                                                                          |  |

# 5.32.10 Log Field Descriptions

| Log Field           | Description                                                                                                    |  |
|---------------------|----------------------------------------------------------------------------------------------------|--|
| SN=                 | The module's unique serial number.                                                                                                    |  |
| OS_VERSION=         | The operating system version.                                                                                                    |  |
| BUILD_NUMBER=       | The software build number.                                                                                                    |  |
| HARDWARE_VERSION    | The hardware build version.                                                                                                    |  |
| FIRMWARE_VERSION    | The FPGA version.                                                                                                    |  |
| UPTIME=             | Shows the time since the last restart (format ddd:hh:mm:ss).                                                                           |  |
| LICENSED_OPTIONS=   | • SDHD                                                                                                    |  |
|                     | • SDHD;3G                                                                                                    |  |
|                     | FAIL:Bad File                                                                                                    |  |
|                     | WARN:NONE                                                                                                    |  |
|                     | FAIL:No File                                                                                                    |  |
| LICENSED_OPTIONS_2= | OK:n Option(s)                                                                                                    |  |
|                     | FAIL:Invalid                                                                                                    |  |
|                     | WARN:Bad File                                                                                                    |  |
|                     | WARN:Type Mismatch                                                                                                    |  |
|                     | FAIL:Type Unknown                                                                                                    |  |
|                     | WARN:Type??                                                                                                    |  |
|                     | FAIL:Bad SerialNum                                                                                                    |  |
|                     | FAIL:No File                                                                                                    |  |
| TEMP_1_STATE=       | The onboard temperature state:                                                                                                    |  |
|                     | • OK:                                                                                                    |  |
|                     | • WARN:High                                                                                                    |  |
| TEMP_1_NAME=        | The device name. For example, Temperature FPGA.                                                                                        |  |
| REAR_ID=            | A 1, 2, or 3-digit number that identifies the rear interface PCB type. For example, 168.                                               |  |
| SLOT_WIDTH=         | The number of slots used by rear and module 1,2, or 3.                                                                                 |  |
| SLOT_START=         | The first slot number the rear occupies. Use in conjunction with SLOT_WIDTH to determine the slots that the unit occupies. Range 1–16. |  |
| POWER_USAGE=        | The module's maximum power usage. This shows the usage for both the A and B frames. For example, 33.0W/30.5LU.                         |  |
| INPUT_N_TYPE        | The type of input as specified by the module's configuration. Range 1–3.                                                               |  |
|                     | 3G/HD/SD SDI                                                                                                    |  |
|                     | HD/SD SDI                                                                                                    |  |
|                     | HD/SD Analog                                                                                                    |  |
|                     | SD Analog                                                                                                    |  |

| Log Field               | Description                                                                                                    |
|-------------------------|----------------------------------------------------------------------------------------------------|
| INPUT_N_STATE           | The current input state:                                                                                                    |
|                         | • OK                                                                                                    |
|                         | • FAIL:Lost                                                                                                    |
| INPUT_N_STANDARD        | The current input standard. If no signal is present, the field displays Unknown. If the input standard is not recognized or supported, the field displays WARN:Unknown. |
|                         | Valid examples are:                                                                                                    |
|                         | • 525/29i                                                                                                    |
|                         | • 625/25i                                                                                                    |
|                         | • 720/50p                                                                                                    |
|                         | • 720/59p                                                                                                    |
|                         | • 1080/25i                                                                                                    |
|                         | <ul> <li>1080/29i</li> </ul>                                                                                                    |
|                         | 1080/23sF (conversion products only)                                                                                                    |
|                         | <ul> <li>1080/25sF (conversion products only)</li> </ul>                                                                                                    |
|                         | 1080/25p (conversion products only)                                                                                                    |
|                         | 1080/29p (conversion products only)                                                                                                    |
|                         | • 1080/50p-A                                                                                                    |
|                         | • 1080/59p-A                                                                                                    |
| INPUT_N_NAME            | The input name. This is an editable field on the System-Setup page.                                                                                                    |
| INPUT_N_IDENT           | The identifier string on the rear interface:                                                                                                    |
|                         | Y/C:YPbPr:COMP In                                                                                                    |
|                         | COMP In                                                                                                    |
|                         | SERIAL IN                                                                                                    |
|                         | SERIAL IN 1                                                                                                    |
|                         | SERIAL IN 2                                                                                                    |
| INPUT_N_SDI_ERRS        | The SDI errors that have occurred in a one-second period:                                                                                                    |
|                         | • OK                                                                                                    |
|                         | • WARN                                                                                                    |
| INPUT_N_SDI_ERRSECS     | The number of SDI errors that have occurred since last reset.                                                                                                    |
| INPUT_N_SDI_ANC_ERRS    | The ANC errors that have occurred in a one-second period:                                                                                                    |
|                         | • OK                                                                                                    |
|                         | • WARN                                                                                                    |
| INPUT_N_SDI_ANC_ERRSECS | The number of ANC errors that have occurred since last reset.                                                                                                    |

| Log Field            | Description                                                                                                    |
|----------------------|----------------------------------------------------------------------------------------------------|
| GENLOCK_1_STATE      | The genlock system state:                                                                                                    |
|                      | WARN:Freerun                                                                                                    |
|                      | OK:Reference                                                                                                    |
|                      | OK:Input                                                                                                    |
| REFERENCE_1_STATE    | The reference input state:                                                                                                    |
|                      | • OK                                                                                                    |
|                      | WARN:Mismatch                                                                                                    |
|                      | • FAIL:Lost                                                                                                    |
| REFERENCE_1_STANDARD | The current reference standard.                                                                                                    |
|                      | If no signal is present, the field displays Unknown. If the input standard is not recognized or supported, the field displays WARN:Unknown. |
|                      | Valid examples are:                                                                                                    |
|                      | • 525/29i                                                                                                    |
|                      | • 625/25i                                                                                                    |
|                      | • 720/50p                                                                                                    |
|                      | • 720/59p                                                                                                    |
|                      | • 1080/25i                                                                                                    |
|                      | • 1080/29i                                                                                                    |
|                      | Unknown                                                                                                    |
| REFERENCE_1_TYPE     | The reference input type:                                                                                                    |
|                      | OK:Tri-Level                                                                                                    |
|                      | OK:Bi-Level                                                                                                    |
|                      | WARN:Unknown                                                                                                    |
| OUTPUT_N_TYPE        | The output type:                                                                                                    |
|                      | • 3G/HD/SD SDI                                                                                                    |
|                      | HD/SD Analog                                                                                                    |
| OUTPUT_N_STATE       | The output state:                                                                                                    |
|                      | • OK                                                                                                    |
|                      | WARN:Black                                                                                                    |
|                      | WARN:Freeze                                                                                                    |
|                      | WARN:Pattern                                                                                                    |
|                      | WARN:Reclocked                                                                                                    |
|                      | WARN:Input                                                                                                    |
|                      | WARN:Disabled                                                                                                    |

| Log Field                            | Description                                     |
|--------------------------------------|-------------------------------------------------|
| OUTPUT_N_STANDARD                    | The current output standard:                    |
|                                      | • 525/29i                                       |
|                                      | • 625/25i                                       |
|                                      | • 720/50p                                       |
|                                      | • 720/59p                                       |
|                                      | • 1080/25i                                      |
|                                      | • 1080/29i                                      |
|                                      | • 1080/50p-A                                    |
|                                      | • 1080/59p-A                                    |
| OUTPUT_N                             | The source of the output. For example, INPUT_1. |
| OUTPUT_N_CAPTION                     | Text caption information:                       |
|                                      | OK:None                                         |
|                                      | WARN:"caption text"                             |
| INPUT_1_EMBEDDED_AUDIO_1_STATE       | The embedded audio input state:                 |
| to<br>INPUT 1 EMBEDDED AUDIO 8 STATE | • OK:PCM                                        |
|                                      | • OK:Data                                       |
|                                      | OK:DolbyE                                       |
| to                                   | WARN:No Input                                   |
| INPUT_2_EMBEDDED_AUDIO_8_STATE       | • FAIL:Lost                                     |
| OUTPUT_1_EMBEDDED_AUDIO_1_1_ST       | The embedded audio output state:                |
| ATE                                  | • OK:PCM                                        |
| OUTPUT_1_EMBEDDED_AUDIO_8_2_ST       | • OK:Data                                       |
| ATE                                  | OK:DolbyE                                       |
|                                      | WARN:No Input                                   |
|                                      | FAIL:Lost                                       |
|                                      | WARN:Silent PCM                                 |
|                                      | WARN: Overload PCM                              |
|                                      | FAIL:Input Lost                                 |
|                                      | Fail:Mixed                                      |
| AES_INPUT_1_STATE                    | The AES audio input state:                      |
| to<br>AFS INPLIT 8 STATE             | • OK:PCM                                        |
|                                      | OK:Data                                         |
|                                      | OK:DolbyE                                       |
|                                      | WARN:No Input                                   |
|                                      | FAIL:Lost                                       |
|                                      | WARN:Silent PCM                                 |
|                                      | WARN: Overload PCM                              |
|                                      | FAIL:Input Lost                                 |
|                                      | Fail:Mixed                                      |
|                                      | OK:Output                                       |

| Log Field                           | Description                    |
|-------------------------------------|--------------------------------|
| AES_OUTPUT_1_1_STATE                | The AES audio output state:    |
| to<br>AES_OUTPUT_8_2_STATE          | • OK:PCM                       |
|                                     | OK:Data                        |
|                                     | OK:DolbyE                      |
|                                     | WARN:No Input                  |
|                                     | • FAIL:Lost                    |
|                                     | WARN:Silent PCM                |
|                                     | WARN: Overload PCM             |
|                                     | FAIL:Input Lost                |
|                                     | Fail:Mixed                     |
|                                     | OK:Input                       |
| ANALOG_AUDIO_OUTPUT_1_1_STATE       | The Analog audio output state: |
| to<br>ANALOG AUDIO OUTPUT 2 2 STATE | • OK:PCM                       |
|                                     | WARN:No Input                  |
|                                     | • FAIL:Lost                    |
|                                     | WARN:Silent PCM                |
|                                     | WARN: Overload PCM             |
|                                     | Fail:Mixed                     |
| OUTPUT_1_EMBEDDED_AUDIO_1_DOLB      | The Dolby output line state:   |
| Y<br>to                             | • NONE                         |
| OUTPUT_1_EMBEDDED_AUDIO_8_DOLB      | • OK                           |
| Y                                   | WARN:Early                     |
|                                     | WARN:Late                      |
|                                     | • FAIL:Early                   |
|                                     | FAIL:Late                      |
| DOLBY_DECODE_INPUT_BITSTREAM_F      | Dolby D 32                     |
| ORMAT                               | Dolby D 16 Ch1                 |
|                                     | Dolby D 16 Ch2                 |
|                                     | • Dolby D 16 Ch1/2             |
|                                     | • Dolby E 24                   |
|                                     | • Dolby E 20                   |
|                                     | Dolby E 16                     |
|                                     | • PCM                          |
|                                     | ERR:Unknown                    |

| Log Field                               | Description           |
|-----------------------------------------|-----------------------|
| DOLBY_DECODE_INPUT_BITSTREAM_S<br>TATUS | No Errors             |
|                                         | ERR:D Frame Error     |
|                                         | ERR:D CRC Error       |
|                                         | ERR:D Decode Error    |
|                                         | ERR:E CRC Error       |
|                                         | ERR:E Decode Error    |
|                                         | ERR:E Metadata Error  |
|                                         | ERR:E AC-3 Meta Error |
|                                         | ERR:Unsupp E F Rate   |
|                                         | ERR:Unsupp E Config   |
|                                         | ERR:Unknown           |
| DOLBY_FRAME_SYNC                        | Present               |
|                                         | ERR:Incorrect         |
|                                         | ERR:Absent/Invalid    |
|                                         | • -                   |
| DOLBY_FRAME_RATE                        | ERR:Reserved          |
|                                         | • 23.98 fps           |
|                                         | • 24 fps              |
|                                         | • 25 fps              |
|                                         | • 29.97 fps           |
|                                         | • 30 fps              |
|                                         | • 50 fps              |
|                                         | • 59.94 fps           |
|                                         | • 60 fps              |
|                                         | ERR:Unknown           |
|                                         | ERR:Not present       |
|                                         | • -                   |

| Log Field                            | Description                                                 |
|--------------------------------------|-------------------------------------------------------------|
| DOLBY_PROGRAM_CONFIG                 | • 5.1+2                                                     |
|                                      | • 5.1+2x1                                                   |
|                                      | • 4+4                                                       |
|                                      | • 4+2x2                                                     |
|                                      | • 4+2+2x1                                                   |
|                                      | • 4+4x1                                                     |
|                                      | • 4x2                                                       |
|                                      | • 3x2+2x1                                                   |
|                                      | • 2x2+4x1                                                   |
|                                      | • 2+6x1                                                     |
|                                      | • 8x1                                                       |
|                                      | • 5.1                                                       |
|                                      | • 4+2                                                       |
|                                      | • 4+2x1                                                     |
|                                      | • 3x2                                                       |
|                                      | • 2x2+2x1                                                   |
|                                      | • 2+4x1                                                     |
|                                      | • 6x1                                                       |
|                                      | • 4                                                         |
|                                      | • 2+2                                                       |
|                                      | • 2+2x1                                                     |
|                                      | • 4x1                                                       |
|                                      | • 7.1                                                       |
|                                      | 7.1 Screen                                                  |
|                                      | ERR:Unknown                                                 |
| DOLBY_DECODE_D_INPUT_ERROR_<br>COUNT | The number of D errors that have occurred since last reset. |
| DOLBY_DECODE_E_INPUT_ERROR_<br>COUNT | The number of E errors that have occurred since last reset. |
| DOLBY_PROGRAM_SELECT                 | The currently selected Dolby E program. 1–8.                |
| DOLBY_PROG_DESC_TEXT                 | The program test of selected program.                       |
| DOLBY_PROG_CHAN_MODE                 | ERR:Reserved                                                |
|                                      | • 1/0 (C)                                                   |
|                                      | • 2/0 (L R)                                                 |
|                                      | • 3/0 (L C R)                                               |
|                                      | • 2/1 (L R S)                                               |
|                                      | • 3/1 (L C R S)                                             |
|                                      | • 2/2 (L R SL SR)                                           |
|                                      | • 3/2 (L C R SL SR)                                         |
|                                      | ERR:Unknown                                                 |
|                                      | • -                                                         |
| Log Field                                     | Description                                                                                                    |
|-----------------------------------------------|----------------------------------------------------------------------------------------------------|
| DOLBY_PROG_LFE_CHAN                           | • OFF                                                                                                    |
|                                               | • ON                                                                                                    |
|                                               | Unknown                                                                                                    |
| DOLBY_PROG_DIALNORM                           | The dialog norm of selected program:                                                                                                    |
|                                               | • -                                                                                                    |
|                                               | Err:Invalid                                                                                                    |
|                                               | • -1 to -31                                                                                                    |
| DOLBY_ENC_STATUS                              | Encoding                                                                                                    |
|                                               | ERR:Stopped                                                                                                    |
|                                               | WARN:Pass Through                                                                                                    |
|                                               | ERR:Unknown                                                                                                    |
| DOLBY_ENC_EXT_METADATA_STATUS                 | ERR:Absent                                                                                                    |
|                                               | ERR:Invalid                                                                                                    |
|                                               | WARN:Valid - no AC-3                                                                                                    |
|                                               | Valid - no Ext BSI                                                                                                    |
|                                               | Valid - inc Ext BSI                                                                                                    |
|                                               | ERR:Unknown                                                                                                    |
| DOLBY_ENC_REVERSION_STATUS                    | Using Internal                                                                                                    |
| INPUT_ANC_LINE_7=<br>to<br>INPUT_ANC_LINE_23= | The status of incoming ancillary/VBI line ranging from<br>line 7 to 23. Lines above 23 are not reported for<br>1080p50/59. This information may be concatenated if<br>multiple types are present on a line. If a type is expected<br>on any line and is not present this is shown as LOST. |
|                                               | Valid examples are:                                                                                                    |
|                                               | • OK:WSS                                                                                                    |
|                                               | • OK:WST                                                                                                    |
|                                               | • LOST:608                                                                                                    |
|                                               | • OK:708                                                                                                    |
|                                               | • LOST:2016/VI                                                                                                    |
|                                               | • OK:OP47                                                                                                    |
|                                               | OK:ATC/LTC                                                                                                    |

| Log Field                                           | Description                                                                                                    |
|-----------------------------------------------------|----------------------------------------------------------------------------------------------------|
| OUTPUT_1_ANC_LINE_7=<br>to<br>OUTPUT_1_ANC_LINE_23= | The status of outgoing ancillary/VBI line ranging from line 7 to 23. Lines above 23 are not reported for 1080p50/59. This information may be concatenated if multiple types are present on a line. If a type is expected on any line and is not present this is shown as LOST. |
|                                                     | Valid examples are:                                                                                                    |
|                                                     | • OK:WSS                                                                                                    |
|                                                     | • OK:WST                                                                                                    |
|                                                     | • LOST:608                                                                                                    |
|                                                     | • OK:708                                                                                                    |
|                                                     | • LOST:2016/VI                                                                                                    |
|                                                     | • OK:OP47                                                                                                    |
|                                                     | OK:ATC/LTC                                                                                                    |
| INPUT_ASPECT=                                       | 4/3 (coded aspect ratio)                                                                                                    |
|                                                     | 16/9 (coded aspect ratio)                                                                                                    |
|                                                     | • _                                                                                                    |
| INPUT_AFD                                           | Coded Frame (active format)                                                                                                    |
|                                                     | • 4:3 (center) (4:3 center active format)                                                                                                    |
|                                                     | 16:9 (center) (16:9 center active format)                                                                                                    |
|                                                     | 14:9 (center) (14:9 center active format)                                                                                                    |
|                                                     | <ul> <li>4:3 SP 14:9 (4:3 shoot-and-protect 14:9 active format)</li> </ul>                                                                                                    |
|                                                     | 16:9 SP 14:9 (16:9 shoot-and-protect 14:9 active format)                                                                                                    |
|                                                     | <ul> <li>16:9 SP 4:3 (16:9 shoot-and-protect 4:3 active format)</li> </ul>                                                                                                    |
|                                                     | Box 16:9(top) (active format)                                                                                                    |
|                                                     | Box 14:9(top (active format)                                                                                                    |
|                                                     | <ul> <li>Box &gt;16:9(ctr) (center active format)</li> </ul>                                                                                                    |
|                                                     | Unknown (unknown active format)                                                                                                    |
|                                                     | • -                                                                                                    |
|                                                     | • None                                                                                                    |
| INPUT_2016_STATE=                                   | The SMPTE 2016 signaling data state:                                                                                                    |
|                                                     | <ul> <li>- (not configured)</li> </ul>                                                                                                    |
|                                                     | <ul> <li>INFO:OK (detected but not configured)</li> </ul>                                                                                                    |
|                                                     | • FAIL:NO 2016                                                                                                    |
|                                                     | • OK                                                                                                    |
| INPUT_2016_ASPECT=                                  | <ul> <li>4/3 (coded aspect ratio)</li> </ul>                                                                                                    |
|                                                     | 16/9 (coded aspect ratio)                                                                                                    |
|                                                     | • -                                                                                                    |

| Log Field         | Description                                                                |
|-------------------|----------------------------------------------------------------------------|
| INPUT_2016=       | The relevant input source for the SMPTE 2016 signaling data:               |
|                   | Coded Frame (active format)                                                |
|                   | • 4:3 (center) (4:3 center active format)                                  |
|                   | 16:9 (center) (16:9 center active format)                                  |
|                   | • 14:9 (center) (14:9 center active format)                                |
|                   | <ul> <li>4:3 SP 14:9 (4:3 shoot-and-protect 14:9 active format)</li> </ul> |
|                   | 16:9 SP 14:9 (16:9 shoot-and-protect 14:9 active format)                   |
|                   | <ul> <li>16:9 SP 4:3 (16:9 shoot-and-protect 4:3 active format)</li> </ul> |
|                   | Box 16:9(top) (active format)                                              |
|                   | Box 14:9(top (active format)                                               |
|                   | <ul> <li>Box &gt;16:9(ctr) (center active format)</li> </ul>               |
|                   | Unknown (unknown active format)                                            |
|                   | • -                                                                        |
|                   | • None                                                                     |
| INPUT_WSS_STATE=  | The WSS signaling data state:                                              |
|                   | • -                                                                        |
|                   | • OK:ETSI                                                                  |
|                   | OK:AFD                                                                     |
|                   | <ul> <li>INFO:OK:ETSI (detected but not configured)</li> </ul>             |
|                   | <ul> <li>INFO:OK:AFD (detected but not configured)</li> </ul>              |
|                   | FAIL:NO WSS                                                                |
| INPUT_WSS_ASPECT= | 4/3 (coded aspect ratio)                                                   |
|                   | 16/9 (coded aspect ratio)                                                  |
|                   | • -                                                                        |

| Log Field        | Description                                                            |  |  |  |
|------------------|------------------------------------------------------------------------|--|--|--|
| INPUT_WSS=       | The relevant WSS signaling data.                                       |  |  |  |
| _                | ETSI codes <sup>.</sup>                                                |  |  |  |
|                  | • -                                                                    |  |  |  |
|                  | Parity Error                                                           |  |  |  |
|                  | • Box 14.9 C                                                           |  |  |  |
|                  | FAIL : Lost                                                            |  |  |  |
|                  | • OK                                                                   |  |  |  |
|                  | • FAIL:Error                                                           |  |  |  |
|                  | • Box 14:9 Top                                                         |  |  |  |
|                  | • Box 16:9 Top                                                         |  |  |  |
|                  | • FF 16:9 Ana                                                          |  |  |  |
|                  | • FF 4:3                                                               |  |  |  |
|                  | • Box 16:9 C                                                           |  |  |  |
|                  | • Box > 16:9 C                                                         |  |  |  |
|                  | • FF4:3 SP 14:9C                                                       |  |  |  |
|                  | AFD codes:                                                             |  |  |  |
|                  | Coded Frame                                                            |  |  |  |
|                  | • 4:3                                                                  |  |  |  |
|                  | • 16:9                                                                 |  |  |  |
|                  | • 14:9                                                                 |  |  |  |
|                  | • (AFD=4)                                                              |  |  |  |
|                  | • 4:3 SP 14:9 C                                                        |  |  |  |
|                  | • 16:9 SP 14:9 C                                                       |  |  |  |
|                  | • 16:9 SP 4:3                                                          |  |  |  |
| INPUT-VI_STATE=  | The VI signaling data state:                                           |  |  |  |
|                  | • -                                                                    |  |  |  |
|                  | OK:SMPTE                                                               |  |  |  |
|                  | • OK:AFD                                                               |  |  |  |
|                  | • OK:AFD 2008                                                          |  |  |  |
|                  | INFO:OK:SMPTE (detected but not configured)                            |  |  |  |
|                  | <ul> <li>INFO:OK:AFD (detected but not configured)</li> </ul>          |  |  |  |
|                  | <ul> <li>INFO:OK:AFD 2008 (detected but not<br/>configured)</li> </ul> |  |  |  |
|                  | FAIL:NO VI                                                             |  |  |  |
| INPUT_VI_ASPECT= | 4/3 (coded aspect ratio)                                               |  |  |  |
|                  | 16/9 (coded aspect ratio)                                              |  |  |  |
|                  | • -                                                                    |  |  |  |

| Log Field        | Description                                                                  |  |  |  |
|------------------|------------------------------------------------------------------------------|--|--|--|
| INPUT_VI=        | The relevant VI data.                                                        |  |  |  |
|                  | AFD codes:                                                                   |  |  |  |
|                  | Coded Frame                                                                  |  |  |  |
|                  | • 4:3                                                                        |  |  |  |
|                  | • 16:9                                                                       |  |  |  |
|                  | • 14:9                                                                       |  |  |  |
|                  | • (AFD=4)                                                                    |  |  |  |
|                  | • 4:3 SP 14:9 C                                                              |  |  |  |
|                  | • 16:9 SP 14:9 C                                                             |  |  |  |
|                  | • 16:9 SP 4:3                                                                |  |  |  |
|                  | AFD 2008:                                                                    |  |  |  |
|                  | Coded Frame (active format)                                                  |  |  |  |
|                  | • 4:3 (center) (4:3 center active format)                                    |  |  |  |
|                  | • 16:9 (center) (16:9 enter active format)                                   |  |  |  |
|                  | • 14:9 (center) (14:9 center active format)                                  |  |  |  |
|                  | <ul> <li>4:3 SP 14:9 (4:3 shoot-and-protect 14:9 active format)</li> </ul>   |  |  |  |
|                  | <ul> <li>16:9 SP 14:9 (16:9 shoot-and-protect 14:9 active format)</li> </ul> |  |  |  |
|                  | <ul> <li>16:9 SP 4:3 (16:9 shoot-and-protect 4:3 active format)</li> </ul>   |  |  |  |
|                  | Box 16:9(top) (active format)                                                |  |  |  |
|                  | Box 14:9(top) (active format)                                                |  |  |  |
|                  | Box>16:9(ctr) (center active format)                                         |  |  |  |
|                  | Unknown (unknown active format)                                              |  |  |  |
|                  | • -                                                                          |  |  |  |
|                  | None                                                                         |  |  |  |
|                  | SMPTE:                                                                       |  |  |  |
|                  | No Information                                                               |  |  |  |
|                  | • 525/4:3                                                                    |  |  |  |
|                  | • 625/4:3                                                                    |  |  |  |
|                  | • N/A                                                                        |  |  |  |
|                  | • 525/16:9                                                                   |  |  |  |
|                  | • 625/16:9                                                                   |  |  |  |
| OUTPUT_1_ASPECT= | 4/3 (coded aspect ratio)                                                     |  |  |  |
|                  | 16/9 (coded aspect ratio)                                                    |  |  |  |

| Log Field     | Descri | ption                                                    |
|---------------|--------|----------------------------------------------------------|
| OUTPUT_1_AFD= | •      | Coded Frame (active format)                              |
|               | •      | 4:3 (center) (4:3 center active format)                  |
|               | •      | 16:9 (center) (16:9 center active format)                |
|               | •      | 14:9 (center) (14:9 center active format)                |
|               | •      | 4:3 SP 14:9 (4:3 shoot-and-protect 14:9 active format)   |
|               | •      | 16:9 SP 14:9 (16:9 shoot-and-protect 14:9 active format) |
|               | •      | 16:9 SP 4:3 (16:9 shoot-and-protect 4:3 active format)   |
|               | •      | Box 16:9(top) (active format)                            |
|               | •      | Box 14:9(top (active format)                             |
|               | •      | Box >16:9(ctr) (center active format)                    |
|               | •      | -                                                        |
|               | •      | None                                                     |

# 5.33 System Memories

The System-Memories page enables you to save up to 16 memory configurations and recall them when you need to.

You can change the default memory names to more relevant ones if required.

Note: You can store and recall all control in a user memory except for the following sections: Log Enable, RollTrack, GPIO, Memories, ARC memories.

| BI/ANC Logging<br>VideScreen Logging | Information<br>IN1:0K 1080/29i * | Information Window     O Video Status     Audio Insut Status | Card Edge LEDs |
|--------------------------------------|----------------------------------|--------------------------------------------------------------|----------------|
| ystem-Memories                       | 11/2.1031                        | Audio Input Status     Audio Englishi Status                 | Douby status   |
| ystem-GPIO                           | OUT: OK 1080/29i                 |                                                              | O AFD Status   |
| Memories                             |                                  | 1                                                            |                |
| Recall Memory                        | Save Memory                      |                                                              |                |
| None Selected                        | User Memory 1                    | ^                                                            |                |
|                                      | User Memory 2                    |                                                              |                |
|                                      | User Memory 3                    |                                                              |                |
|                                      | User Memory 4                    |                                                              |                |
|                                      | User Memory 5                    |                                                              |                |
|                                      | User Memory 6                    |                                                              |                |
|                                      | User Memory 7                    |                                                              |                |
|                                      | User Memory 8                    |                                                              |                |
|                                      | User Memory 9                    |                                                              |                |
|                                      | User Memory 10                   |                                                              |                |
|                                      | User Memory 11                   |                                                              |                |
|                                      | User Memory 12                   |                                                              |                |
|                                      | User Memory 13                   | *                                                            |                |
|                                      | Save                             | ear                                                          |                |
| Last Recalled Memory                 | Save Memory Name                 |                                                              |                |
|                                      | P S User Memory 1                |                                                              |                |

# 5.33.1 Saving MemorySettings

• In the Save Memory column, select a memory location and click **Save**. The current settings are saved and the memory appears in the Recall Memory column.

# 5.33.2 Changing a Memory Name

 In the Save Memory Name field, type the new memory name and click S. To return the memory to its default value, click P.

### 5.33.3 Recalling a Memory

The Recall Memory list recalls the settings saved in a memory location. The Last Recalled Memory box shows the most recently recalled memory. If you change a control after recalling a memory, Last Recalled Memory displays \* behind the memory name.

To recall a memory:

 In the Recall Memory column, select the memory you want to recall. The recalled settings are applied and the memory name appears under Last Recalled Memory.

Note:

Memories do not recall log field states, such as whether a log value is enabled or disabled.

# 5.34 System GPIO

The System-GPIO page enables you to configure GPI functions.

| U7:IQSYN33-36 210 WideScreen Logging System-Memories System-GPIO System-RollTracks GPIO | 0:07:07 - IQSYN33                                                                    | 080/29i *<br>080/29i                                                                | Information Window                                                                   |
|-----------------------------------------------------------------------------------------|--------------------------------------------------------------------------------------|-------------------------------------------------------------------------------------|--------------------------------------------------------------------------------------|
| GPIO 1<br>O Unused<br>Input (GPI1)<br>O Output (GPO1)                                   | Status 1<br>Not In Use                                                               | GPIO 2<br>Unused<br>Input (GPI2)<br>Output (GPO2)                                   | Not in Use                                                                           |
| -GPI 1 (Input High)<br>Vinused<br>Select Input 1<br>Select Input 2<br>Black<br>Freeze   | GPO 1 (Output)<br>Unused<br>Input OK<br>Input 1 OK<br>Input 2 OK<br>Input 1 Selected | GPI 2 (Input High)<br>Unused<br>Select Input 1<br>Select Input 2<br>Black<br>Freeze | GPO 2 (Output)<br>Unused<br>Input OK<br>Input 1 OK<br>Input 2 OK<br>Input 1 Selected |
| -GPI 1 (Input Low)<br>Unused<br>Select Input 1<br>Select Input 2<br>Black<br>Freeze     |                                                                                      | GPI 2 (Input Low)<br>Unused<br>Select Input 1<br>Select Input 2<br>Black<br>Freeze  |                                                                                      |

### 5.34.1 GPIO 1 & 2

- Unused: When selected, GPI is inactive.
- **Input:** Configures GPI as an input. This enables you to choose what action occurs when the GPI input is grounded or, if the **Invert** function is selected, becomes open.

You can also configure the GPI to call separate actions for High and Low GPI events. For example, if you require only one action on Input Low:

Under GPI n (Input Low), set to **Select Input 1** and under GPI n (Input High), set to **Unused**.

Alternatively, if you require two distinct actions on high and low transitions, configure both boxes for the required action. For example:

Under GPI1 (Input High), set to **Select Input 1**, and under GPI1 (Input Low), set to **Select Input 2**.

You can use GPI inputs to trigger Input Select, Black, Pattern, Freeze, Memory *n* recall, any ARC Map an so on.

 Output: Configures GPI as an output. This enables you to choose what action occurs to produce an output signal at the GPI connector when the GPI output is driven to ground or, if the Invert function is selected, becomes open.

**Note**: The GPI outputs have one configuration box. If you select **Unused**, the GPI output is inactive.

### 5.34.2 Status

The Status box shows whether the GPI inputs or outputs are in use.

# 5.35 System-RollTracks

The System-RollTracks page allows information to be sent through the RollCall Network to compatible units on the same network.

You can use the RollTrack settings to:

- Enable or disable the RollTrack functions
- Configure up to 32 RollTrack outputs
- Specify the conditions that trigger RollTrack data transmission
- Set RollTrack destinations
- Specify the RollTrack commands to be sent

| <b>BI 07:IQSYN33-3G 2100:07:07</b>                                  | - IQSYN33                                                                                                    |   |                                                                                                 |                                                                              |
|---------------------------------------------------------------------|----------------------------------------------------------------------------------------------------|---|-------------------------------------------------------------------------------------------------|------------------------------------------------------------------------------|
| System-Memories<br>System-GPIO<br>System-RollTracks<br>System-Setup | Information<br>IN1:OK 1080/291<br>IN2:LOST<br>OUT: OK 1080/291                                                       | * | Information Window<br>Video Status<br>Audio Input Status<br>Reference Status                    | <ul> <li>Card Edge LEDs</li> <li>Dolby Status</li> <li>AFD Status</li> </ul> |
| RollTrack Output  Disable All  Index  P                             | Source<br>Unused<br>Video Delay<br>Input Present<br>Input 1 Present<br>Input 2 Present<br>Input Loss<br>Input 1 Loss |   | ddress<br>000:00:00*0 P<br>ommand<br>:0 P<br>ollTrack Sending<br>0<br>ollTrack Status<br>nknown | 5                                                                            |

### 5.35.1 Disable All

The Disable All check box disables all RollTrack Functions.

#### 5.35.2 Index

The Index slider identifies the RollTrack action being configured. You can create up to 16 RollTrack actions.

### 5.35.3 Source

The Source list specifies the source of the information that triggers the data transmission.

#### 5.35.4 Address

The full RollTrack address has four sets of numbers, for example, 0000:10:01\*99.

- The first set, 0000 in the example, is the network segment code number.
- The second set, 10 in the example, identifies the enclosure/mainframe unit.
- The third set, 01 in the example, identifies the slot number in the unit.
- The fourth set, 99 in the example, is a user-configured number that identifies the destination unit in a multi-unit system. This ensures that only the correct unit responds to commands. If left at 00, an incorrectly fitted unit may respond unexpectedly.

Rolltracks can be internally looped back using address FFFF:00:00.

# 5.35.5 Command

Each RollTrack command comprises two sets of numbers, for example, 33039:3.

- The first set, 33039 in the example, is the RollTrack command number, which identifies the command.
- The second set, 3 in the example, is the value sent with the command.

# 5.35.6 RollTrack Sending

Rolltrack Sending shows information when the unit is sending a RollTrack command.

- String: A string value is being sent
- Number: A number value is being sent
- No: The command is not being sent
- Yes: The command is being sent
- Internal Type Error: Inconsistent behavior. Contact your local SAM agent.

# 5.35.7 RollTrack Status

RollTrack Status shows information about the status of the selected RollTrack Index.

- OK: RollTrack message sent and received OK
- Unknown: RollTrack message has been sent but has not yet completed.
- Timeout: RollTrack message sent, but acknowledgement not received. This could be because the destination unit is not at the specified location.
- Bad: RollTrack message has not been sent correctly, acknowledged at the destination unit. This could be because the destination unit is not of the type specified.
- Disabled: RollTrack sending is disabled.

# 5.35.8 Enabling or Disabling RollTrack Functions

• Select or deselect **Disable All**.

### 5.35.9 Configuring a RollTrack Action

- 1. Select the Index number. This identifies the RollTrack action being configured. (You can create up to 16 RollTrack actions.)
- 2. From the Source list, select the source that will trigger RollTrack transmission.
- 3. In the Address field, enter the RollTrack address and click **S**. To return the value to its default, click **P**.
- 4. In the Command field, enter the RollTrack command and click **S**. To return the value to its default, click **P**.

# 5.35.10 Viewing RollTrack information

See section 5.35.6 and See section 5.35.7.

# 5.36 System-Setup

The System-Setup page displays basic information about the unit. You can restore unit settings, restart the unit, and change the default input name.

| iystem-Memories<br>iystem-GPIO<br>iystem-RollTracks | Information<br>IN1:0K<br>IN2:LOST | 1080/29i *          | Information Window     Video Status     Audio Input Sta     Reference State | <ul> <li>○ Card Edge LEDs</li> <li>atus</li> <li>○ Dolby Status</li> </ul> |  |
|-----------------------------------------------------|-----------------------------------|---------------------|-----------------------------------------------------------------------------|----------------------------------------------------------------------------|--|
| ystem-Setup                                         | V 001: 0K                         | 1080/291            |                                                                             | AFD Status                                                                 |  |
| Product                                             |                                   |                     |                                                                             |                                                                            |  |
| Product<br>IQSYN33-3G                               | Software Version<br>5.7 .12       |                     | PCB<br>RGMPP1B                                                              | Licensed Options<br>SDHD;3G                                                |  |
| Serial No. 550043096                                | Build<br>0004803644               | KOS<br>V115 Release |                                                                             | Licensed Options 2<br>OK:0 Option(s)                                       |  |
| Defaults                                            |                                   |                     |                                                                             | -Dolby Options                                                             |  |
| Default Settings                                    |                                   | NT 181              |                                                                             | Dolby F/D Decoder                                                          |  |
|                                                     | INPUT T SERIA                     | AL IN               |                                                                             | Dolby Digital Encoder                                                      |  |
| Factory Defaults                                    | Input 2 Name                      |                     |                                                                             | Dolby E Encoder                                                            |  |
| Soft Restart                                        |                                   | INPUT 2 SERIAL IN   |                                                                             | Software Options                                                           |  |
|                                                     | ,<br>1                            |                     |                                                                             | Audio UpMixer                                                              |  |
| Hard Restart                                        | J                                 |                     |                                                                             | 5.1 Loudness                                                               |  |
| Hard Restart (Non-demo)                             | 1                                 | -Time Limited Onti  | 000                                                                         | 1x2.0 Loudness                                                             |  |
| -Remaining Demo Time-                               |                                   | 24 Hour Dom         | ons.                                                                        | 2x2.0 Loudness                                                             |  |
| 30[D]:00[H]:00[M]                                   |                                   | 24 Hour Dem         | 0                                                                           | Color Corrector                                                            |  |
| -Time before payt restart                           |                                   |                     |                                                                             | 1                                                                          |  |
| 01[D]:00[H]:00[M]                                   |                                   |                     |                                                                             |                                                                            |  |
| e (felicefuliceful                                  |                                   |                     |                                                                             |                                                                            |  |
| FPGA                                                |                                   |                     |                                                                             | 1                                                                          |  |
| Software Version<br>5930                            | Serial No. 317718                 |                     | OK                                                                          |                                                                            |  |
| FPGA Version                                        | Dolby Module                      | Туре                | Protocol Version                                                            |                                                                            |  |
| 5899                                                | Not Preser                        | nt                  | 37                                                                          |                                                                            |  |
| Hardware Build<br>1507                              | Program CRC<br>0xf65aaf10         | 1                   | Board Type                                                                  |                                                                            |  |
| Uptime                                              |                                   |                     |                                                                             |                                                                            |  |
|                                                     |                                   |                     |                                                                             |                                                                            |  |

### 5.36.1 Product Information

- **Product:** The the name of the module.
- Software Version: The software version currently installed.
- **PCB:** The PCB revision number.
- Serial No: The unique serial number.
- **Build:** The factory build number. This number identifies all parameters of the module.
- **KOS:** The operating system version number.
- Licensed Options: The current licensed options.
- Dolby Options: The Dolby encoding and decoding options currently licensed.
- **Software Options:** The software options currently licensed.
- **Default Settings:** Returns all of the module's settings to their preset values, leaving user memories intact.
- **Factory Defaults:** Returns all of the module's settings to their factory preset values. This option clears all user memories.
- Soft Restart: Restarts the module software.
- Hard Restart: Forces a complete power-down and power-up cycle.
- **Hard Restart (Non-demo):** Forces a complete power-down and power-up cycle, restarting the module without any time-limited demo options.

- **Time Limited Options:** The module may be given a time limited license, which enables any or all of the module's licensable options. When you first start the module it will start in demo mode all of the options allowed by the demo license are enabled.
- **Remaining Demo Time:** The time remaining on a demo license. When this reaches zero, the unit only runs the features for which it is officially licensed.
- Time before next restart: The time before the module next restarts.

When the module is running on a demo license it will automatically shut down and restart every 24 hours. The time remaining before the next restart cycle is displayed in the Time before next restart field.

To restart the module without the demo license features enabled, running only the officially licensed options, click **Hard Restart (Non-demo)**.

### 5.36.2 FPGA

The FPGA section displays information about the FPGA including:

- Software Version
- Serial Number
- Temperature
- FPGA Version
- Dolby Module Type
- Protocol Version
- Hardware Build
- Program CRC
- Board Type
- Uptime